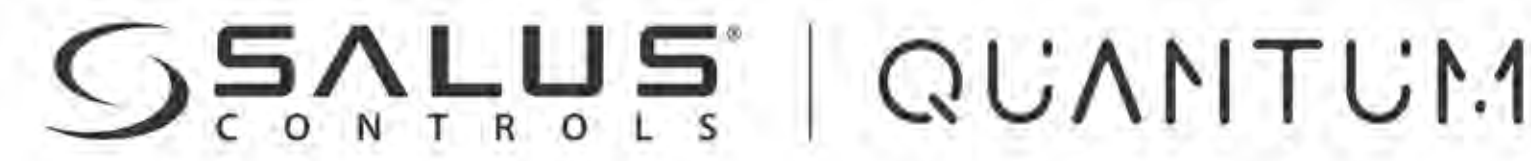

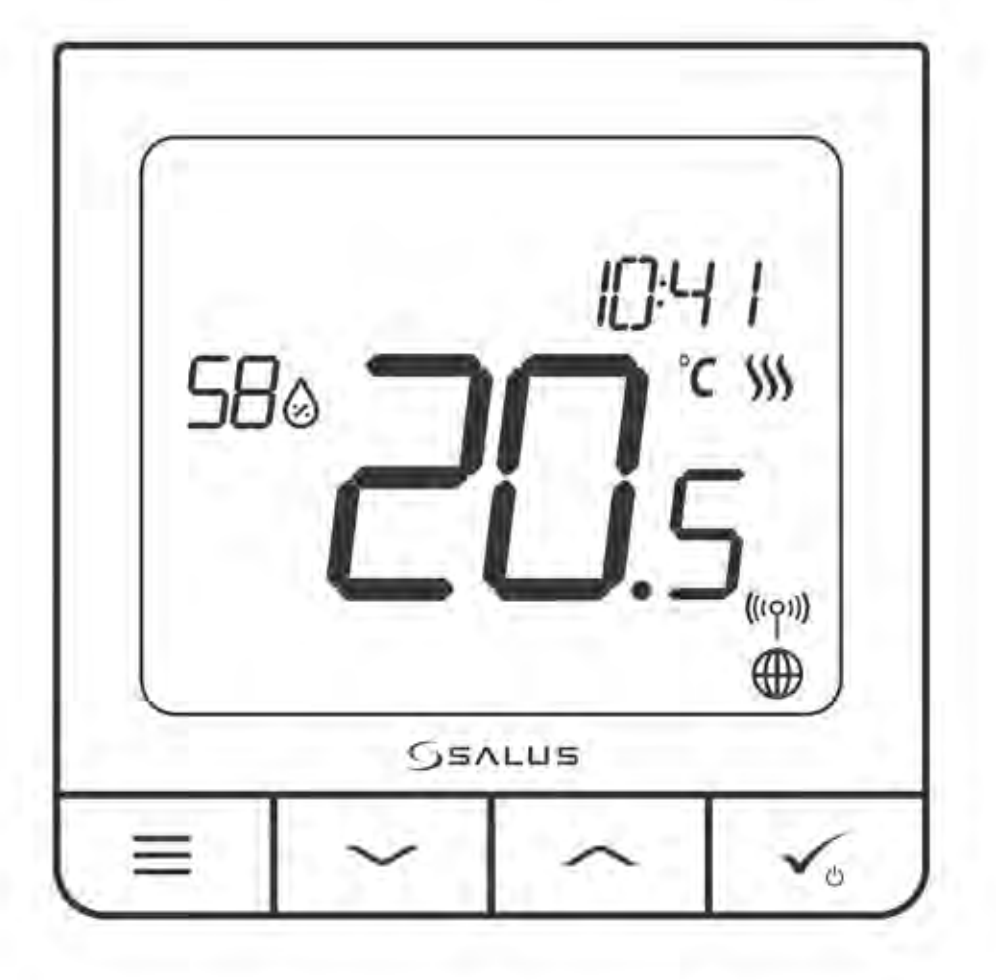

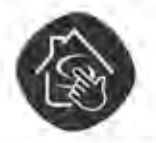

SALUS SMART HOME READY

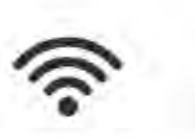

WIRELESS CONTROL 230V POWER SUPPLY

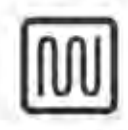

COMFORT OF A WARM FLOOR

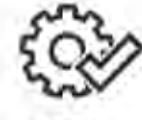

EASY INSTALLATION MULTIFUNCTIONALITY

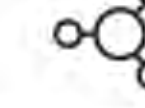

**SQ610 QUANTUM THERMOSTAT** 

FULL USER MANUAL

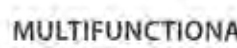

HUMIDITY SENSOR

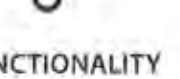

| Obsah                                                                                     | 2         |
|-------------------------------------------------------------------------------------------|-----------|
|                                                                                           |           |
| 1. Úvod                                                                                   | 5         |
| 1.1Zhoda produktu                                                                         | 5         |
| 1.2 Bezpečnostné informácie                                                               | 5         |
| 1.3 Popis produktu                                                                        | 5         |
| 2 Montáž                                                                                  | 6         |
| 2.1 Ohsah halenia                                                                         |           |
| 2.7 Obsah balcha imiestnenie termostatu + montáž na stenu                                 |           |
| 2.3 Elektrická schéma (SQ610 Quantum Thermostat)                                          | 6         |
|                                                                                           |           |
| 3. ZigBee                                                                                 | 7         |
| 5. T Siel Zigdee - tvorba a placa                                                         | ······    |
| 3.2 Kompatibilita so zariadeniami SALUS (UNLINE A OFFLINE)                                | δ         |
| 4. Skôr ako začnete (prvé zapnutie)                                                       | 9         |
| 4.1 Popis - ikony LCD                                                                     | 9         |
| 4.2 Popis tlačidiel                                                                       | 9         |
| 4.3 Prvé kroky po zapnutí, výber jazyka a príprava na proces párovania                    | 10        |
| 5. Inštalácia nomocou anlikácio SALIIS Smart Homo (PEŽIM ONLINE)                          | 11        |
| 5. Instalacia pomocou aplikacie SALOS Siniart Home (REZIM ONLINE)                         |           |
| 5.1 vseubeche informacie u aplikacii salus sinart nome                                    |           |
| 5.2 Párovanie s centralnou svorkovnicou klovini                                           |           |
| 5.5 A Dárovanie s inteligentnou zácuvkou SDE600                                           | 1J<br>17  |
| 5.5 Dárovanie s inteligentným relé SP600                                                  |           |
| 5.5 Parovanie sko drôtové zariadenie                                                      | 19.<br>12 |
| 5.7 Párovanie a prijímačom RX10RF                                                         |           |
|                                                                                           |           |
| 6. OPREVÁDZKA v ONLINE REŽIME (s aplikáciou)                                              | 25        |
| 6.1Všeobecné informácie                                                                   | 25        |
| 6.2 Popis ikon aplikácií                                                                  | 25        |
| 6.3 Zmena názvu termostatu (nástroj ceruzka)                                              | 26        |
| 6.4 Zmena požadovanej teploty                                                             | 27        |
| 6.5 Zmena režimu vykurovanie / chladenie (pripojenie KL08RF)                              |           |
| 6.6 Režimy termostatu                                                                     |           |
| 6.6.1 Režim plánovania                                                                    | 29        |
| 6.6.2 Dočasný manuálny režim                                                              |           |
| 6.6.3 Manuálny režim                                                                      |           |
| 6.6.4 Pohotovostný režim                                                                  |           |
| 6.7 Funkcia blokovania tlačidiel                                                          |           |
| 6.8 Kompatibilita s okenným / dverovým senzorom OS600 / SW600                             |           |
| 6.9 Kompatibilita s inteligentnou zásuvkou SPE600                                         |           |
| 6.10 Kompatibilita s inteligentným relé SR60                                              |           |
| 6.11 Režim identifikácie                                                                  |           |
| 6.12 Pripínanie / odopínanie termostatu na / z ovládacieho panela aplikácie               | 40        |
| 6.13 Užívateľské nastavenia (základné nastavenia)                                         | 41        |
| 6.14 Administrátorské nastavenia (pokročilé nastavenia)                                   |           |
| 6.15 Pravidlá OneTouch (pridať / upraviť)                                                 | 43        |
| 6.16 Chybové kódy (výkričník v aplikácii)                                                 | 47        |
| 6.17 Test výkonu bezdrôtového signálu                                                     |           |
| 6.18 Obnovenie továrenských nastavení (odstránenie termostatu z aplikácie a siete ZigBee) |           |

| 7. Inštalácia v režime OFFLINE MODE bez aplikácie SALUS SmartHome | 51 |
|-------------------------------------------------------------------|----|
| 7.1 Všeobecné informácie                                          | 51 |
| 7.2 Párovanie s centrálnou svorkovnicou (KLO8RF)                  |    |
| 7.3 Párovanie s bezdrôtovou radiátorovou hlavicou TRV             | 53 |
| 7.4 Párovanie s prijímačom RX10RF                                 | 54 |
| 8. Drôtové zariadenie (ako nastaviť)                              | 55 |
| 9. PREVÁDZKA V REŽIME OFFLINE A PRE DRÔTOVÉ ZARIADENIE            | 57 |
| 9.1 Zmena požadovanej teploty (manuálny režim)                    | 57 |
| 9.2 Režim plánovania                                              | 58 |
| 9.3 Dočasný manuálny režim                                        | 59 |
| 9.4 Pohotovostný režim (STANTDBY)                                 | 59 |
| 9.5 Funkcia blokovania tlačidiel                                  | 59 |
| 9.6 Užívateľské nastavenia (základné nastavenia)                  | 60 |
| 9.6.1 Čas / Dátum                                                 | 60 |
| 9.6.2 Režim dovolenka                                             | 61 |
| 9.6.3 Kalibrácia termostatu                                       | 62 |
| 9.6.4 Zobraziť vlhkosť                                            | 62 |
| 9.6.5 Zobraziť teplotu podlahy                                    | 63 |
| 9.6.6 Požadovaná teplota v pohotovostnom režime                   | 63 |
| 9.6.7 Výber vykurovanie / chladeni                                | 64 |
| 9.6.8 Obnovenie užívateľských nastavení                           | 64 |
| 10. Administrátorské nastavenia (inštalatérske parametre)         | 65 |
| 11. Obnovenie továrenských nastavení                              | 69 |
| 12. Chybové kódy (popis chybových kódov s možnými riešeniami)     | 69 |
| 13. Čistenie a údržba                                             | 72 |
| 14. Technické informácie                                          | 72 |
| 15. Záruka                                                        | 72 |

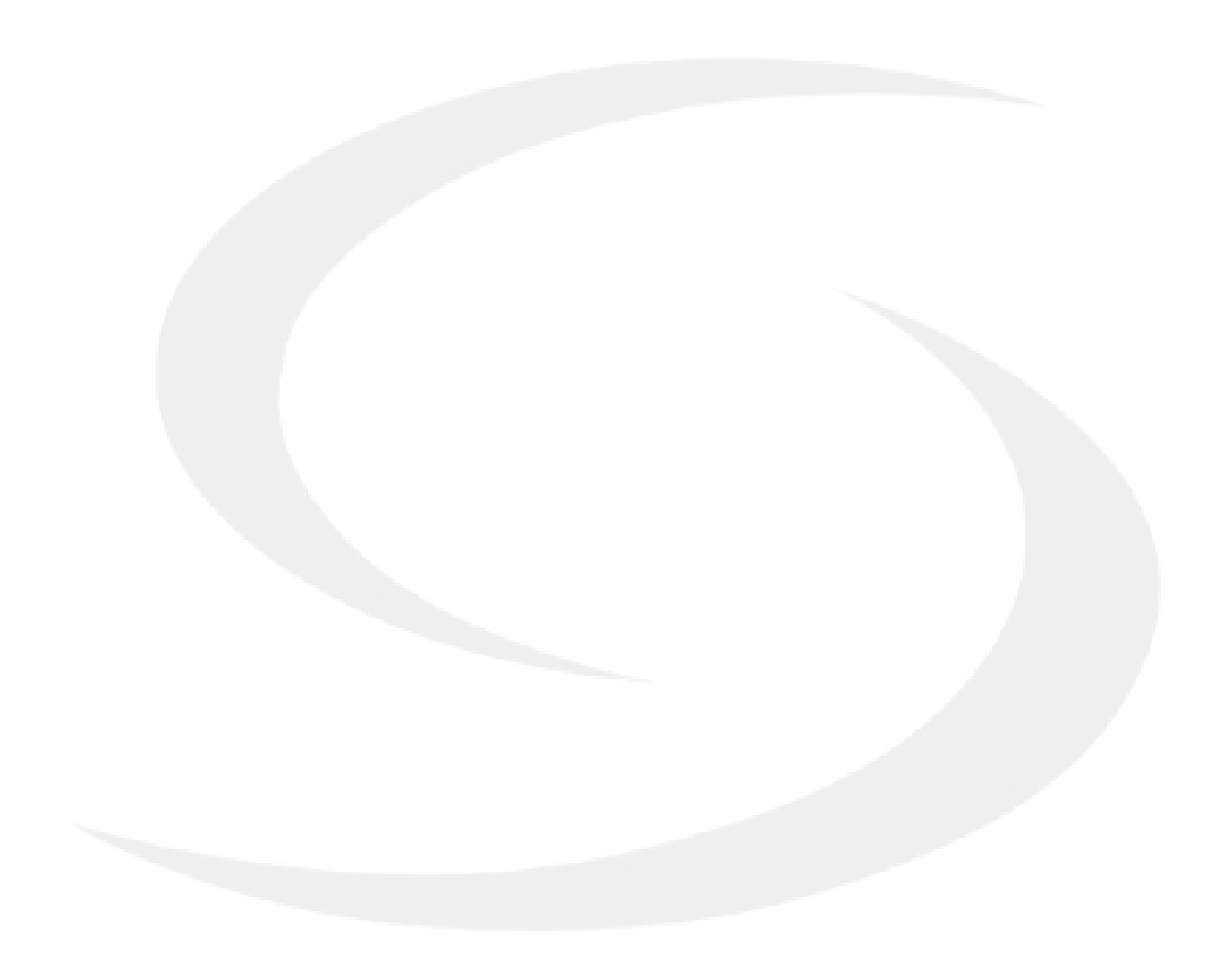

# 1. Úvod

# 1.1 Zhoda produktu

ento výrobok spĺňa základné požiadavky a ďalšie príslušné ustanovenia smerníc 2014/53 / EÚ a 2011/65 / EÚ. Úplné znenie vyhlásenia o zhode EÚ je k dispozícii na tejto internetovej adrese: www.saluslegal.com.

# 1.2 Bezpečnostné informácie

Používajte v súlade s vnútroštátnymi predpismi a predpismi EÚ. Používajte zariadenie podľa určenia a udržiavajte ho v suchu. Výrobok určený iba na použitie v interiéri. Inštaláciu musí vykonať kvalifikovaná osoba v súlade s národnými a európskymi predpismi. Pred čistením suchou handričkou zariadenie odpojte.

# 🕂 Výstraha:

Pred inštaláciou alebo prácou na akýchkoľvek komponentoch sa vždy uistite, že je vypnuté sieťové napájanie 230 V AC.

# 1.3 Popis produktu

SQ610 Quantum je regulátor teploty ZigBee pre bezdrôtové ovládanie zariadení série iT600, ako scentrálna svorkovnica KL08RF, hlavica TRV, RX10RF. Aby bolo možné ovládať regulátor SQ610 cez internet alebo prostredníctvom mobilnej aplikácie SALUS Smart Home (režim ONLINE), musí byť nainštalovaný spolu s internetovou bránou UGE600. (predáva sa osobitne). Z aplikačnej úrovne je možné spárovať SQ610 s inými systémovými prvkami, napr. s inteligentnou zásuvko SPE600, inteligentným relé SR600 alebo s okenným /dverovým snímačom OS600 / SW600. SQ610 je možné používať lokálne bez internetového pripojenia (režim OFFLINE), komunikácia s ostatnými zariadeniami však musí prebiehať pomocou koordinátora CO10RF (predáva sa osobitne).

SQ610 Quantum môže pracovať bez univerzálnej brány UGE600 alebo koordinátora CO10RF ako samostatné zariadenie.

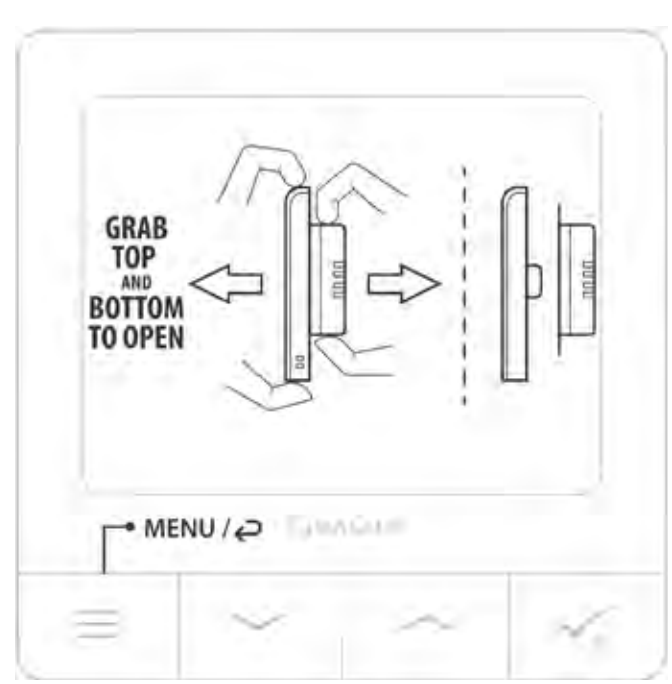

# SQ610 Quantum termostat (čelný pohľad)

## 2. Montáž:

# 2.1 Obsah balenia:

- 1) QUANTUM termostat SQ610
- 2) Montážne skrutky
- 3) Návod na použitie
- 4) Prepojovací kábel

# 2.2 Správne umiestnenie termostatu

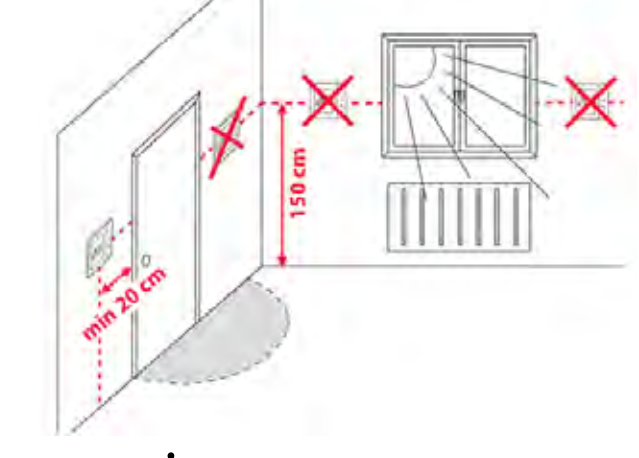

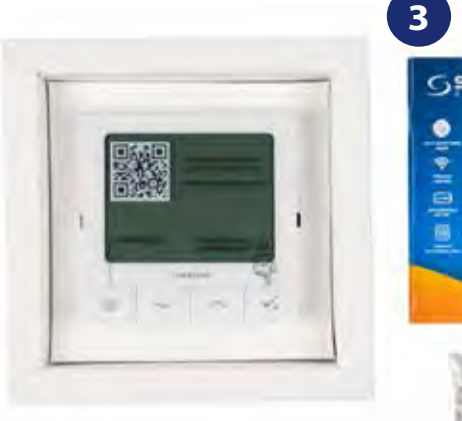

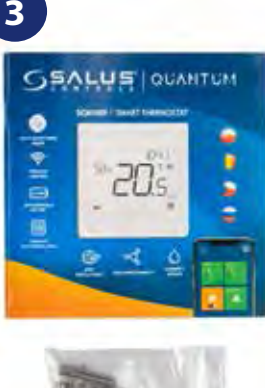

# **D** Upozornenie:

#### ldeálna poloha pre montáž termostatu je asi 1,5 m pod úrovňou podlahy ďaleko od zdrojov vykurovania alebo chladenia. Termostat nemôže byť vystavený slnečnému žiareniu ani extrémnym podmienkam, ako je napríklad prievan.

Z dôvodu nebezpečenstva požiaru a výbuchu nie je dovolené používať termostat v atmosfére výbušných plynov a horľavých kvapalín (napr. uhoľný prach). V prípade, že dôjde k niektorému z uvedených nebezpečenstiev, musíte použiť ďalšie ochranné opatrenia - protiprachové a výbušné plyny (pevný kryt) alebo zabrániť ich tvorbe. Termostat sa tiež nedá použiť na kondenzáciu vodných pár a nesmie byť vystavený pôsobeniu vody.

## Montáž na stenu

Montáž: na namontovanie termostatu môžete použiť dodané príslušenstvo (montážne skrutky). Vyberte zadnú dosku a pripevnite ju na stenu. Potom položte termostat na dosku. Pozrite sa na obrázok, aby ste videli, ako odstrániť zadnú dosku z SQ610 Quantum.

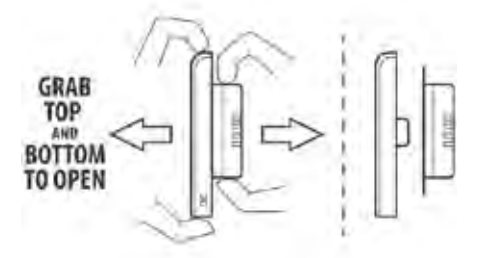

## 2.3 Elektrické schéma (SQ610 Quantum termostat)

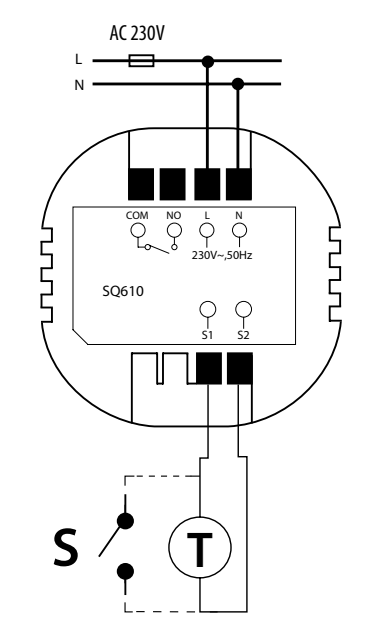

#### Vysvetlenie symbolov:

S - beznapäťový kontakt T - snímač teploty Napájanie striedavým prúdom L, N - 230V COM, NO - beznapäťový výstup

#### Terminály S1, S2:

 - snímač teploty vzduchu alebo podlahy
 - externý beznapäťový kontakt na pripojenie akéhokoľvek spínača ZAP / VYP alebo snímača obsadenosti (hotelová karta)

# 3. ZigBee

## 3.1 Sieť ZigBee - tvorba a práca

ZigBee je bezdrôtová sieť založená na štandarde IEEE 802.15.4, komunikácia prebieha v pásme 2,4 GHz. Sieť je založená na sieťovej topológii, ktorá umožňuje veľmi široký rozsah a vysokú spoľahlivosť. Maximálny dosah priamej komunikácie medzi dvoma sieťovými uzlami (zariadeniami) je v otvorenom priestore asi 100 metrov.

Zariadenia zahrnuté v sieti ZigBee sú rozdelené do troch typov:

- koordinátor - v každej sieti môže byť iba jedno takéto zariadenie. Funguje ako spojovací uzol pre všetky zariadenia;

 - router (opakovač) - toto zariadenie je napájané z 230VAC s funkciou podobnou klasickým sieťovým smerovačom a jeho úlohou je odovzdávať dátové pakety a zvyšovať dosah siete;

 - koncové zariadenie - napájané z batérie, odosiela údaje koordinátorovi (aj prostredníctvom smerovača), ku ktorému je pripojený. Zvyčajne je v "dočasnom spánku", čo pomáha znižovať spotrebu energie.

Zabudovaná bezpečnosť v protokole ZigBee (ISO-27001 a SSAE16 / ISAE 3402 typ II - certifikácia SOC 2) zabezpečuje vysokú spoľahlivosť prenosu, detekciu a odstránenie chýb prenosu, ako aj pripojenie medzi zariadeniami.

Medzi bezpečnostné opatrenia patrí:

- zariadenia zabezpečené jedinečným kľúčom;

- šifrovaná komunikácia medzi mobilnou aplikáciou a zariadením;
- šifrovanie údajov HTTPS šifrované pomocou TLS, UDP kanál so šifrovaním AES-128;

 vrstvené riadenie prístupu, aby sa zabránilo manipulácii s jedným zariadením, ktoré ohrozuje celý systém. Schopnosť spolupráce viacerých zariadení na krátku vzdialenosť pomocou rádiového prenosu signálu s rozšíreným spektrom. Hlavnými výhodami zariadení pracujúcich v systéme ZigBee sú obojsmerná komunikácia a minimalizácia spotreby energie, čo v mnohých prípadoch umožňuje ich napájanie z alkalickéých batérií.

#### Štyri jednoduché kroky, ako správne vytvoriť sieť ZigBee:

Najskôr nainštalujte koordinátor - univerzálnu bránu UGE600 pre systémy ONLINE a OFFLINE s internetovou aplikáciou alebo CO10RF iba pre systémy OFFLINE bez aplikácie.

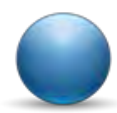

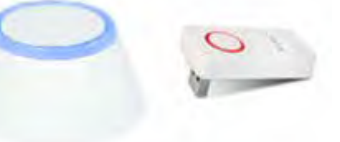

2.

**Ďalej** - pridajte akékoľvek napájané **230 V AC** zariadenie. Dajte ho čo najbližšie ku koordinátorovi.

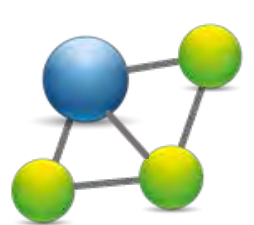

Teraz môžete rozšíriť dosah siete ZigBee pridaním ďalších **230 V AC** zariadení.

Na záver pridajte ďalšie zariadenia a príslušenstvo napájané z batérií.

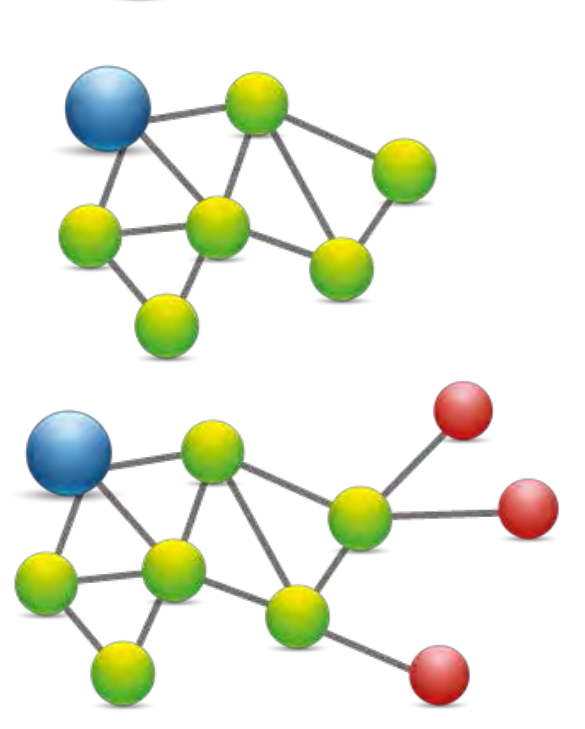

#### 3.2 Kompatibilita so zariadeniami SALUS (ONLINE A OFFLINE)

#### KOMPATIBILITA SO ZARIADENIAMI SALUS (ONLINE A OFFLINE)

Quantum Termostat môže pracovať v ONLINE alebo OFFLINE režime.\* V prvom kroku sa musíte rozhodnúť, v akom režime bude termostat pracovať.

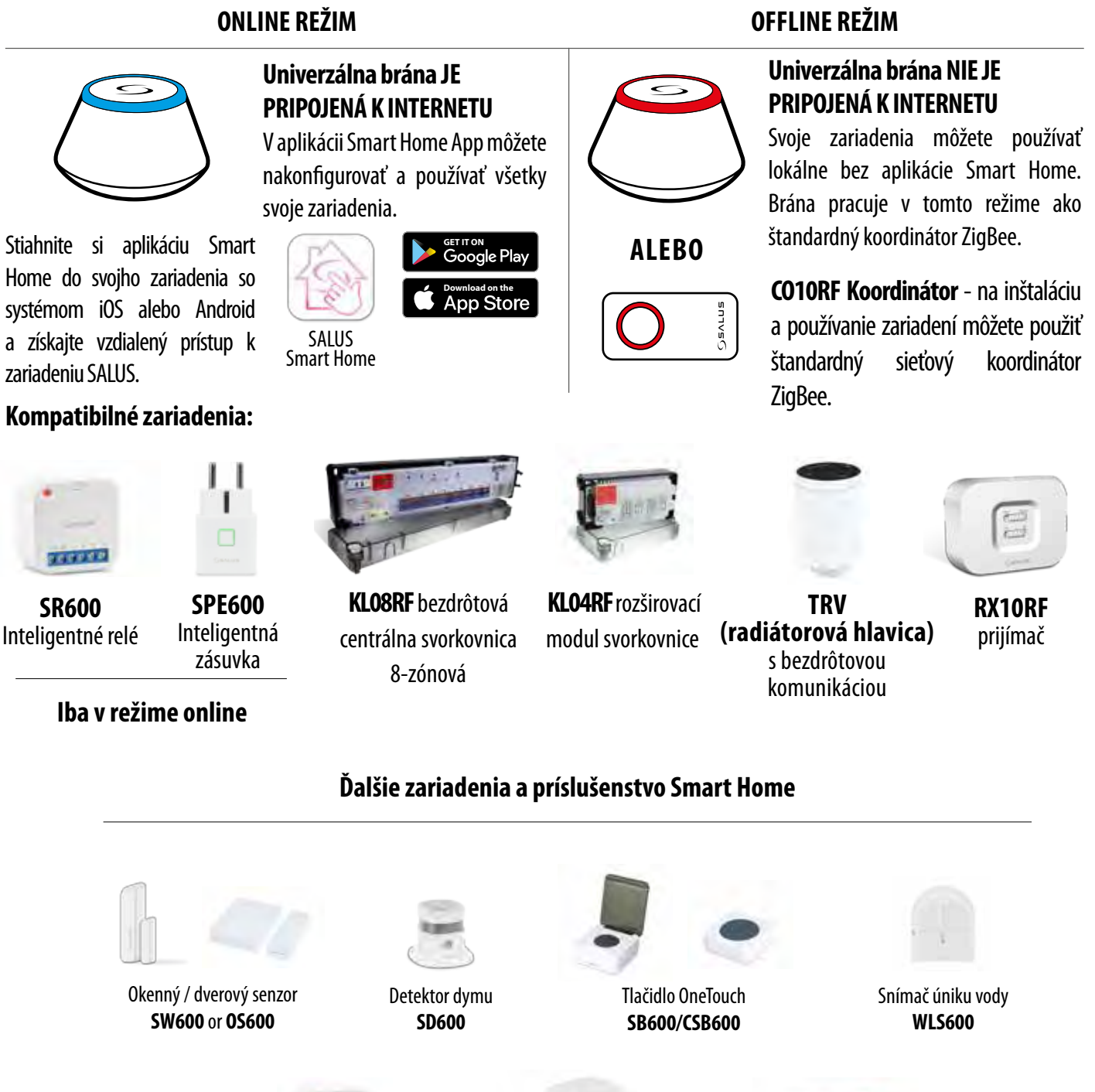

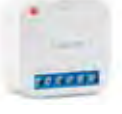

**RS600** Ovládač roliet

**RE600** Zosilňovač signálu siete ZigBee

150

**RE10RF** Zosilňovač signálu siete ZigBee

🕂 Vezmite prosím na vedomie:

\* Termostat SQ610 Quantum môže pracovať bez koordinátorov (ONLINE / OFFLINE MODE) ako samostatné zariadenie s využitím vodičov.

#### 4. Skôr ako začnete (prvé zapnutie)

#### 4.1 Popis – ikony LCD

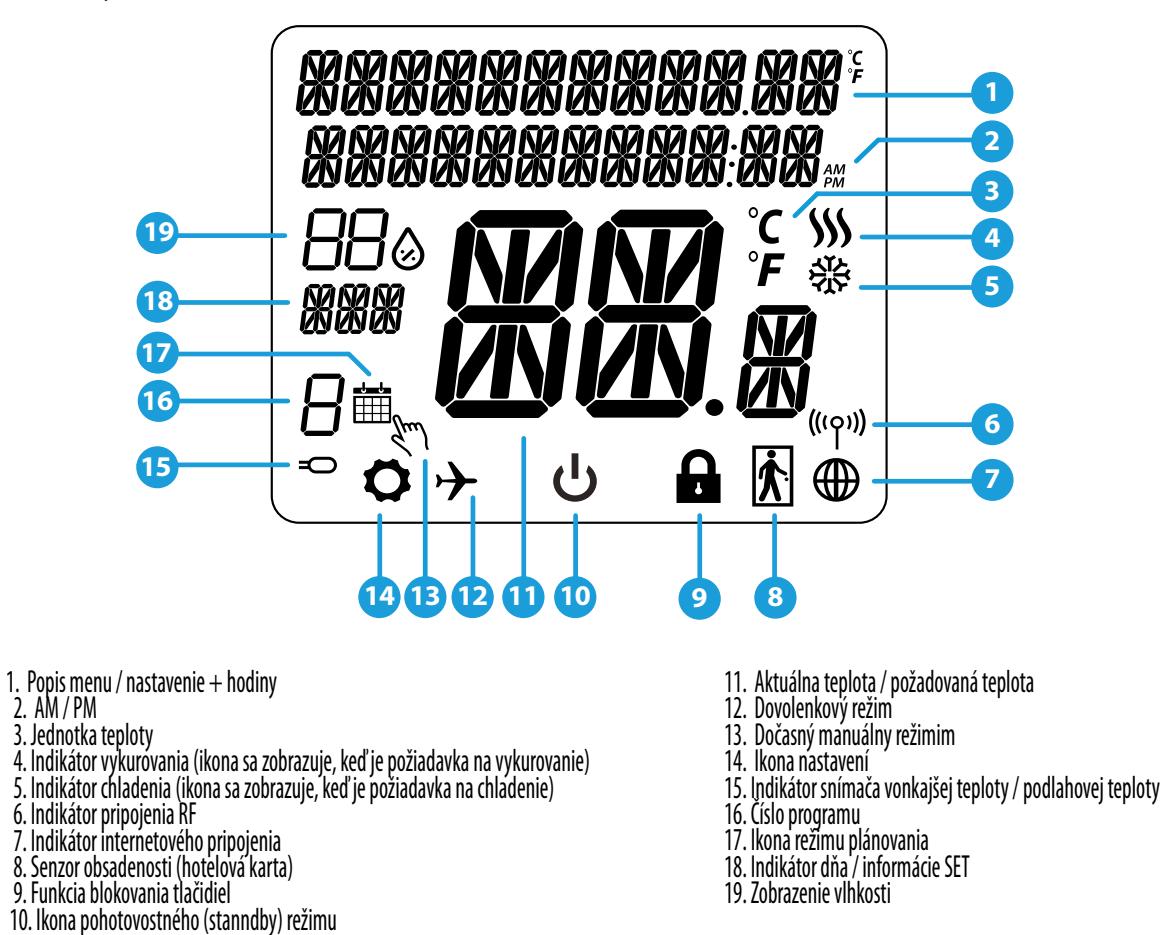

#### 4.2 Popis tlačidiel

| Popis tlač | idiel                                                                                                    |
|------------|----------------------------------------------------------------------------------------------------|
| Tlačidlo   | Funkcia                                                                                                    |
| Ш          | <ol> <li>1) Tlačidlo ponuky / tlačidlo návratu.</li> <li>2) Na HLAVNEJ OBRAZOVKE: Stlačením a podržaním na 3 sekundy zmeníte režim činnosti termostatu<br/>(plánovanie / manuálny režim).</li> <li>3) Na obrazovke NASTAVENIA: Stlačením a podržaním na 3 sekundy sa vrátite späť bez uloženia zmien.</li> <li>4) Na obrazovke PAIRING (v ponuke TYP SYSTÉMU): Stlačením a podržaním na 3 sekundy zobrazíte ďalšie možnosti párovania.</li> </ol>                                                                                      |
| <          | Tlačidlo "Dole" (Zníženie hodnoty parametra / pohyb v ponuke v smere "DOLE").                                                                                                    |
| <b>^</b>   | Tlačidlo "Hore" (Zvýšenie hodnoty parametra / pohyb po ponuke v smere "Hore").                                                                                                    |
| νυ         | <ol> <li>Stlačením a podržaním na 3 sekundy zapnete nové zariadenie.</li> <li>Tlačidlo "OK" (Potvrdenie hodnoty parametra / Prechod do ďalšej ponuky / Uloženie nastavení).</li> <li>Na HLAVNEJ OBRAZOVKE: Stlačením a podržaním na 3 sekundy prejdete do pohotovostného režimu.</li> <li>Na obrazovke NASTAVENIA: Stlačením a podržaním na 3 sekundy sa vrátite do HLAVNEJ OBRAZOVKY A ULOŽÍTE všetky zmeny.</li> <li>Počas procesu PÁROVANIE - podržte tlačidlo na 3 sekundy, aby ste VYPLI alebo REŠTARTOVALI termostat.</li> </ol> |
| >+         | Na HLAVNEJ OBRAZOVKE - stlačte a držte tieto tlačidlá 3 sekundy, aby ste zamkli / odomkli tlačidlá termostatu.<br>Odomknúť - urobte to isté znova.                                                                                                    |

#### 4.3 Prvé kroky po zapnutí, výber jazyka a príprava na proces párovania

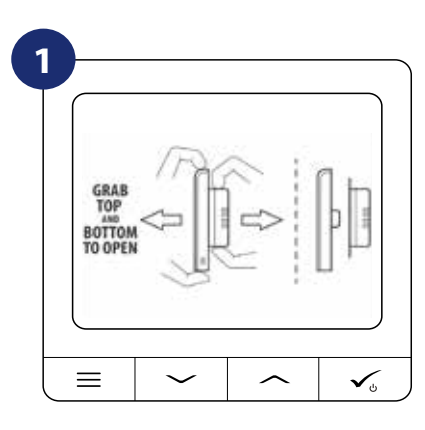

Ak chcete termostat zapnúť, musíte ho pripojiť k napájaniu 230 V a potom ...

softvéru.

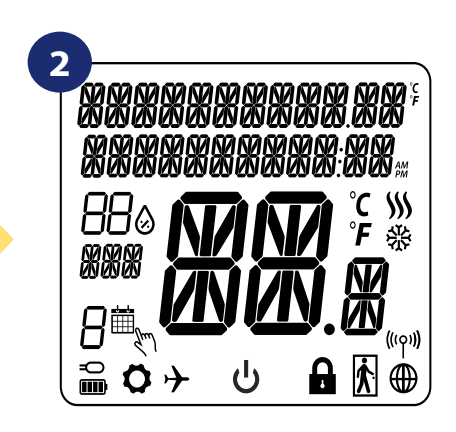

... na displeji sa zobrazia všetky ikony ...

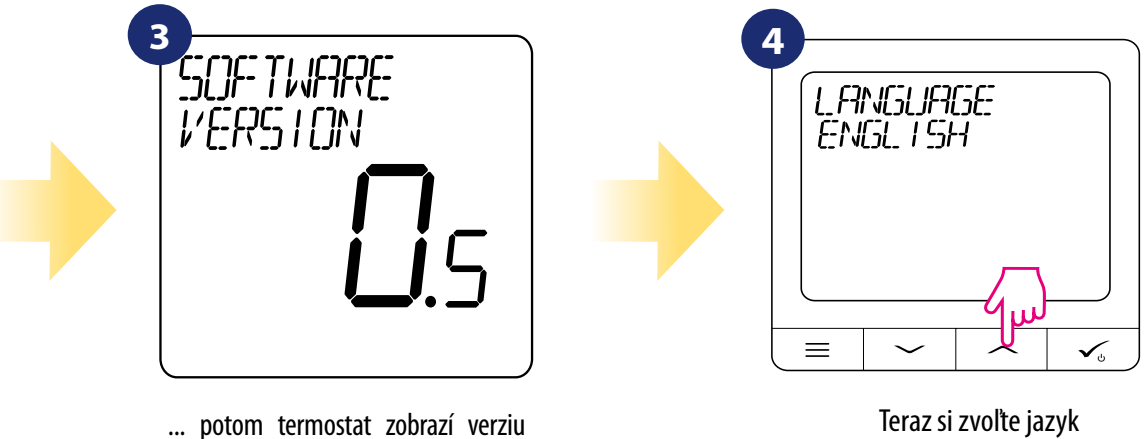

Teraz si zvoľte jazyk "——" alebo "——" tlačidlami. Potvrďte svoj jazyk kliknutím na tlačidlo.

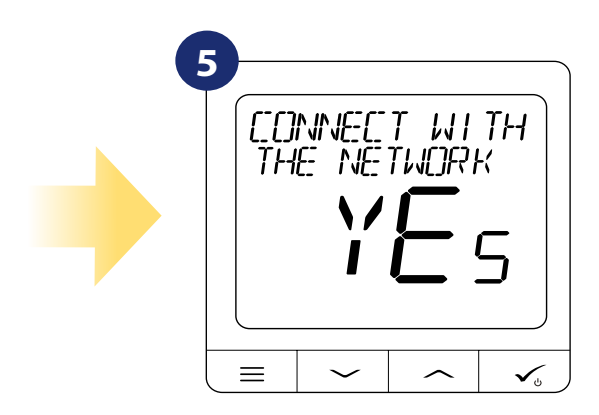

#### ÁNO - ONLINE, OFFLINE REŽIM.

Termostat môžete nakonfigurovať pomocou univerzálnej brány alebo koordinátora CO10RF. To znamená, že ho pridajte do systému Salus Smart Home.

#### NIE - SAMOSTATNÉ

Termostat pracuje ako samostatné zariadenie pre čerpadlo, kotol, prijímače atď. To znamená, že termostat môžete priamo pripojiť k vybranému zariadeniu bez sieťového systému. Môžete ho pridať kedykoľvek.

# 5. Inštalácia pomocou aplikácie SALUS Smart Home (REŽIM ONLINE):

# 5.1 Všeobecné informácie o aplikácii SALUS Smart Home

Univerzálna brána UGE600 a aplikácia SALUS Smart Home vám umožňujú diaľkové ovládanie vykurovacieho systému na akomkoľvek mieste, v ktorom sa práve nachádzate, pomocou smartfónu, tabletu alebo počítača s pripojením na internet. Máte tak prístup aj k pokročilým funkciám termostatu SQ610RF Quantum. Môžete tiež vytvoriť pravidlá OneTouch, aby ste prispôsobili systém vašim potrebám.

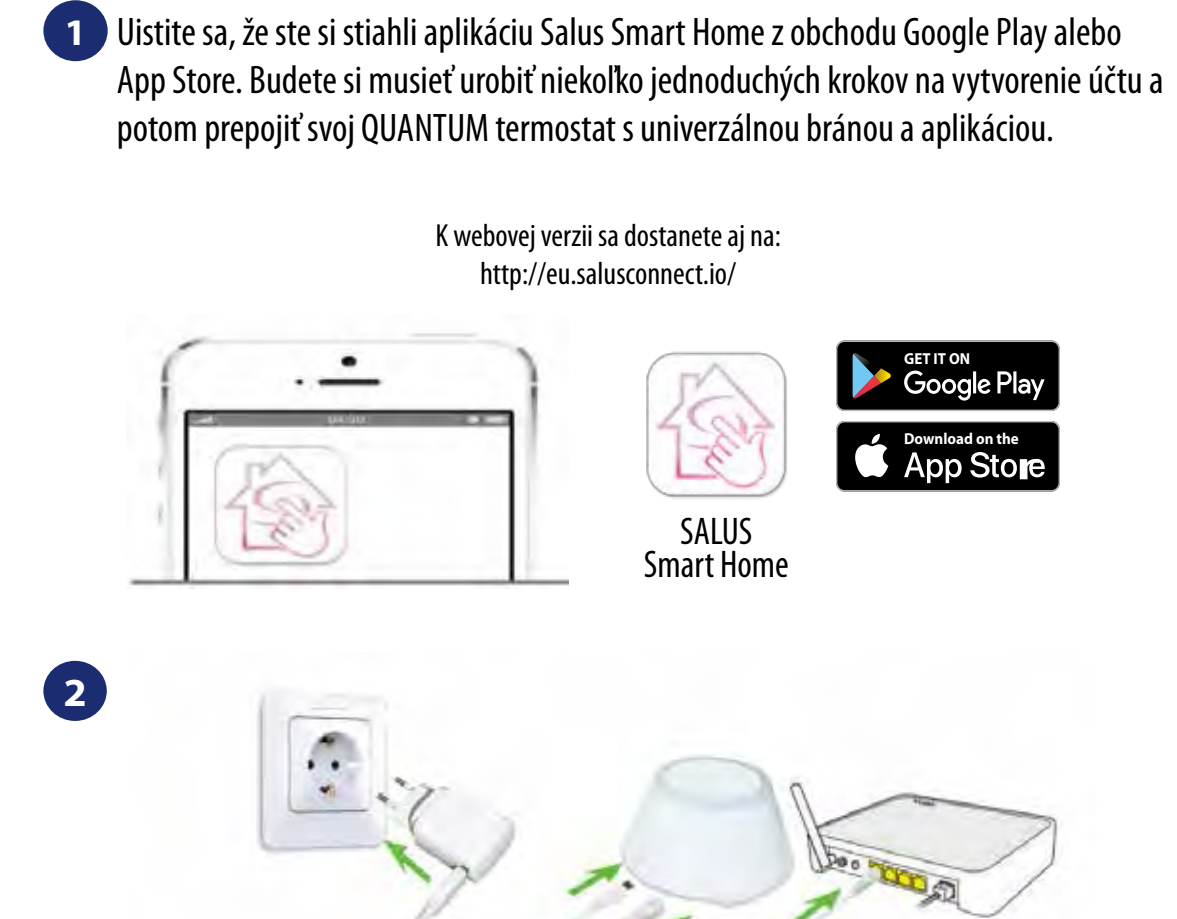

Pre spustenie procesu párovania by mala byť brána zapojená do napájacieho zdroja a pripojená na internet. Uistite sa tiež, že UGE600 je pridaná do vašej aplikácie Salus Smart Home. Informácie o inštalácii univerzálnej brány nájdete v návode na použitie pre UGE600 a na salus-manuals.com

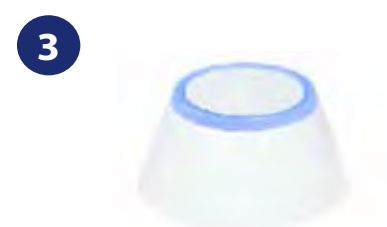

Uistite sa, že vaša univerzálna brána UGE600 je pridaná do aplikácie. LED dióda brány by mala byť stále modrá. Potom prejdite na termostat SQ610 a začnite proces párovania s UGE600 a pridajte ho do aplikácie.

#### 5.2 Párovanie s centrálnou svorkovnicou KL08RF

#### Vezmite prosím na vedomie:

Pre ľahšiu inštaláciu sa uistite, že ste do svojej siete ZigBee už pridali rcentrálnu svorkovnicua KLO8RF (pozrite si návod na obsluhu centrálnej svorkovnice pre podlahové vykurovanie).

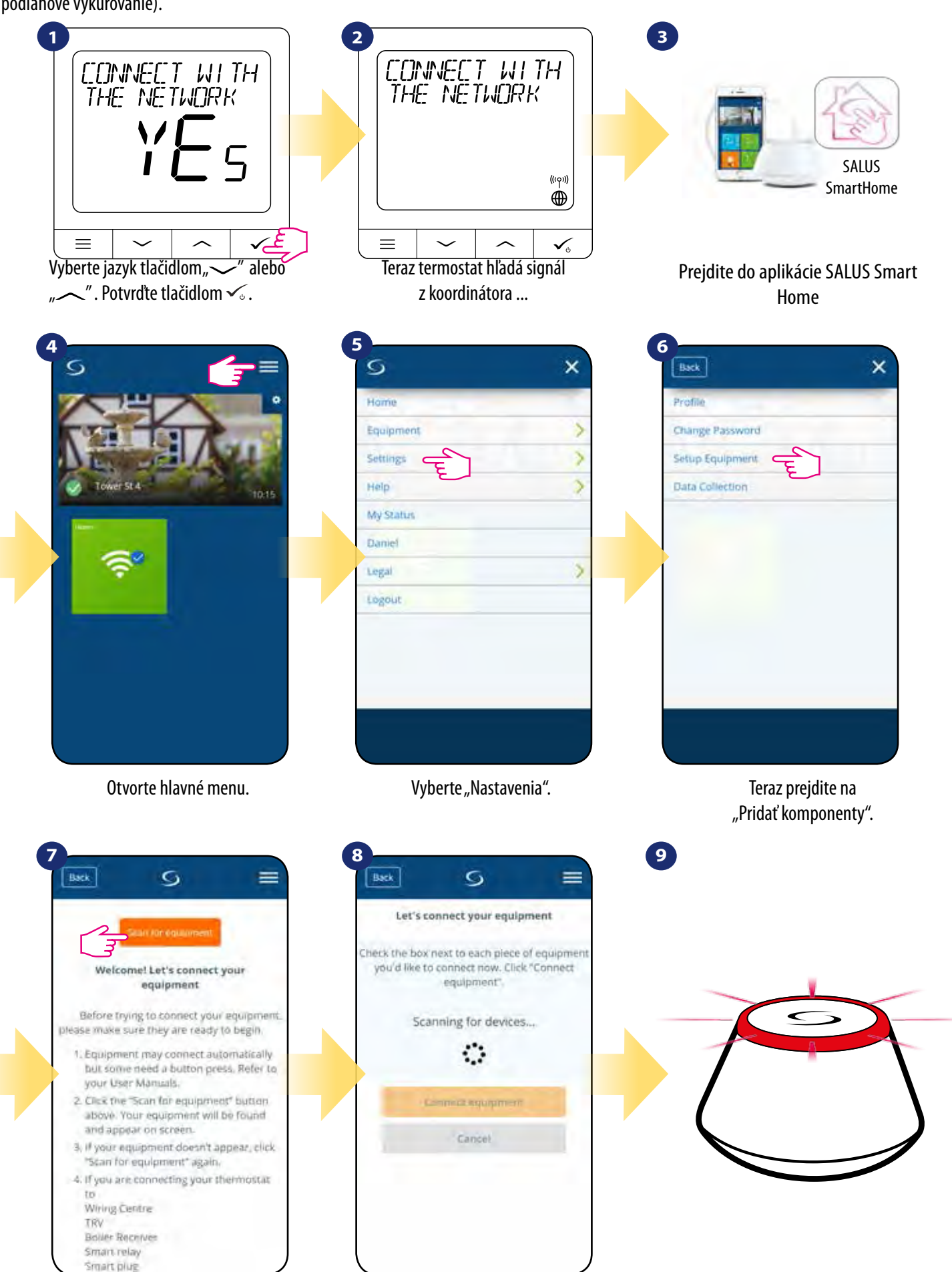

Stlačte tlačidlo "Vyhľadať zariadenie"

Aplikácia začala skenovať ...

... Brána začala blikať na červeno a hľadať termostat ...

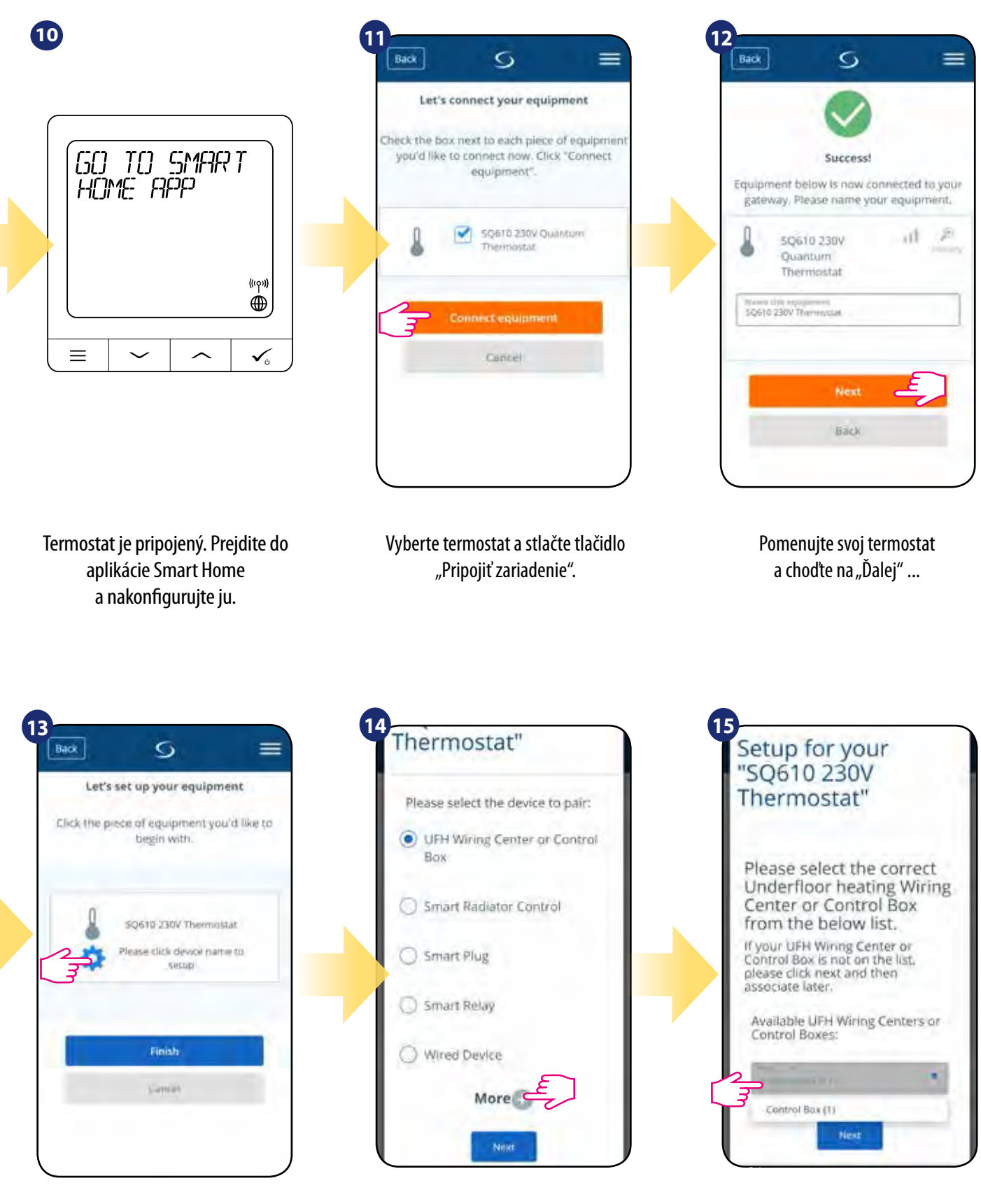

Stlačte ikonu ozubeného kolieska.

Teraz vyberte možnosť "Svorkovnica alebo pokročilá svorkovnica".

Vyberte pridanú centrálnu svorkovnicu.

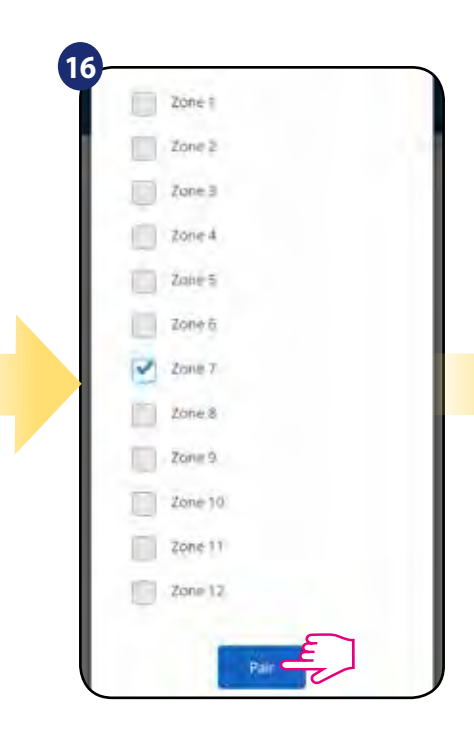

Vyberte zónu, ktorú chcete pripísať termostatu. Pamätajte, že jeden termostat môžete spárovať s viac ako jednou zónou!

| Setup<br>"SQ61<br>Thern | for y<br>10 230<br>nosta | our<br>)V<br>t" |     |
|-------------------------|--------------------------|-----------------|-----|
| Would y<br>schedul      | ou like to<br>e?         | run defa        | ult |
| <ul> <li>No</li> </ul>  |                          |                 |     |
| Q Yes                   |                          |                 |     |
|                         | Gampete                  |                 |     |

Vyberte "Nie", ak chcete nastaviť svoj vlastný rozvrh neskôr, alebo "Áno", ak chcete predvolený.

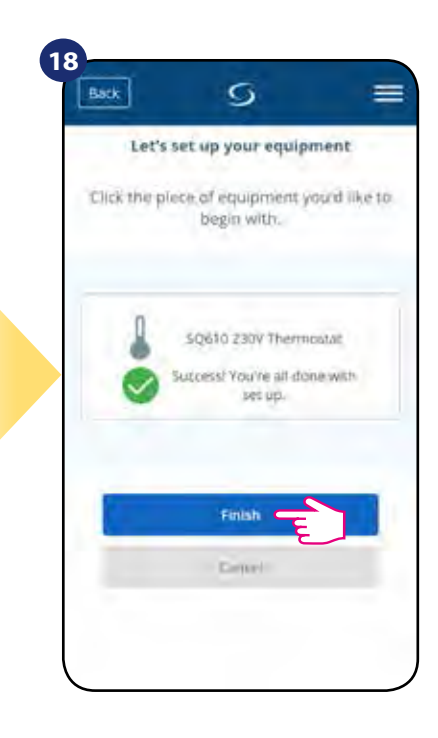

Pripnite termostat na hlavnú obrazovku aplikácie a dokončite nastavenie.

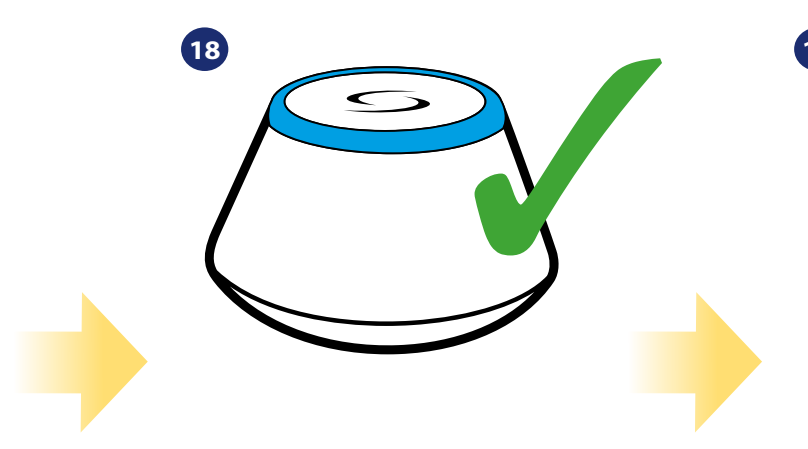

Brána prestane blikať a zmení farbu na modrú, čo znamená, že proces párovania bol ukončený.

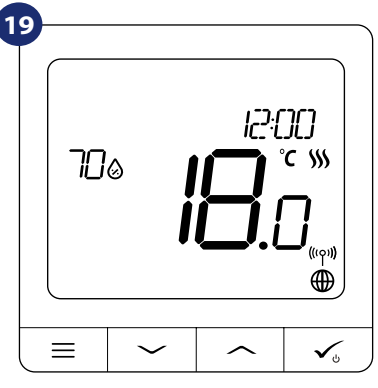

Potom termostat zobrazí hlavnú obrazovku. Blahoželáme! Úspešne ste nakonfigurovali QUANTUM termostat SQ610 s centrálnou svorkovnicou KL08RF.

#### 5.3 Párovanie s bezdrôtovou radiátorovou hlavicou TRV

#### Vezmite prosím na vedomie:

Pre ľahšiu inštaláciu sa uistite, že ste už do svojej siete ZigBee pridali bezdrôtové radiátorové hlavice TRV (pozrite si návod na používanie radiátorových hlavíc TRV).

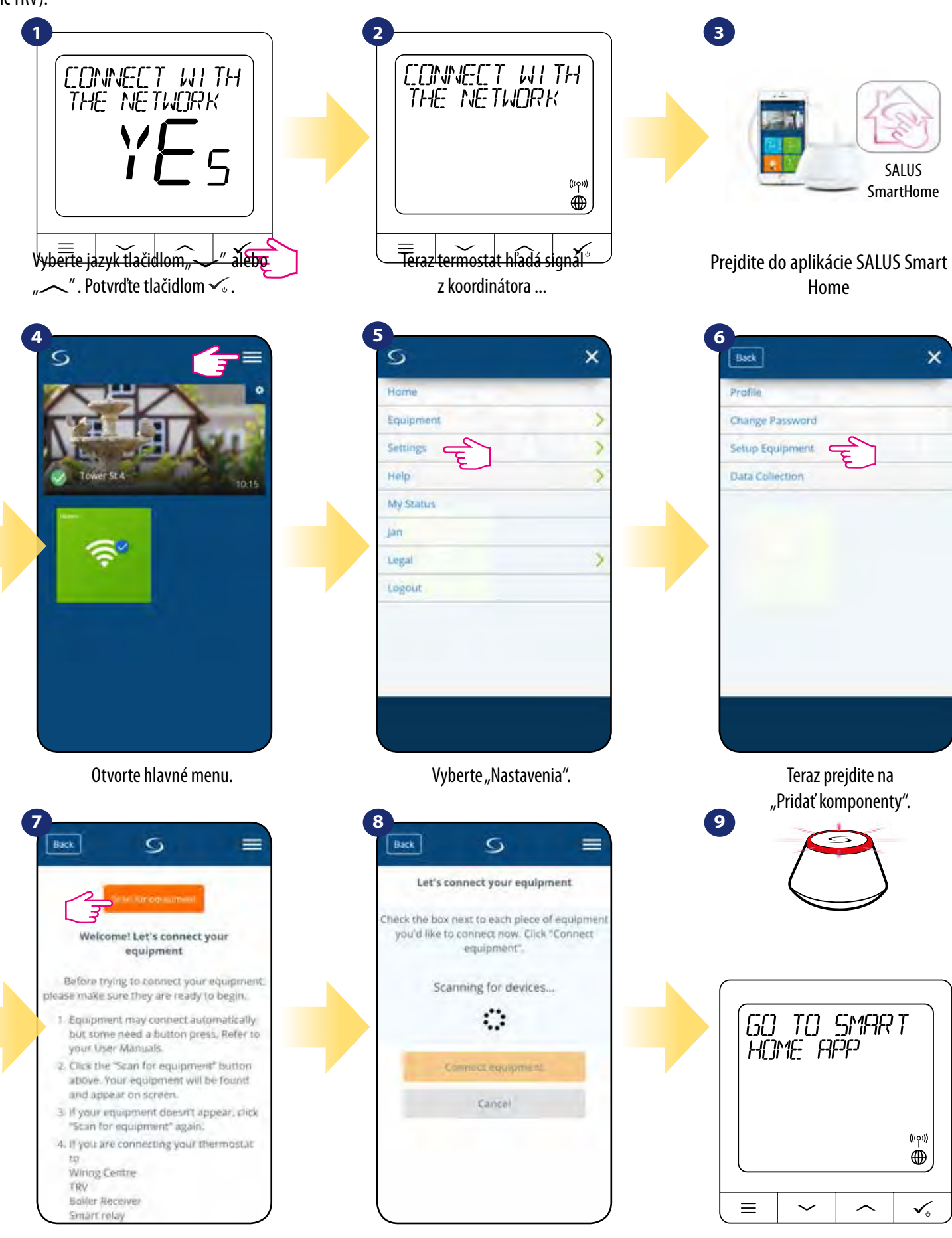

Stlačte tlačidlo "Vyhľadať zariadenie".

Aplikácia začala skenovať ...

Termostat je pripojený. Prejdite do aplikácie Smart Home a nakonfigurujte ju.

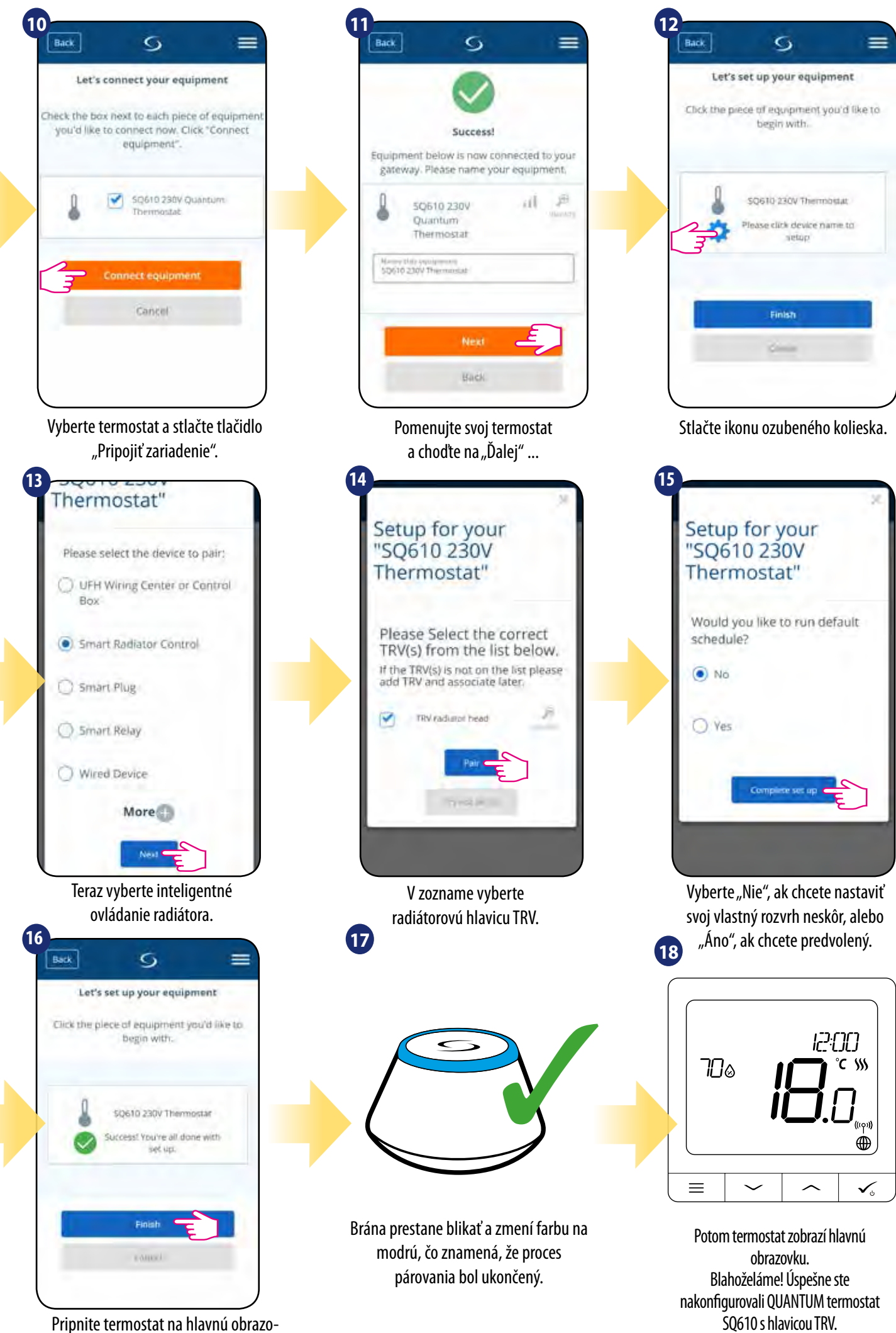

vku aplikácie a dokončite nastavenie.

#### 5.4 Párovanie s inteligentnou zásuvkou SPE600

#### Vezmite prosím na vedomie:

Pre ľahšiu inštaláciu sa uistite, že ste už do siete ZigBee pridali inteligentnú zásuvku SPE600 (pozrite si návod na používanie inteligentnej zásuvky SPE600).

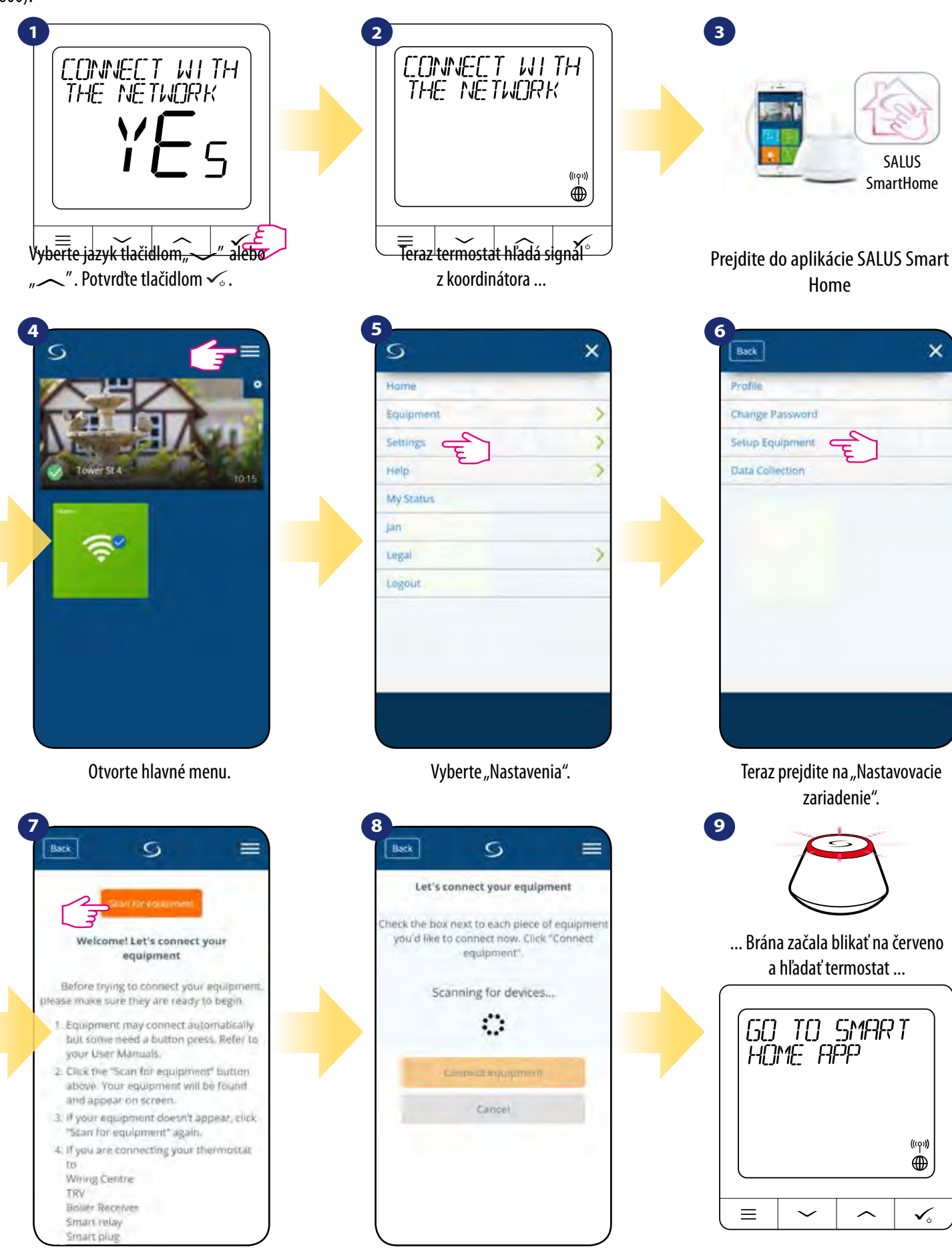

Stlačte tlačidlo "Vyhľadať zariadenie".

Aplikácia začala skenovať ...

Termostat je pripojený. Prejdite do aplikácie Smart Home a nakonfigurujte ju.

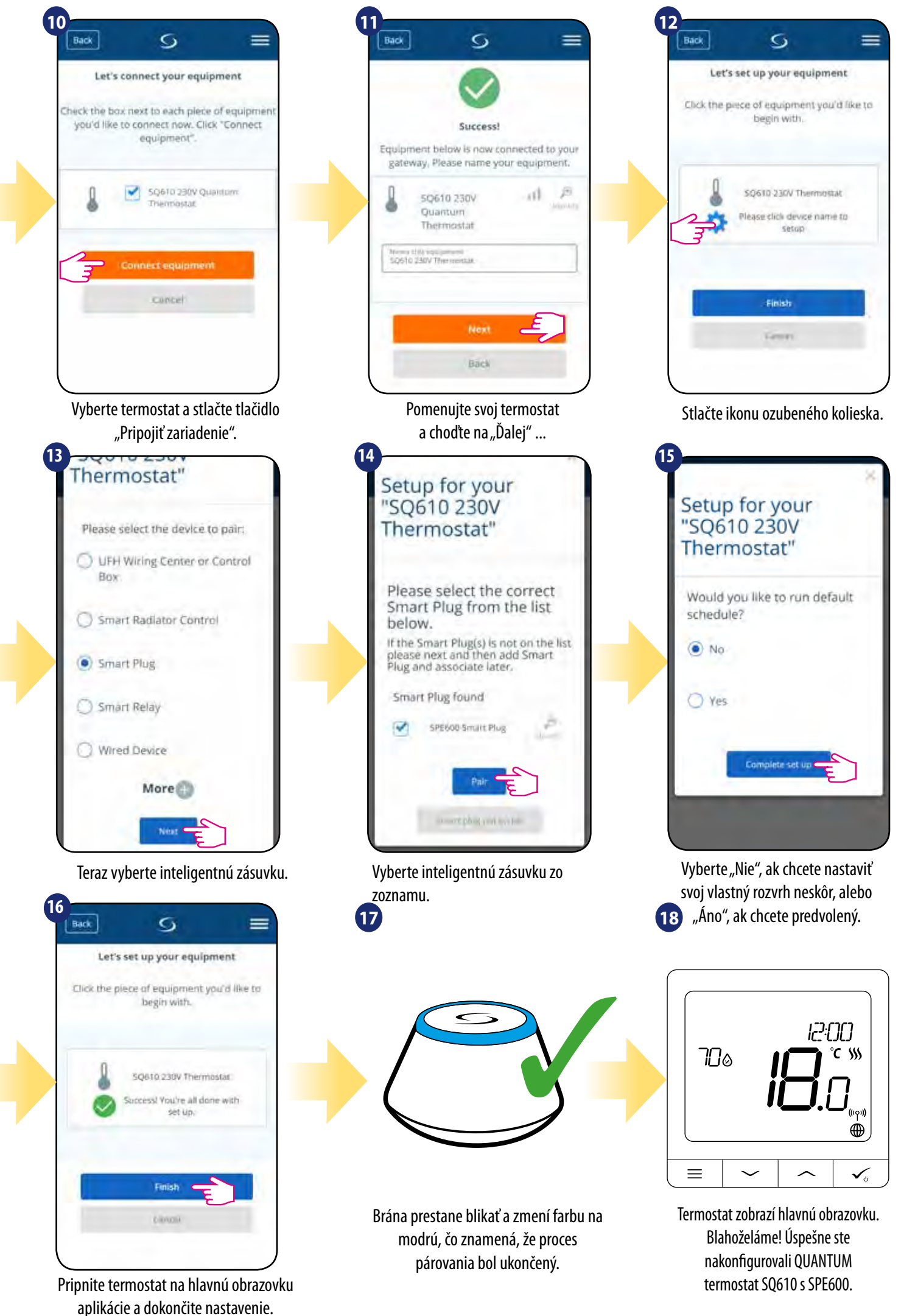

#### 5.5 Párovanie s inteligentným relé SR600

#### Vezmite prosím na vedomie:

For easier installation, please make sure you have already added Smart Relay SR600 to your ZigBee network (please refer to the Smart Relay SR600 manual instruction).

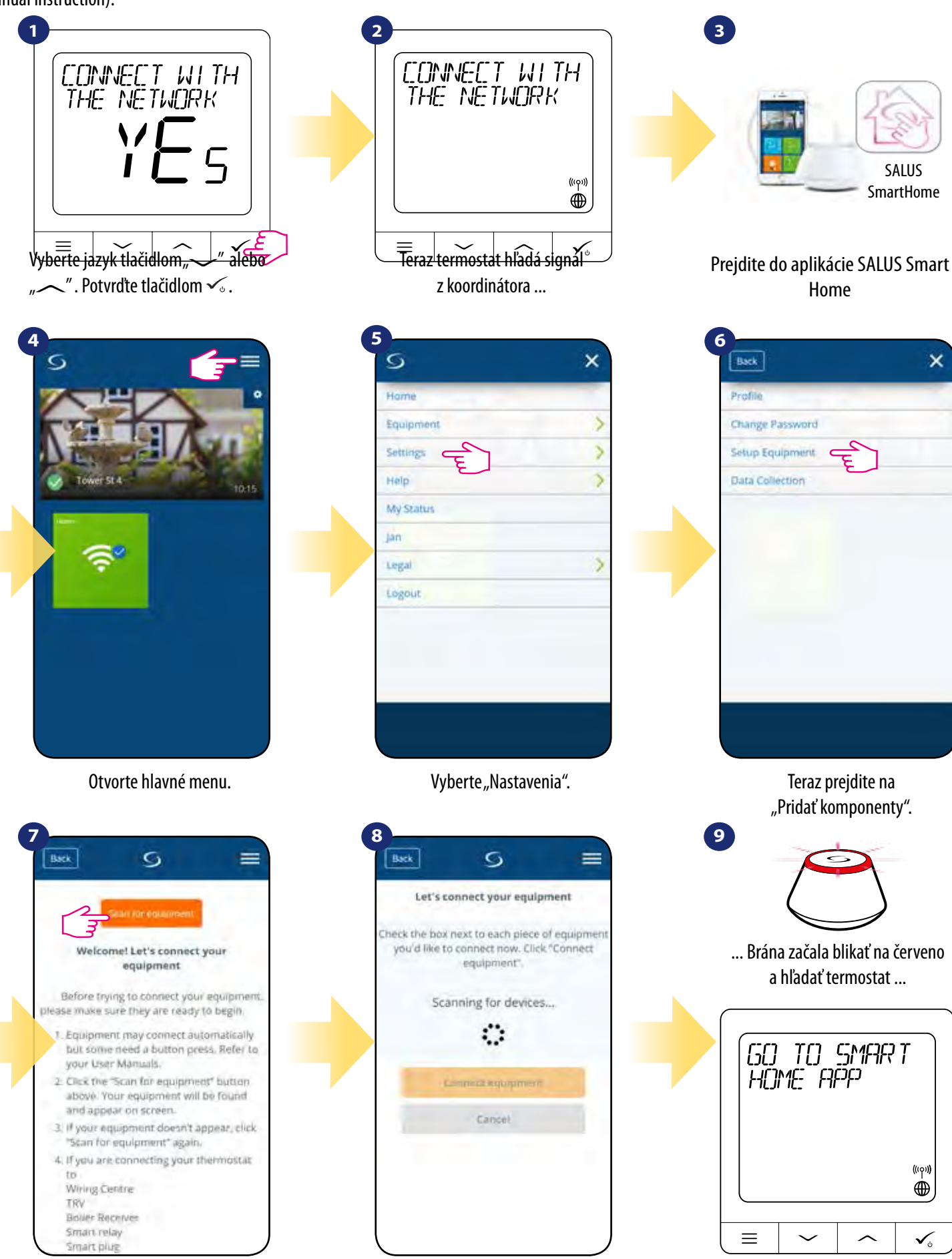

Stlačte tlačidlo "Vyhľadať zariadenie".

Aplikácia začala skenovať ...

Termostat je pripojený. Prejdite do aplikácie Smart Home a nakonfigurujte ju.

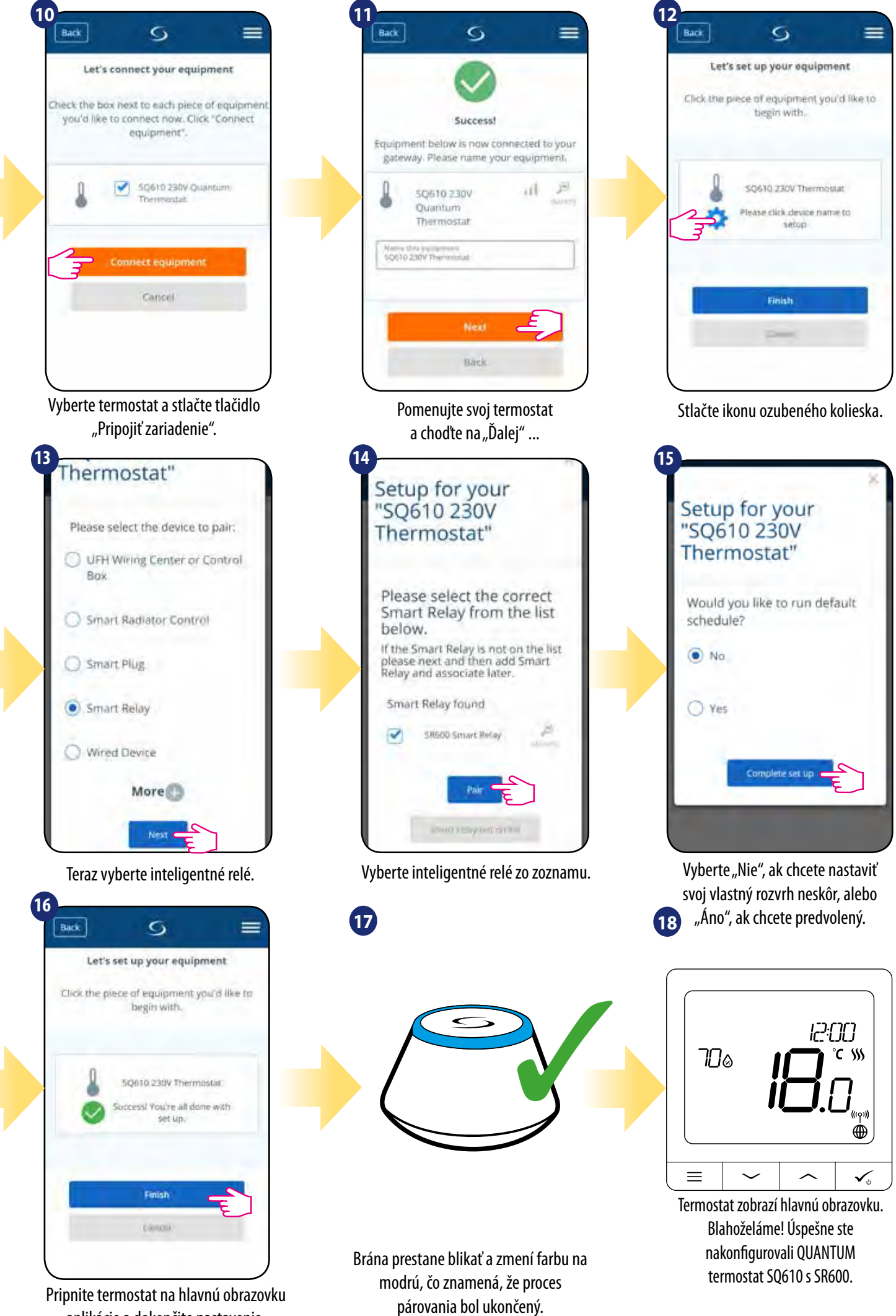

aplikácie a dokončite nastavenie.

#### 5.6 Párovanie ako drôtové zariadenie

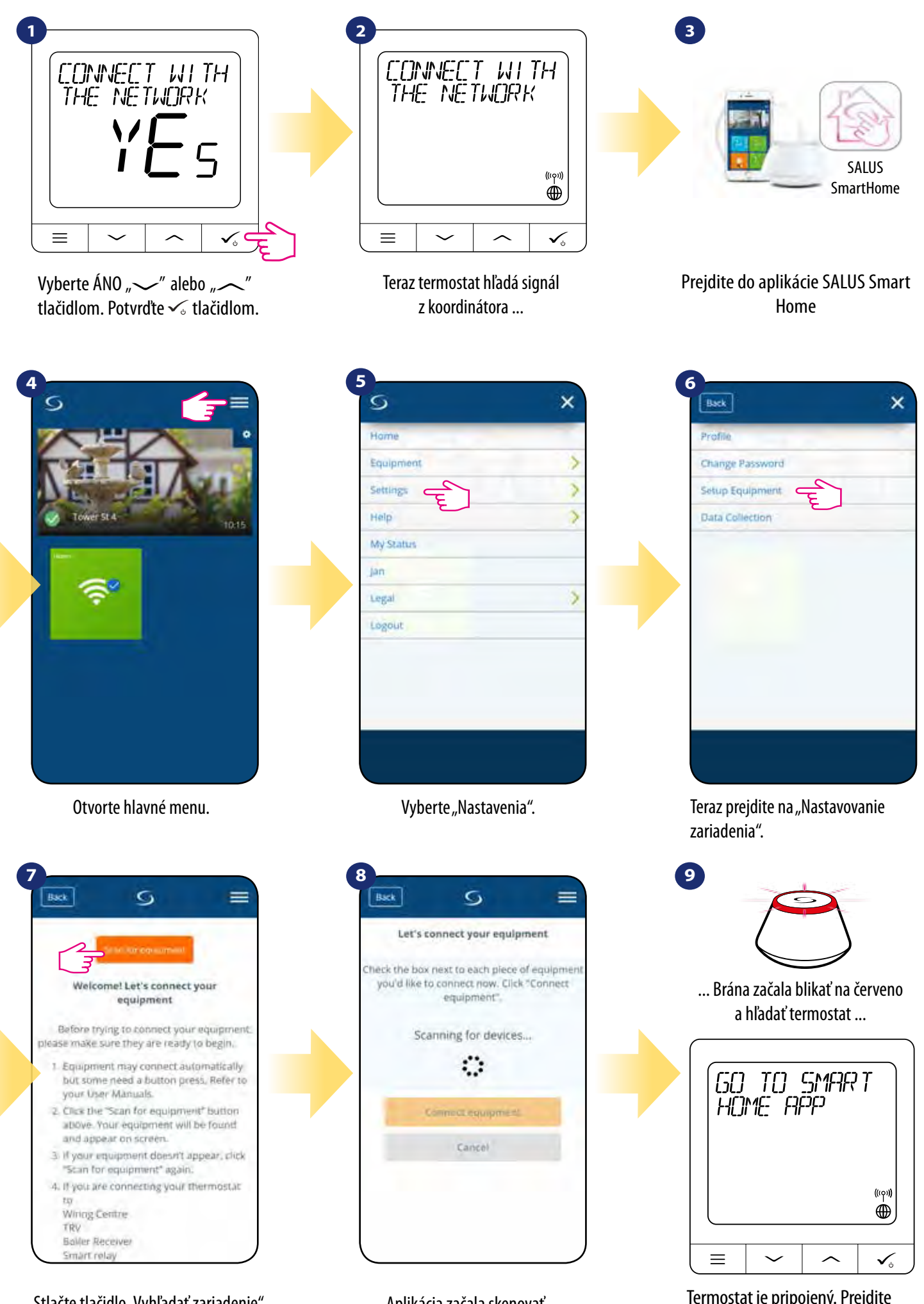

Stlačte tlačidlo "Vyhľadať zariadenie"

Aplikácia začala skenovať ...

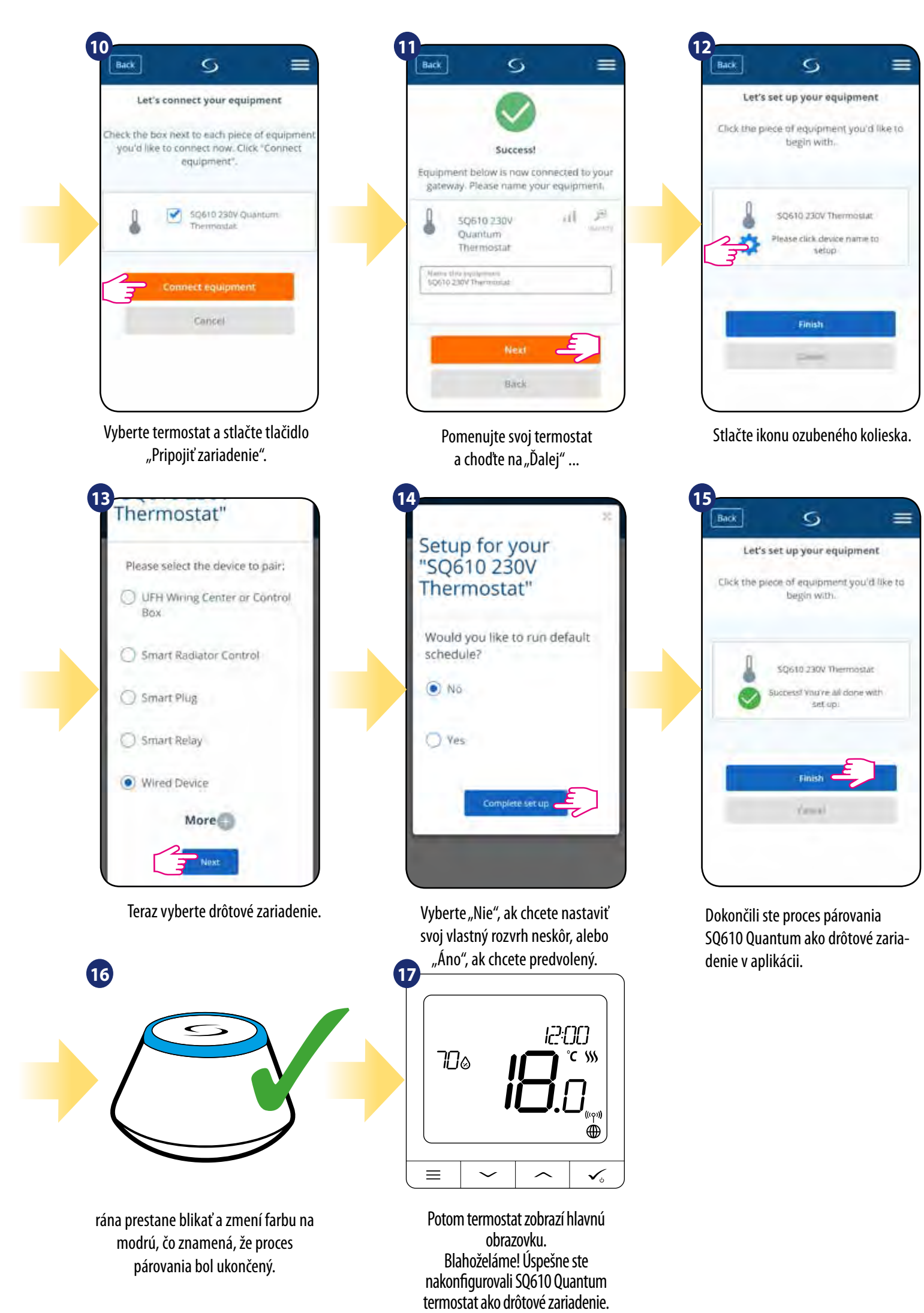

#### 5.7 Párovanie s prijímačom RX10RF receiver

#### Vezmite prosím na vedomie:

Pre ľahšiu inštaláciu sa uistite, že ste už do svojej siete ZigBee pridali prijímač RX10RF (pozri návod na obsluhu prijímača RX10RF).

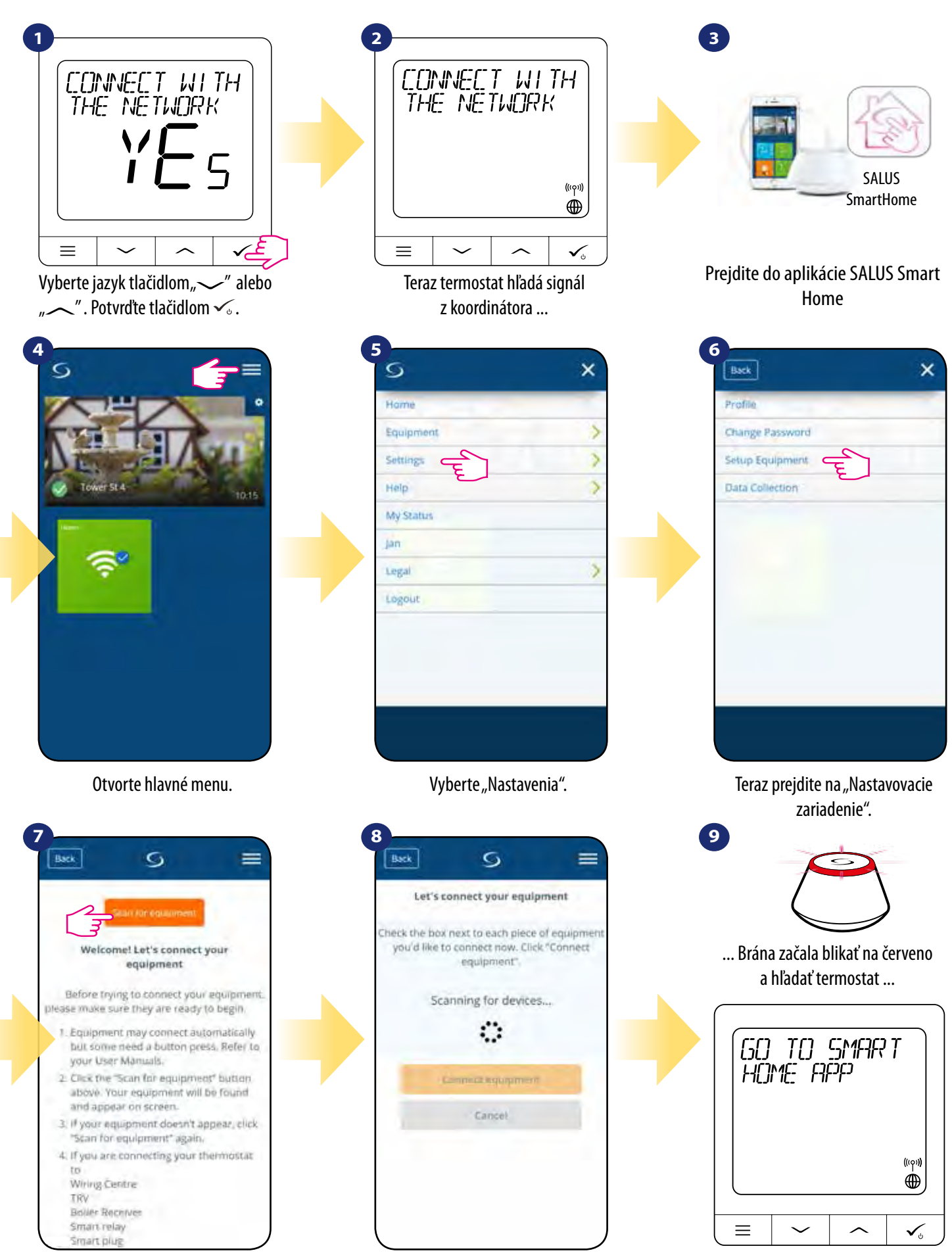

Stlačte tlačidlo "Vyhľadať zariadenie".

Aplikácia začala skenovať ...

Termostat je pripojený. Prejdite do aplikácie Smart Home a nakonfigurujte ju.

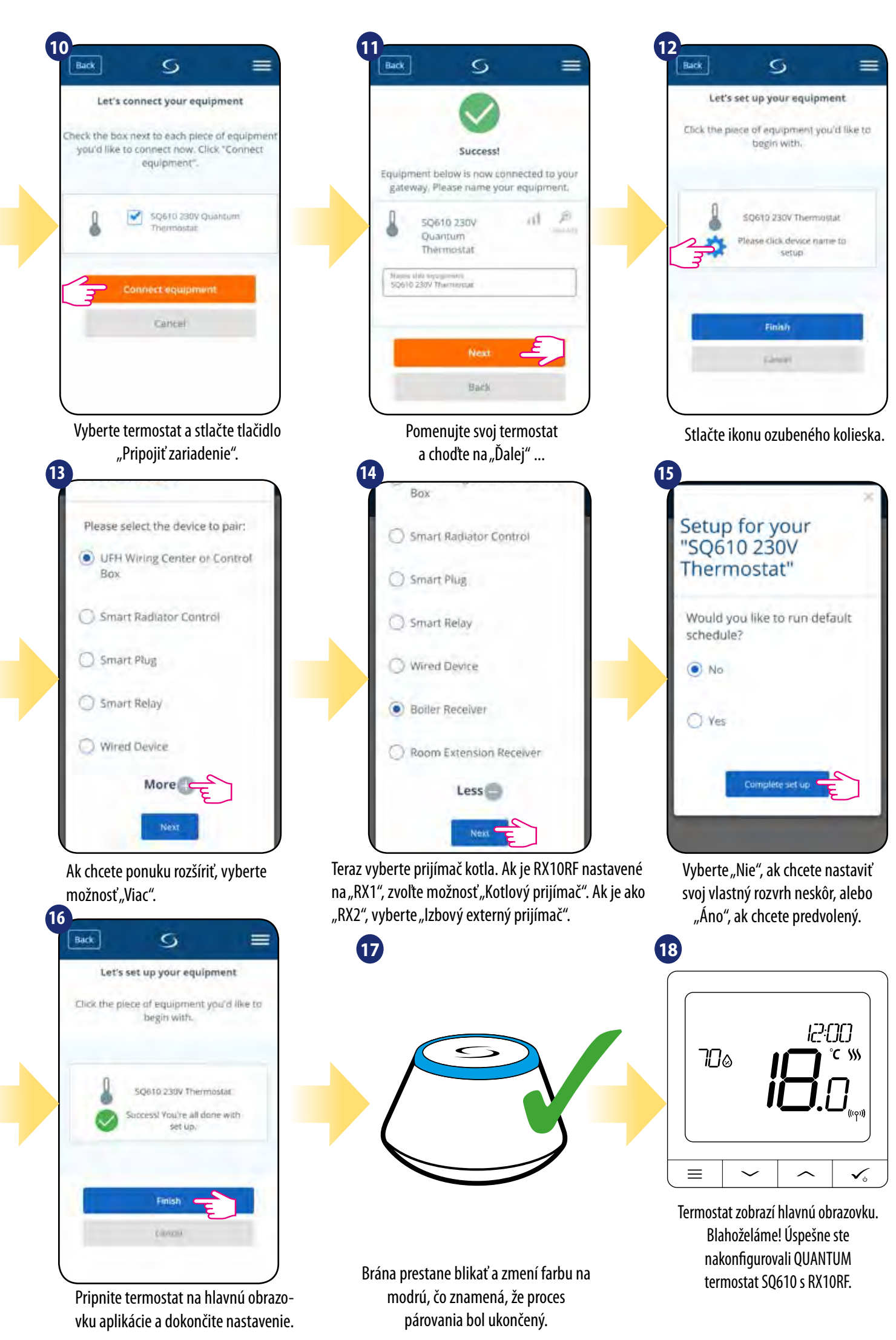

# 6. PREVÁDZKA v ONLINE REŽIME (s aplikáciou): 6.1 Všeobecné informácie

V tejto časti vám ukážeme, ako používať **Quantum termostat SQ610** s **univerzálnou bránou UGE600** a aplikáciou **Salus Smart Home**. Aby ste to mohli urobiť, budete potrebovať univerzálnu bránu **Salus UG600 / UGE600**, aplikáciu **Salus Smart Home** a **pripojenie na internet**. Ovládanie termostatu prostredníctvom aplikácie vám poskytuje slobodu a možnosť diaľkového riadenia teploty vo vašej domácnosti / kancelárii (aplikácia Smart Home je k dispozícii pre mobilné zariadenia Android / iOS alebo internetový prehliadač).

#### 6.2 Popis ikon aplikácií

zariadením.

Pohľad na menu Quantum termostatu SQ610 v aplikácii SALUS Smart Home:

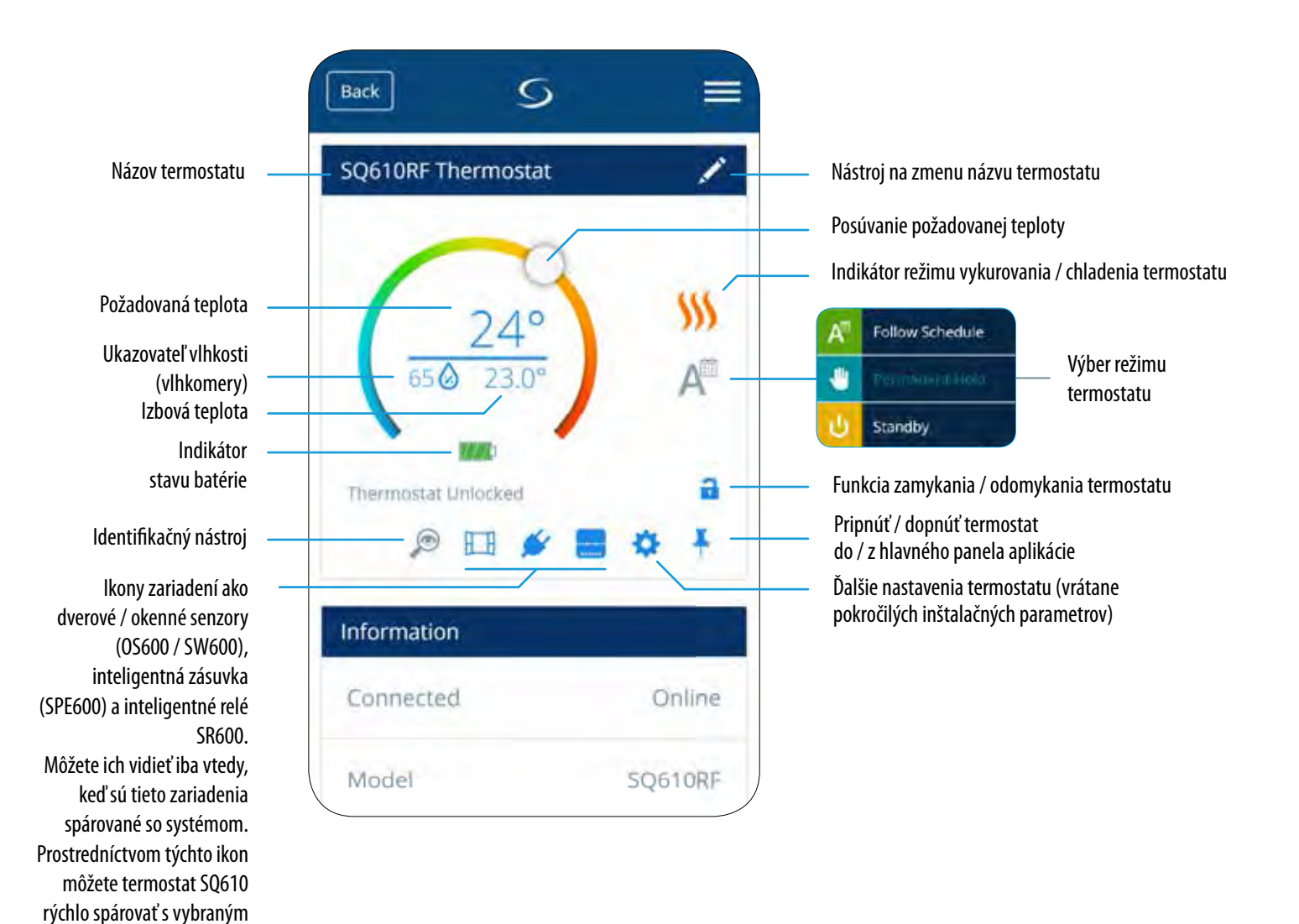

#### 6.3 Zmena názvu termostatu (nástroj ceruzka)

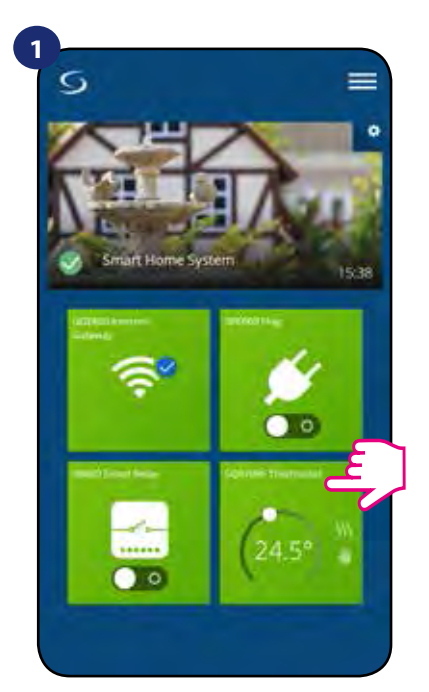

V hlavnej ponuke aplikácie vyberte termostat.

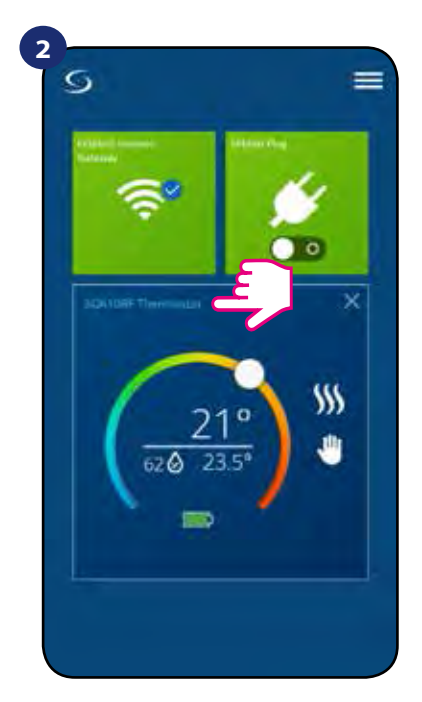

Stlačte názov termostatu.

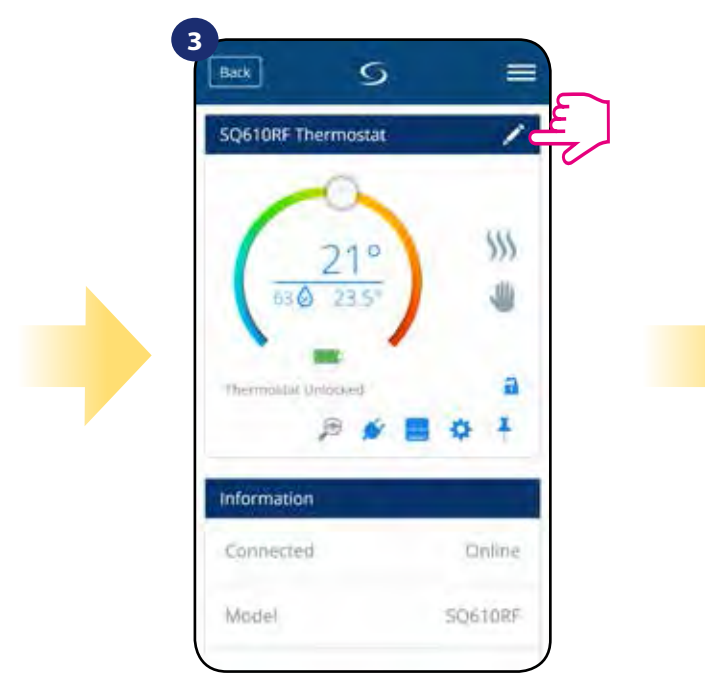

Kliknite na ikonu ceruzky.

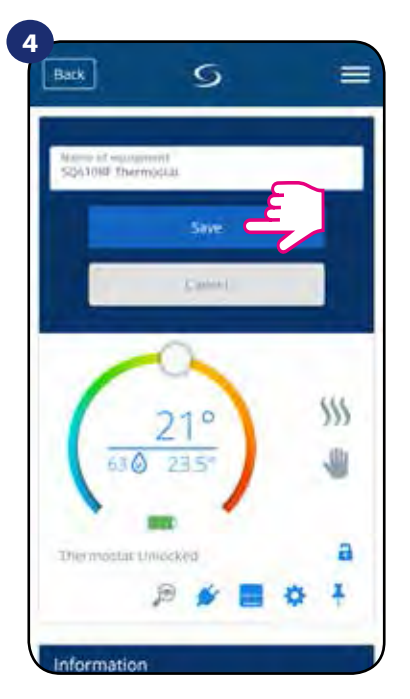

Termostat pomenujte a potvrďte tlačidlom "Uložiť".

## 6.4 Zmena požadovanej teploty

Požadovanú hodnotu môžete zmeniť posúvaním kurzora v aplikácii doľava / doprava. Na obrazovke aplikácie je požadovaná teplota číslo zobrazené väčším číslom.

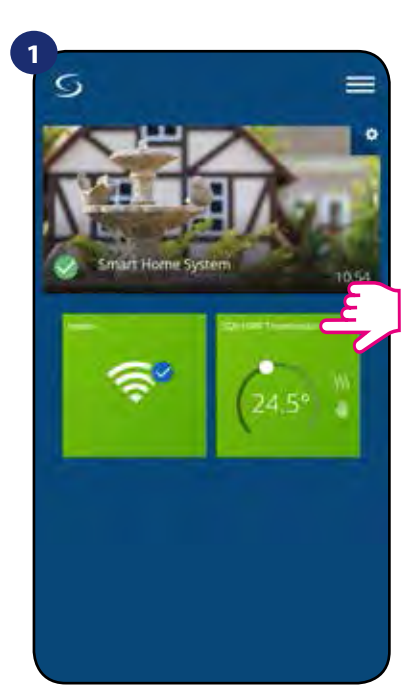

V hlavnej ponuke aplikácie vyberte termostat.

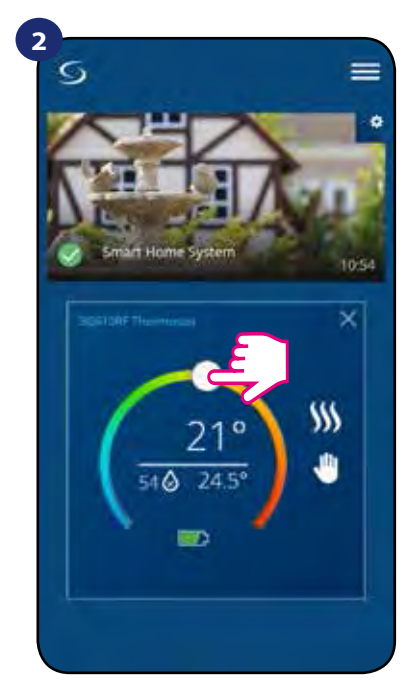

Stará požadovaná hodnota.

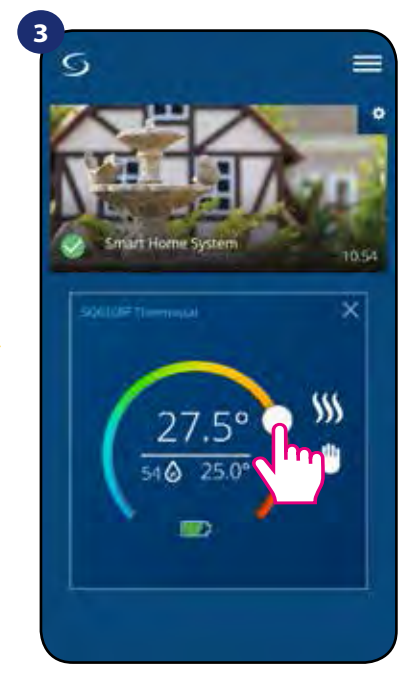

Nová požadovaná hodnota.

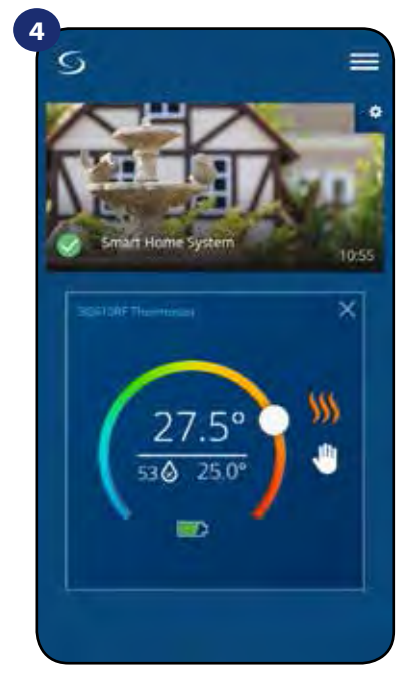

Termostat sa začal zahrievať (ikona plameňa zmenila farbu z bielej na oranžovú).

#### 6.5 Zmena režimu vykurovanie / chladenie (pripojenie KL08RF)

**SQ610 Quantum termostat** môže byť vykurovacie alebo chladiace zariadenie. **Predvolené nastavenie termostatu je vykurovanie.** Ak chcete nastaviť režim chladenia, musíte prepojku prepojiť do svorky "CO". Pozrite sa na pokyny uvedené nižšie:

VYKUROVACÍ REŽIM:

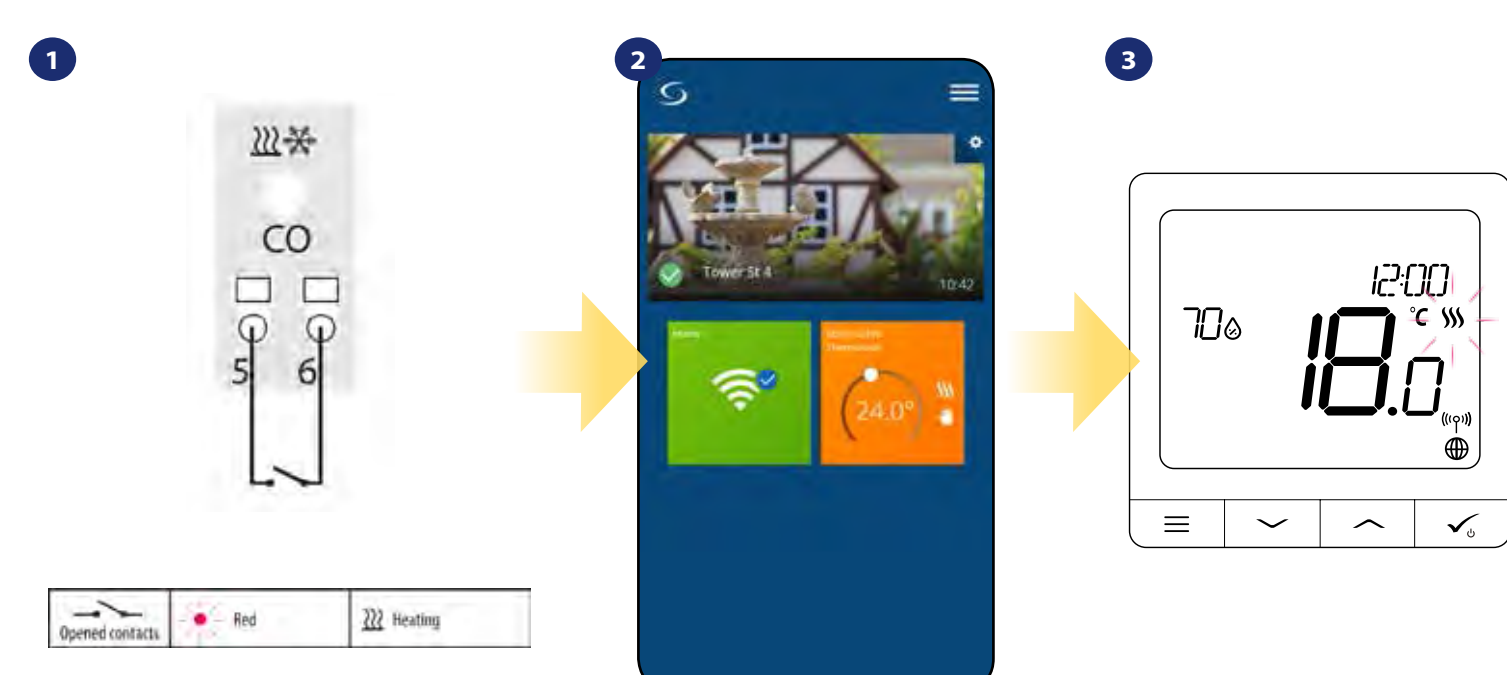

Ak na svorke "CO" nie je prepojka, KL08RF automaticky pracuje v režime vykurovania.

Keď je režim vykurovania zapnutý, v aplikácii uvidíte oranžovú dlaždicu termostatu s ikonou "Plameň". Keď termostat požaduje vykurovanie, potom ikona svieti.

#### **REŽIM CHLADENIA:**

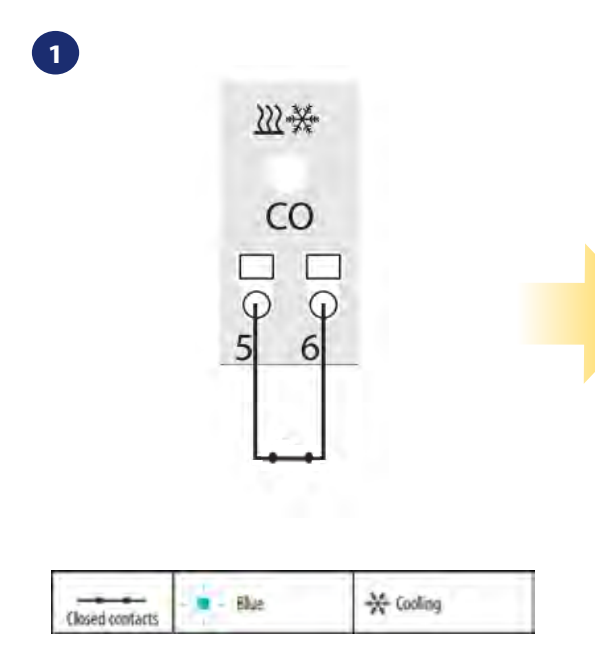

Ak je na svorke "CO" prepojka, KL08RF automaticky pracuje v režime chladenia.

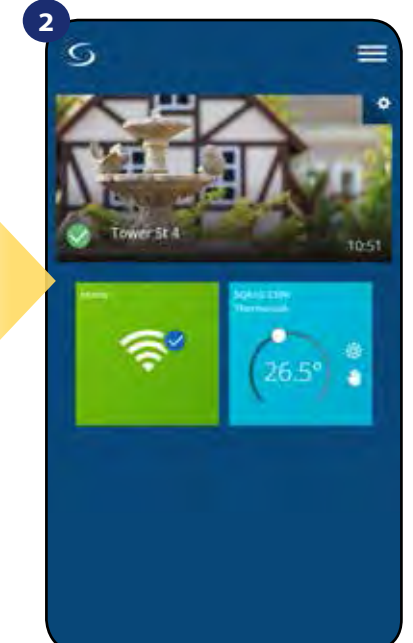

Keď je režim chladenia zapnutý, v aplikácii uvidíte modrú dlaždicu termostatu s ikonou "Vločka".

3

Na displeji termostatu uvidíte ikonu "Vločka". Keď termostat požaduje chladenie, ikona svieti.

### 6.6 Režimy termostatu 6.6.1 Režim plánovania

Aktivácia režimu plánovania:

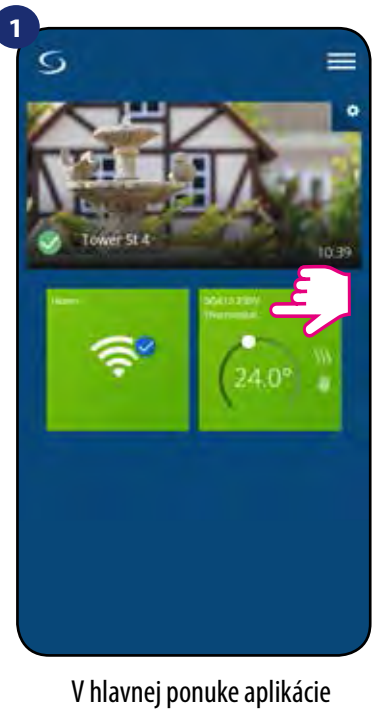

vyberte termostat.

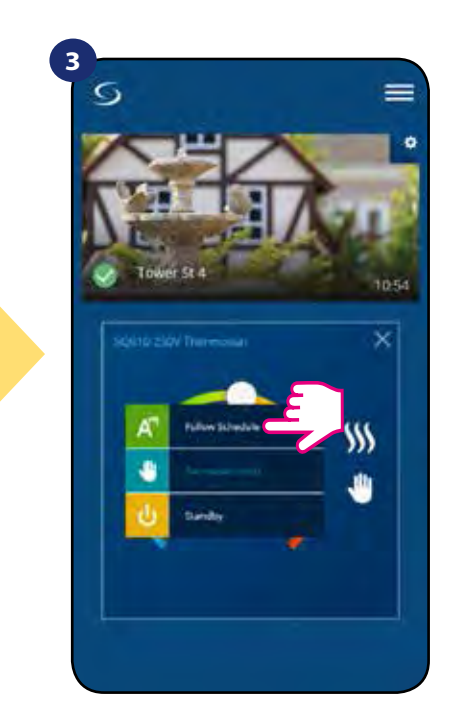

Vyberte pracovný režim "Postupujte podľa plánu".

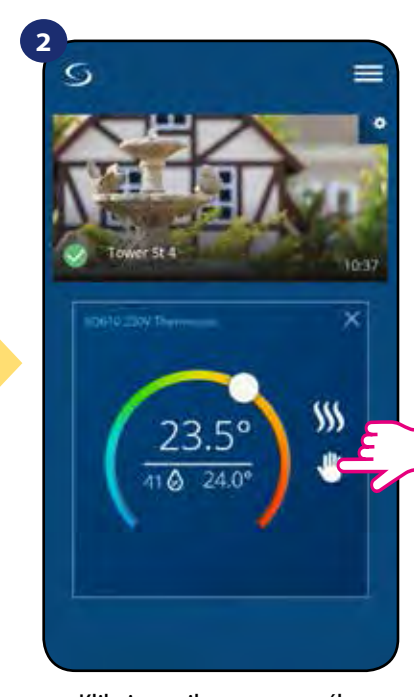

Kliknite na ikonu pracovného režimu.

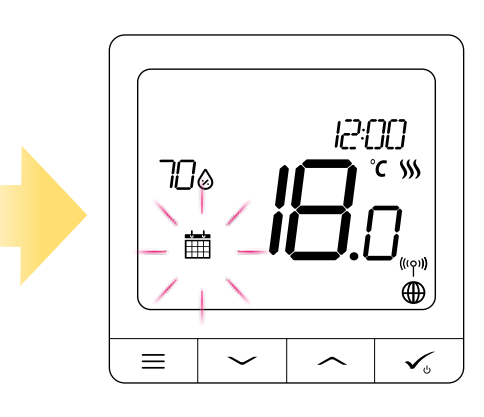

4

Keď je režim plánovania zapnutý, zobrazí sa ikona kalendára.

Quantum termostat SQ610 vám dáva možnosť nastaviť rozvrhy pre termostat. Počas jedného dňa môžete pridať až 6 programov výberom počiatočného času a teploty programu. Môžete si vybrať z 3 rôznych konfigurácií rozvrhu:

- 5 + 2 (5 dní rovnaký program + 2 dni rovnaký program),
- individuálne každý deň,
- všetkých 7 dní rovnaký program.

Okrem toho si môžete zvoliť nastavenie predvolených plánov, ktoré už v aplikácii existujú, alebo ich upraviť podľa svojich preferencií. Rozvrhy sa zobrazujú v dolnej časti obrazovky aplikácie na vybratom termostate. Programy môžete aktivovať stlačením ikony "Podľa časového programu". Po aktivácii sa na obrazovke zobrazí ikona kalendára.

#### NASTAVENIE HARMONOGRAMU V APLIKÁCII:

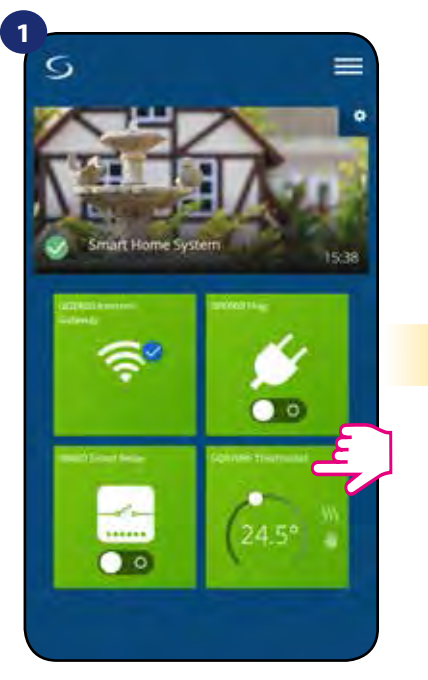

V hlavnej ponuke aplikácie vyberte termostat.

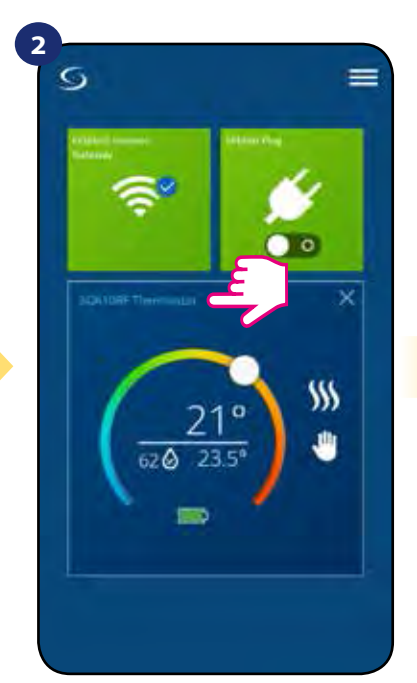

Stlačte názov termostatu.

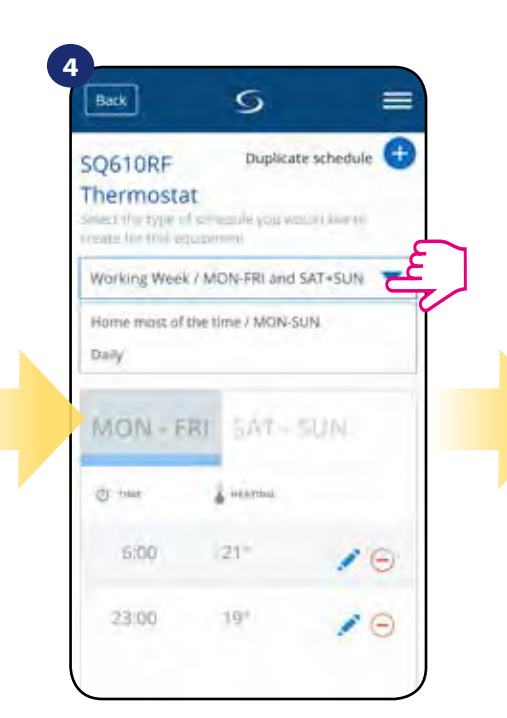

Vyberte si, na ktoré dni chcete naplánovať svoj rozvrh. • 5 + 2 (5 dní rovnaký program + 2 dni rovnaký program) (PON-PIA + SOB-NED) • Jednotlivo každý deň (Denne)

• Všetkých 7 dní rovnaký program (PON-NED)

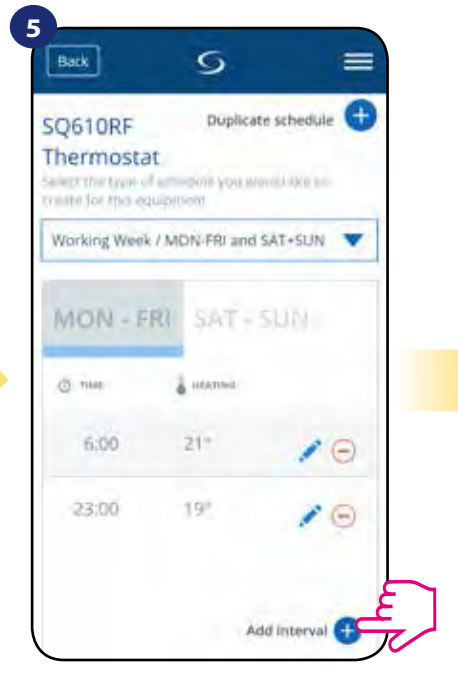

Po výbere dní môžete voľbou "Pridať úsek" pridať intervaly do plánu.

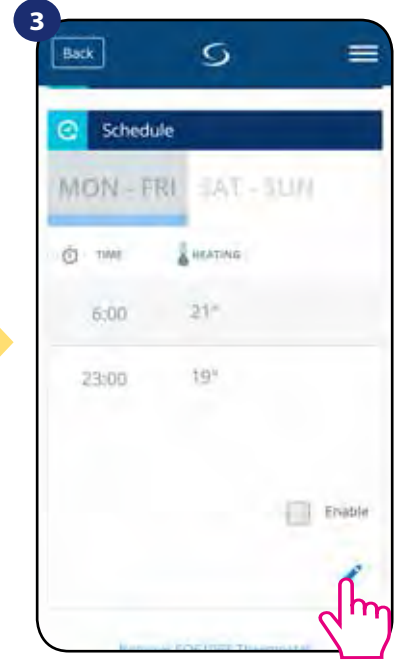

Posuňte zobrazenie nadol a stlačte tlačidlo ceruzky. Ako vidíte, predvolená hodnota je harmonogram. Všetky predvolené intervaly môžete odstrániť pomocou 🗁 tlačidla.

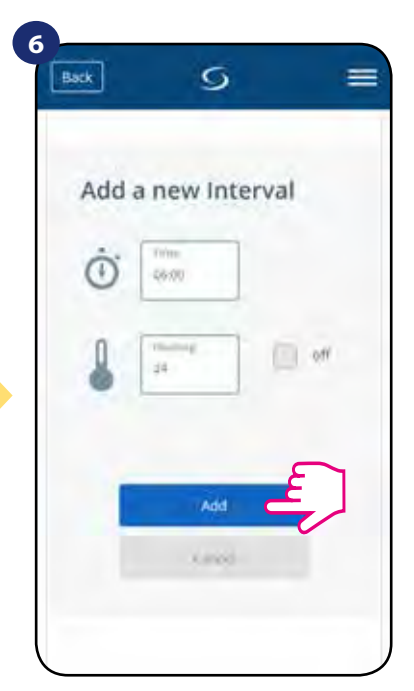

Napokon pridajte počiatočný čas a požadovanú teplotu - potvrďte tlačidlom "Pridať".

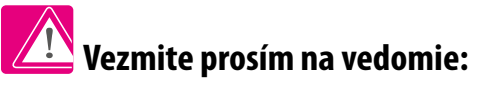

Opakovaním postupu popísaného v krokoch 3 až 6 môžete pridať ľubovoľný počet rozvrhov. Postup je rovnaký pre všetky 3 plány konfigurácie. Programy na termostate môžete prispôsobiť ľubovoľným spôsobom.

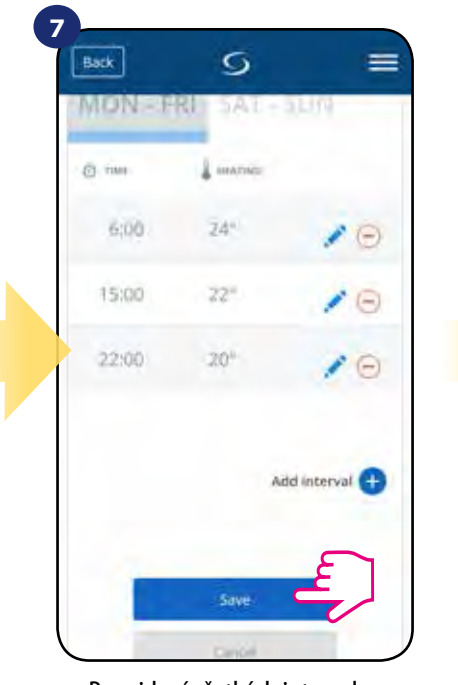

Po pridaní všetkých intervalov uložte stlačením "Uložiť". Váš rozvrh bol uložený a nastavený.

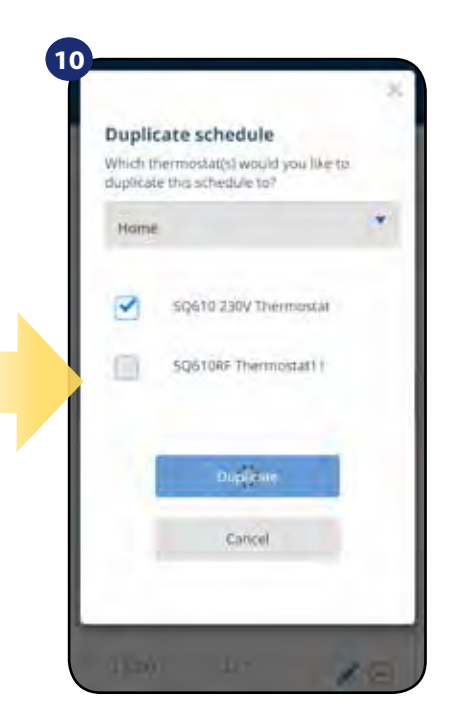

Aplikácia teraz ukladá váš výber a potom budete mať rovnaký rozvrh pre termostaty, ktoré ste vybrali.

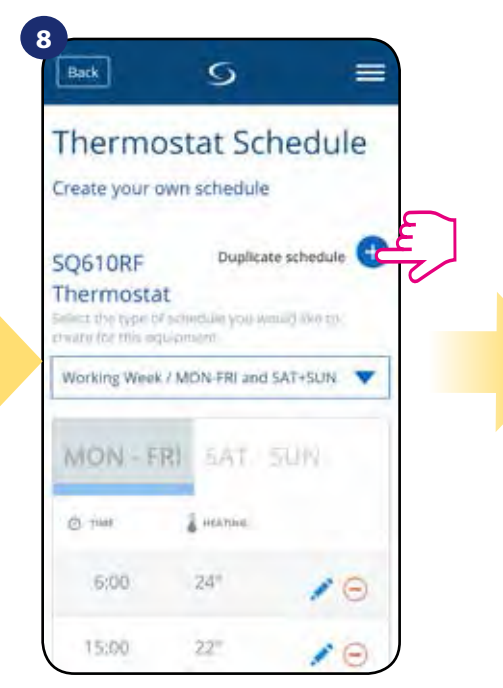

DODATOČNE: Môžete duplikovať rovnaký rozvrh pre ostatné termostaty. Kliknite na možnosť "Duplikovať rozvrh".

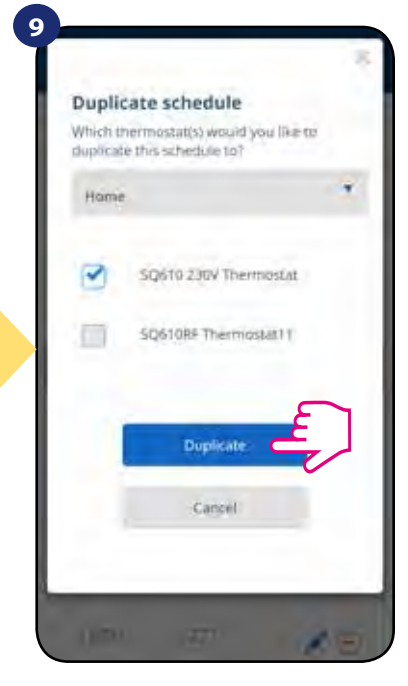

Vyberte termostat, pre ktorý chcete duplikovať plán.

Vezmite prosím na vedomie: Ak chcete odstrániť akýkoľvek interval v pláne, stačí použiť tlačidlo  $\bigcirc$  vedľa vybraného intervalu.

| inne. | A MATNET |               |   |
|-------|----------|---------------|---|
| 6:00  | Z44      | 10            | ~ |
| 15:00 | 22"      | / GE          |   |
| 22:00 | 204      | 10            |   |
|       | Ad       | id interval 🕂 |   |
|       |          |               |   |

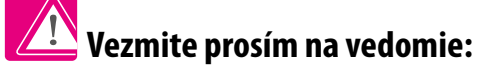

Ak termostat nemá žiadny rozvrh (alebo bol vymazaný), udržuje konštantnú teplotu 21 °C (v režime "Podľa časového programu").

## NASTAVENIE PREDVOLENÉHO PROGRAMU:

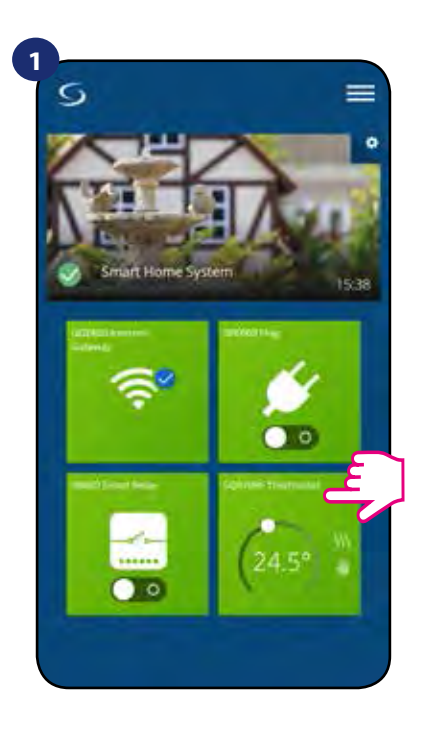

V hlavnej ponuke aplikácie vyberte termostat.

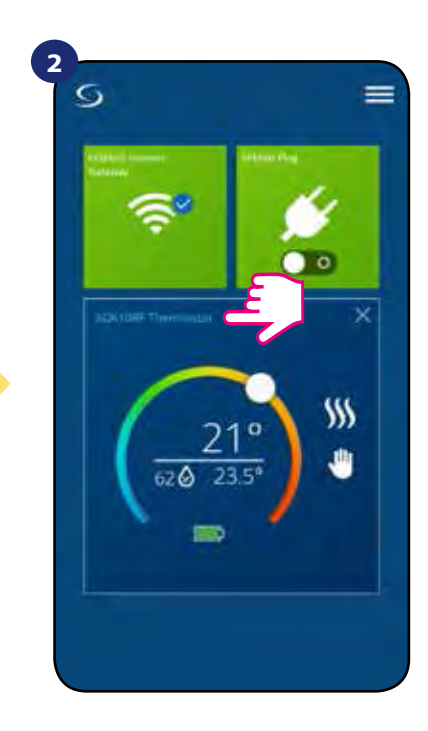

Stlačte názov termostatu.

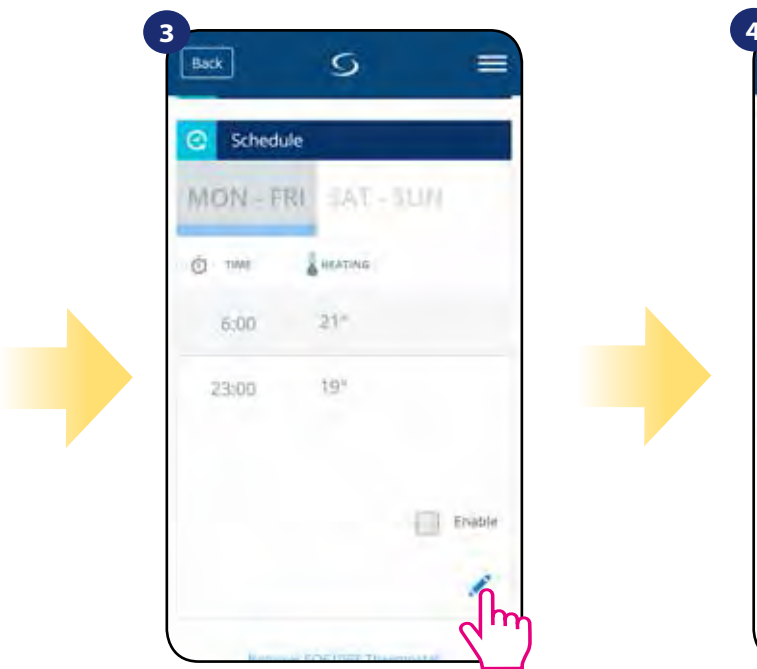

Posuňte zobrazenie nadol a stlačte ikonu ceruzky.

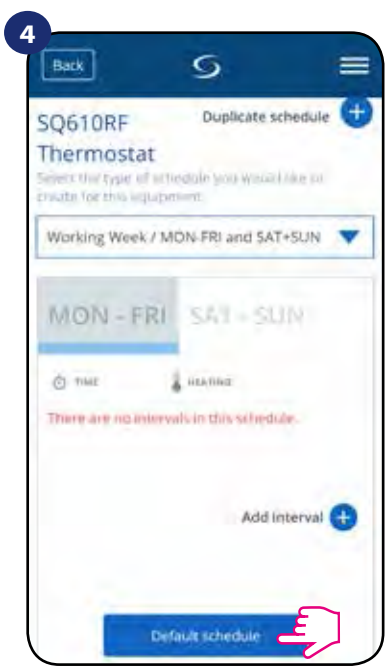

Ak chcete nastaviť predvolený rozvrh, stlačte tlačidlo "Predvolený rozvrh". Odstráni všetky aktuálne intervaly a nastaví predvolený plán.

#### 6.6.2 Dočasný manuálny režim

Dočasný manuálny režim predstavuje manuálnu zmenu teploty počas aktívneho režimu plánovania:

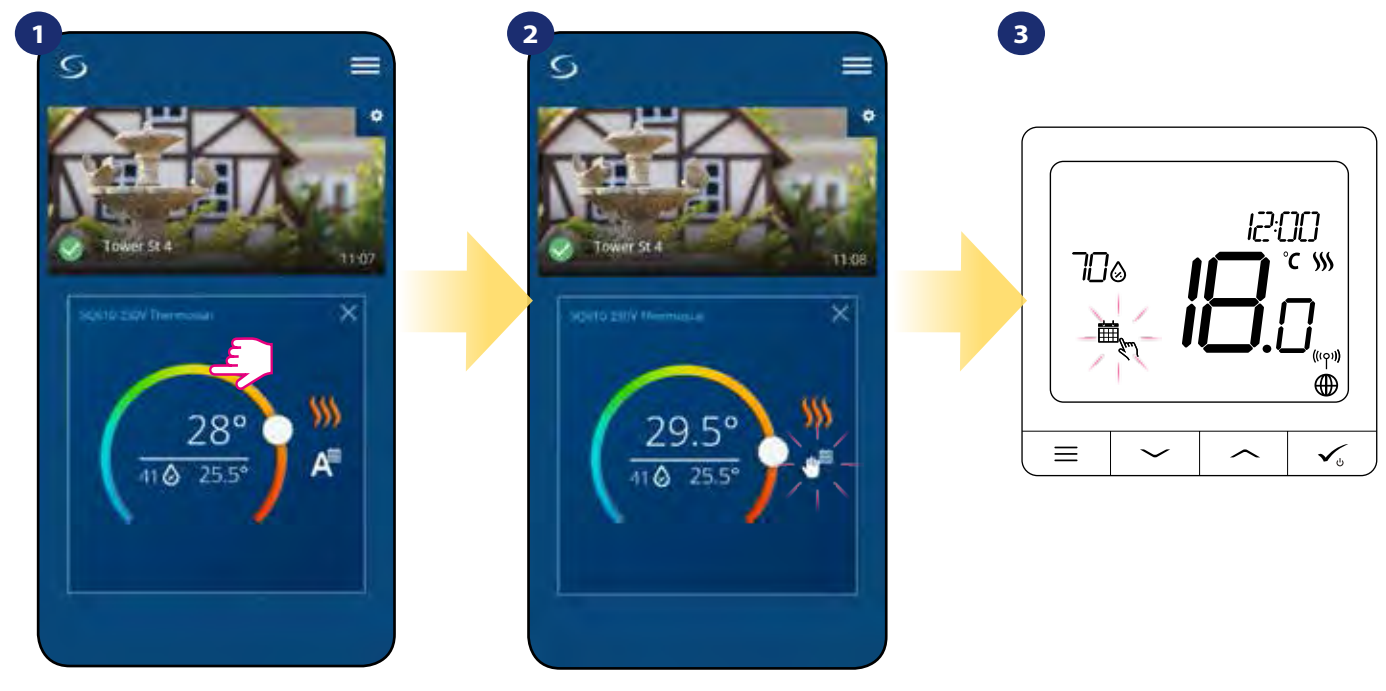

Použite posúvač na nastavenie novej požadovanej hodnoty teploty.

Po prepísaní teploty sa potom v kalendári objaví ikona ruky, čo znamená, že režim dočasného potlačenia bude fungovať až do nasledujúceho programu.

Keď prepíšete teplotu, na displeji sa zobrazí kalendár s ikonou ruky.

**POZNÁMKA:** Dočasný manuálny režim ostane zachovaný, kým nenastane ďalší program, ako je stanovené v rozvrhu.

#### 6.6.3 Manuálny režim

Ak termostat dodržiava plán alebo je v pohotovostnom režime, používateľ môže zmeniť prevádzkový režim na **manuálny režim**. V **manuálnom režime** bude termostat udržiavať nastavenú teplotu, kým ju užívateľ manuálne nezmení na novú hodnotu alebo nevyberie nový prevádzkový režim. Ak termostat pracuje v **manuálnom režime**, na obrazovke aplikácie sa zobrazí 🖑 ikona ruky.

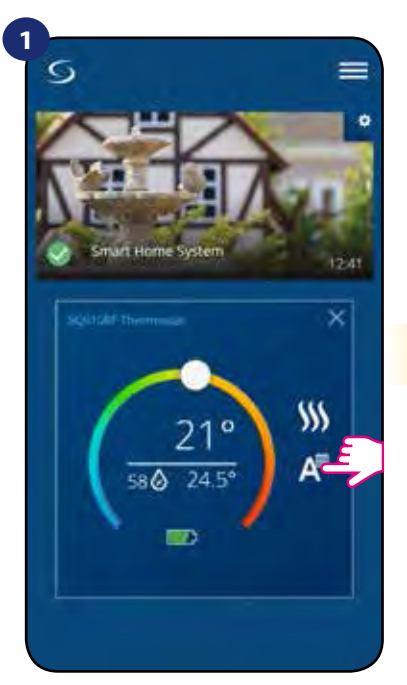

Stlačte ikonu pracovných režimov termostatu.

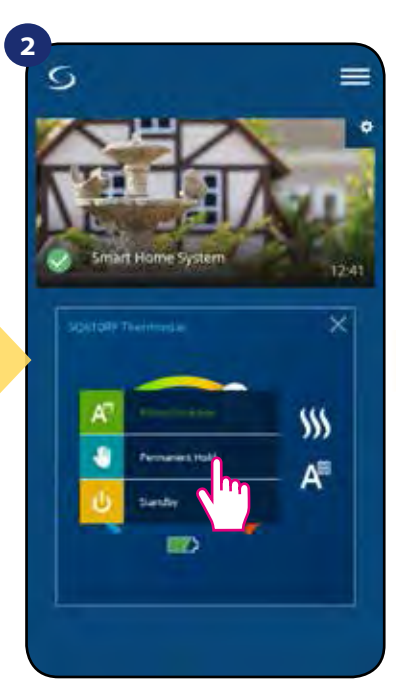

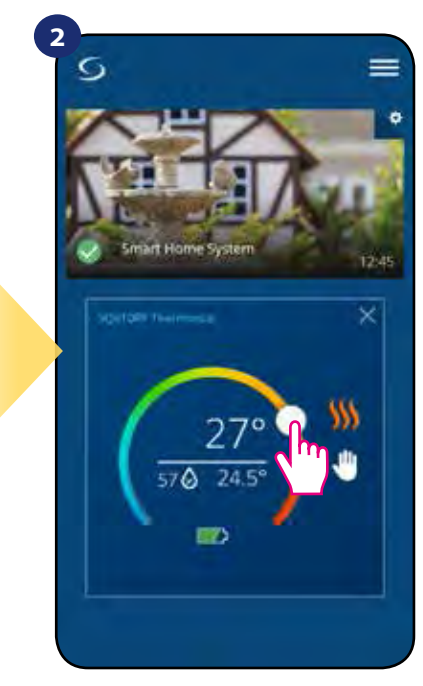

Vyberte režim "Trvalé pozastavenie".

lkona ruky potvrdzuje, že termostat je v manuálnom režime.

#### 6.6.4 Pohotovostný režim

V **pohotovostnom režime** zobrazuje termostat aktuálnu teplotu v miestnosti a udržuje nastavenú "pohotovostnú" teplotu zadanú v termostate nastavenia (pozri kapitolu 8.3). Ak termostat pracuje v **pohotovostnom režime**, nemáte žiadnu možnosť zmeniť požadovanú teplotu. Pre aktiváciu **pohotovostného režimu** online postupujte nasledovne:

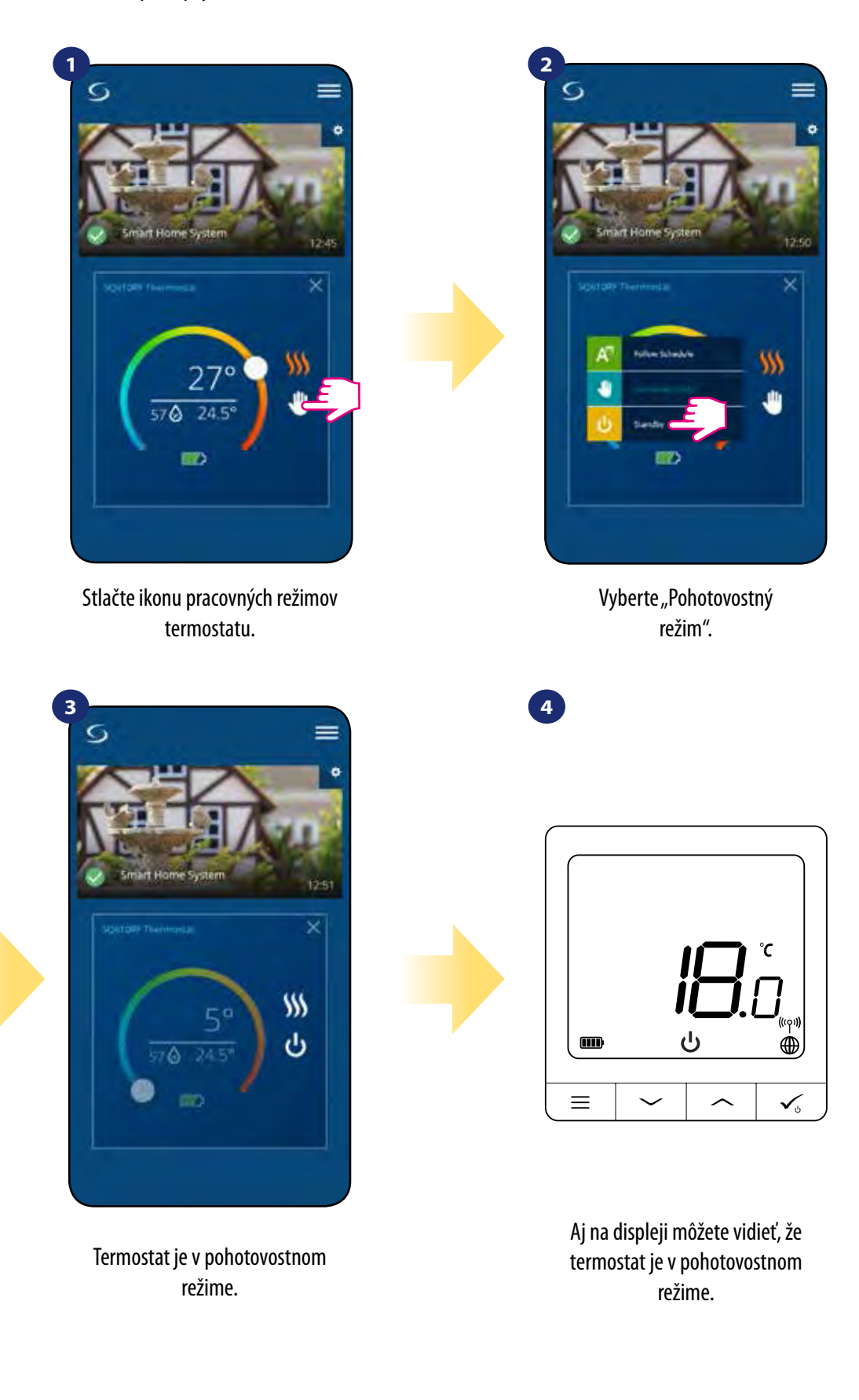

Poznámka: Keď termostat opustí pohotovostný režim, obnoví sa predchádzajúci režim.

#### 6.7 Funkcia blokovania tlačidiel

Tlačidlá na vašom termostate môžete zamknúť / odomknúť pomocou aplikácie.

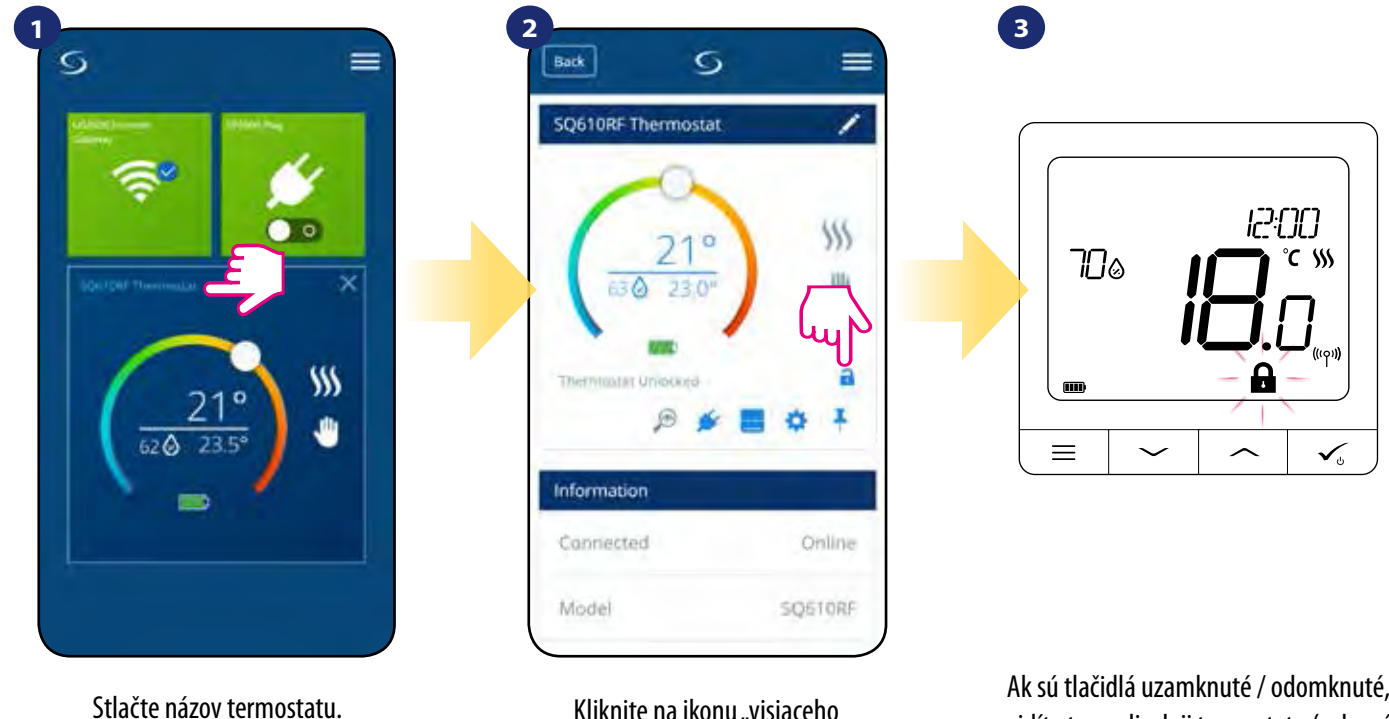

Kliknite na ikonu "visiaceho zámku", aby ste zamkli / odomkli tlačidlá termostatu. Ak sú tlačidlá uzamknuté / odomknuté, vidíte to na displeji termostatu (zobrazí sa ikona "visiaceho zámku").

Ak je termostat uzamknutý, môžete ho odomknúť z aplikácie alebo zo zariadenia (pozri kapitolu 4.2). Ak si to želáte, môžete termostat uzamknúť pomocou PIN, takže ho nebude možné odomknúť zo zariadenia. Ak chcete zablokovať termostat pomocou kódu PIN, postupujte takto:

| Back                 | s i        |
|----------------------|------------|
| SQ610RF Quantu       | m Therm 💋  |
| 21                   | • <u>}</u> |
| Thermol Mil Universe |            |
|                      | n din      |
| Connected            | Doline     |
| Model                | SQ610RF(WB |

Zadajte nastavenia.

6 Back. = Pin Code Disabled Enabled 1. Enter the PIN code 2. Unlock the Thermostat Keys PIN code is not required to unlock the keys PIN code is required to unlock 3. the keys t Geter Setting

> Posuňte zobrazenie nadol a zvoľte PIN kód. Potom zadajte PIN kód. Ďalej môžete nastaviť PIN kód pre klávesnicu. To znamená, že budete musieť zadať kód zakaždým, keď chcete odomknúť kľúče z termostatu.

| Uni  | ock the Thermostat Keys                        |
|------|------------------------------------------------|
| 0    | PIN code is not required to<br>unlock the keys |
| •    | PIN code is required to unlock the keys        |
| lese | Licer Settings                                 |
|      |                                                |
|      | Ē                                              |
|      | -Save                                          |
|      | Fange -                                        |
|      | enseve SDoToffy Quantum Thermionia             |

Nakoniec stlačte tlačidlo "Uložiť" a uložte nastavenia.

#### 6.8 Kompatibilita s okenným / dverovým senzorom OS600 / SW600

Quantum termostat SQ610RF spárovaný s okenným / dverovým senzorom OS600 / SW600 umožňuje vytvárať pravidlá OneTouch **pri otvorení alebo zatvorení** okna / dverí. Ak termostat dostane informáciu z okenného / dverového senzora (napr. toto okno sa otvorilo), potom pravidlo OneTouch, ktoré ste naprogramovali, vypne vykurovanie - kým sa okno nezatvorí. Ak chcete mať prístup k tejto funkcii, musíte najskôr **pripojiť okenný / dverový senzor OS600 / SW600 (pozri návod na používanie OS600 alebo SW600).** 

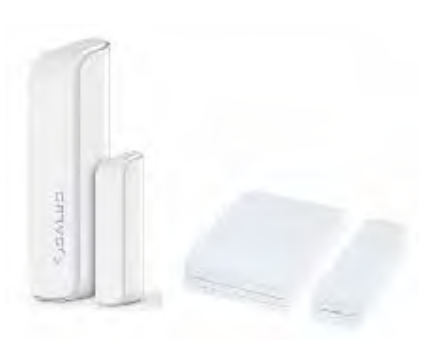

#### Ak chcete spárovať okenný / dverový senzor OS600 / SW600 s termostatom SQ610RF Quantum, postupujte takto:

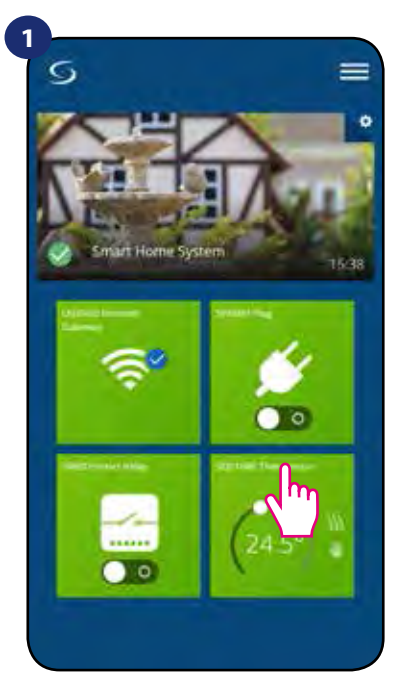

V hlavnej ponuke aplikácie vyberte termostat.

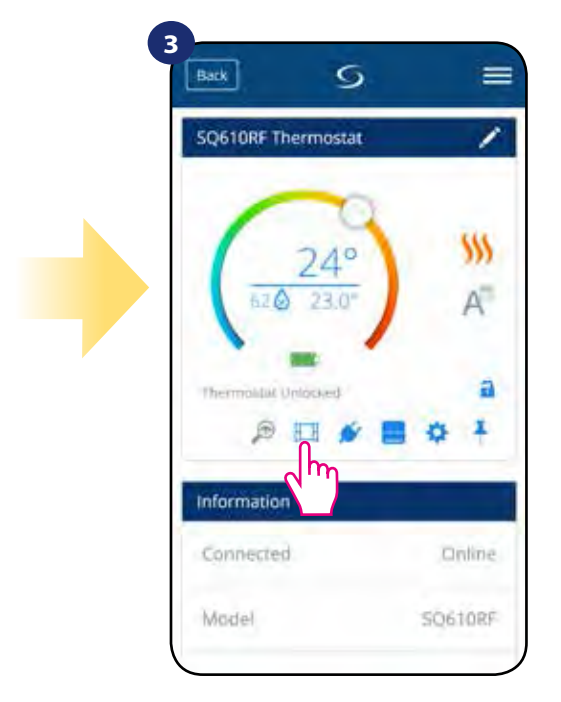

Vyberte ikonu okna.

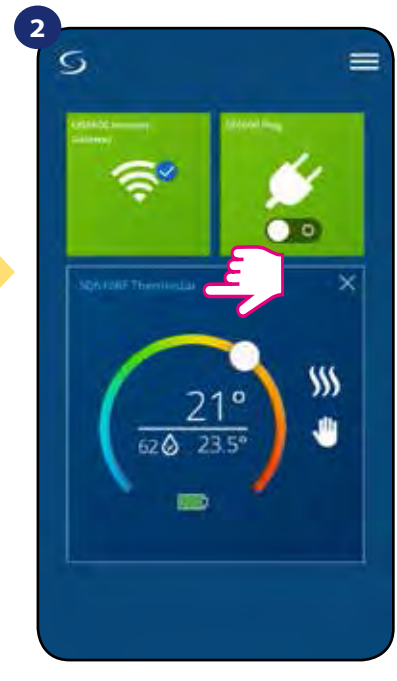

Stlačte názov termostatu.

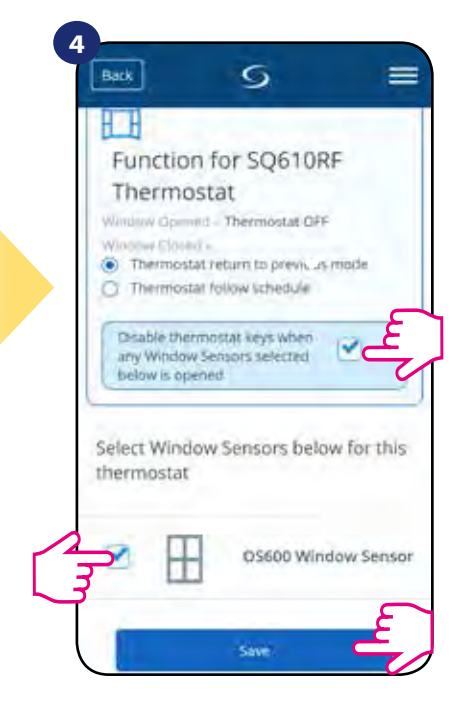

Označte senzory, ktoré chcete spárovať s termostatom. Tlačidlá na termostate môžete uzamknúť aj pri otvorení okna pomocou možnosti označenia vyššie. Stlačením tlačidla "Uložiť" dokončíte proces párovania ...
#### 6.9 Kompatibilita s inteligentnou zásuvkou SPE600

Quantum termostat SQ610RF spárovaný s inteligentnou zásuvkou SPE600 umožňuje zapnúť / vypnúť akékoľvek elektrické zariadenie, napr. čerpadlo, radiátor alebo ventil s ovládačom. Keď sa termostat začne vykurovať, zásuvka zapne zariadenie (alebo vypne, keď nie je potrebné vykurovanie). Ak chcete mať prístup k tejto funkcii, musíte najskôr pridať inteligentnú zásuvku SPE600 do systému SALUS SmartHome (pozrite si návod na obsluhu SPE600).

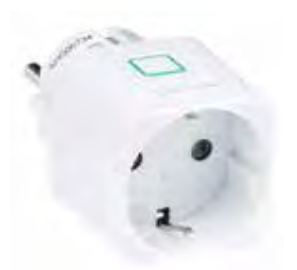

#### Ak chcete spárovať inteligentnú zásuvku SPE600 s termostatom SQ610RF Quantum, postupujte takto:

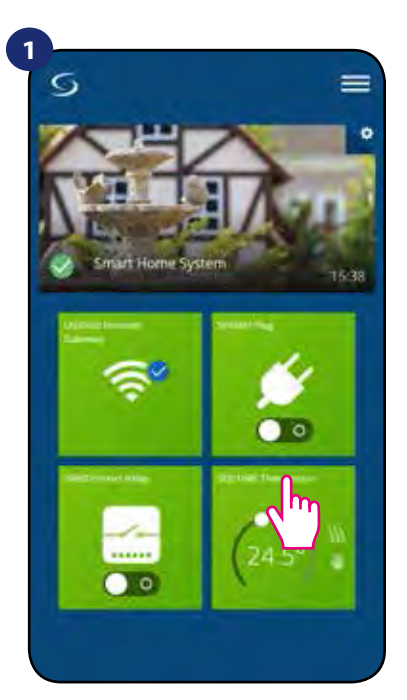

V hlavnej ponuke aplikácie vyberte termostat.

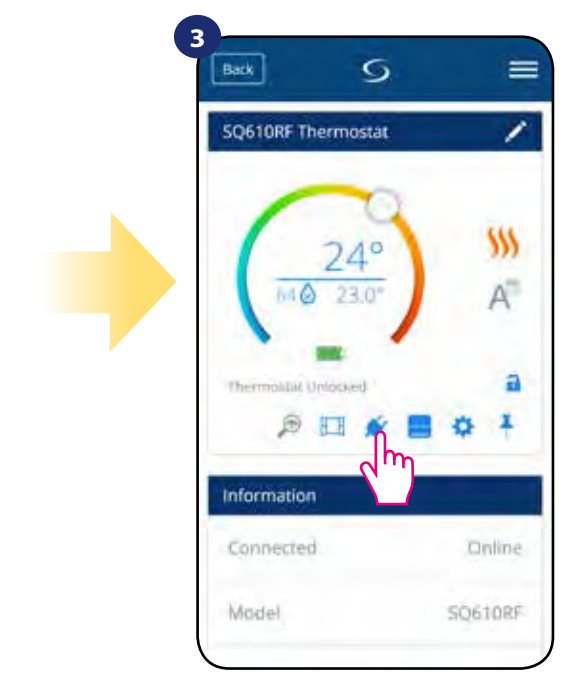

Vyberte ikonu zásuvky.

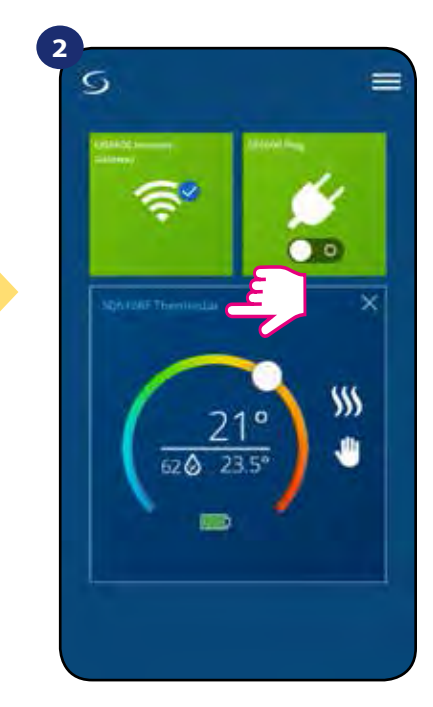

Stlačte názov termostatu.

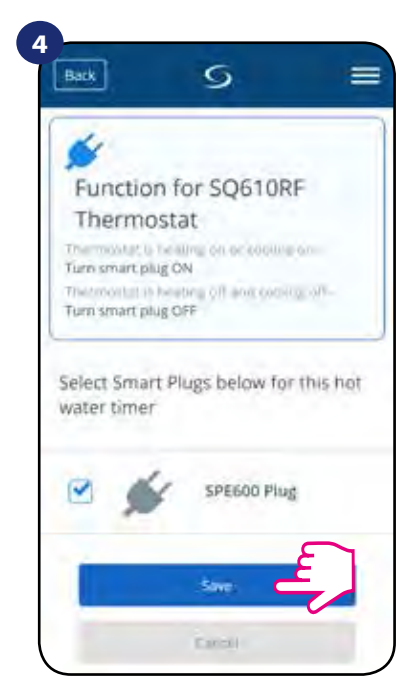

Vyberte zásuvky, ktoré chcete spárovať s termostatom. Stlačením tlačidla "Uložiť" dokončíte proces párovania ...

#### 6.10 Kompatibilita s inteligentným relé SR600

Quantum termostat SQ610RF spárovaný s inteligentným relé SR600 umožňuje bezdrôtové ovládanie napr. radiátora, čerpadla, bojlera. Keď termostat začne vykurovať, zariadenie SR600 zapne zariadenie (alebo vypne, keď nie je potrebné vykurovanie). Ak chcete mať prístup k tejto funkcii, musíte najskôr pridať inteligentné relé SR600 do systému SALUS SmartHome (pozri návod na použitie SR600).

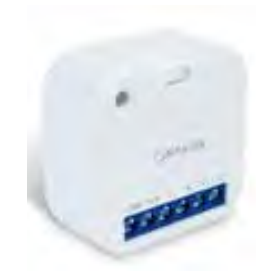

#### Ak chcete spárovať inteligentné relé SR600 s termostatom SQ610RF Quantum, postupujte takto:

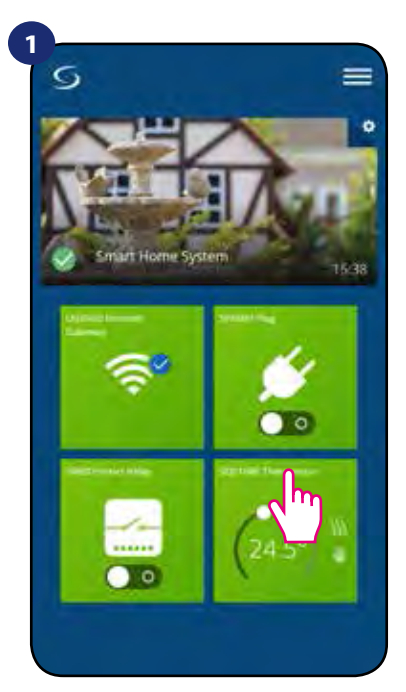

V hlavnej ponuke aplikácie vyberte termostat.

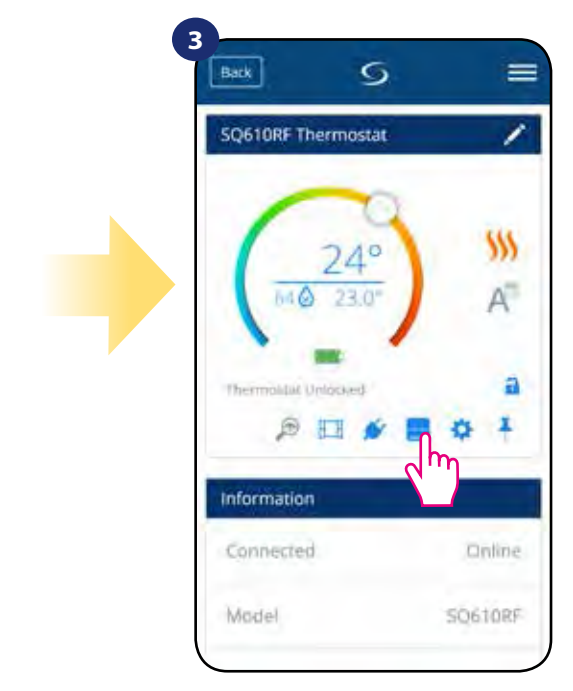

Stlačte ikonu relé.

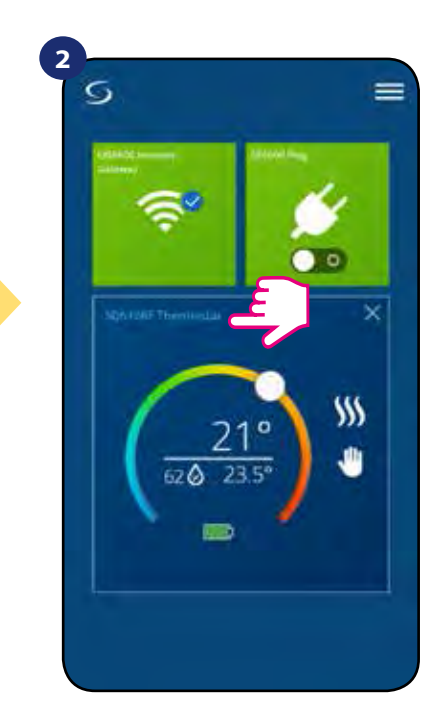

Stlačte názov termostatu.

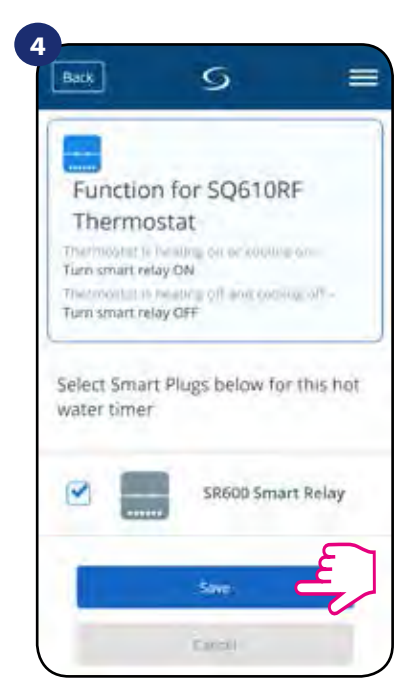

Vyberte relé SR600, ktoré chcete spárovať s termostatom. Stlačením tlačidla "Uložiť" dokončíte proces párovania ...

## 6.11 Režim identifikácie

**Režim identifikácie** môže byť užitočný, keď spárujeme viac ako jedno zariadenie v jednom okamihu a nevieme, ktoré zariadenie je ktoré. Ak náš systém obsahuje viac ako jednu **univerzálnu bránu UGE600**, potom môžeme ľahko zistiť, ktoré zariadenie je spárované s ktorou bránou.

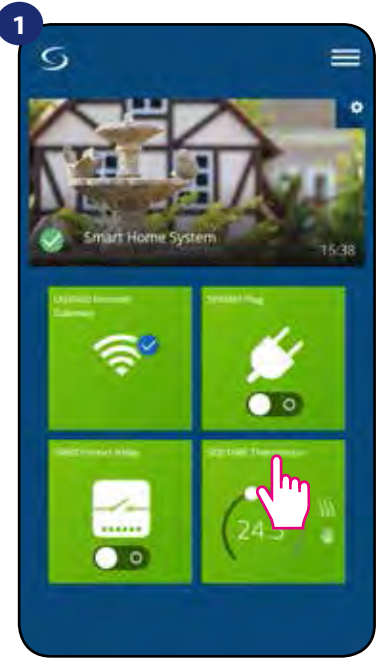

V hlavnej ponuke aplikácie vyberte termostat.

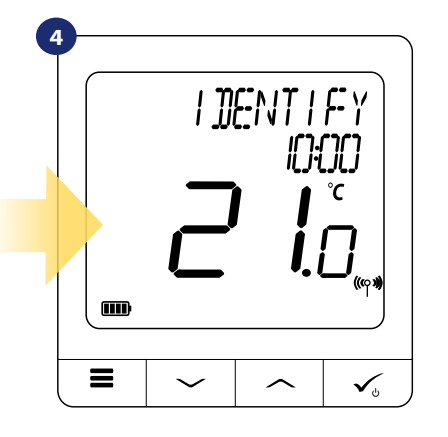

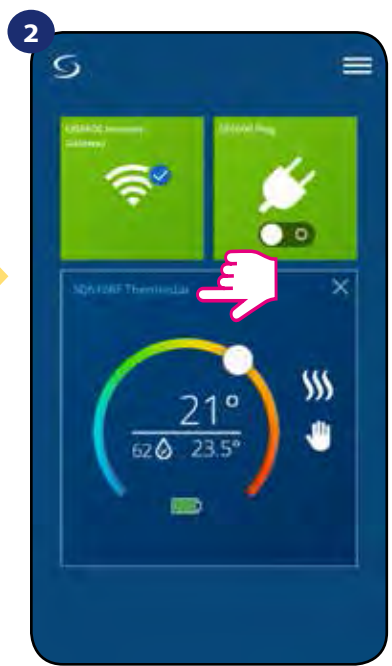

Stlačte názov termostatu.

V režime identifikácie začne displej termostatu blikať "IDENTIFY" na 10 minút.

#### Svoje zariadenie môžete tiež identifikovať počas párovania termostatu:

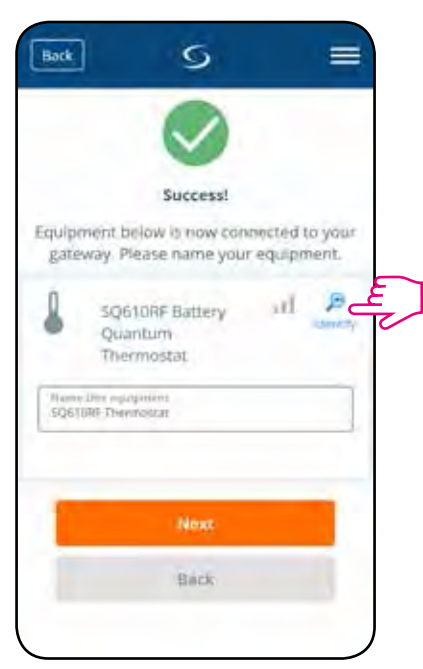

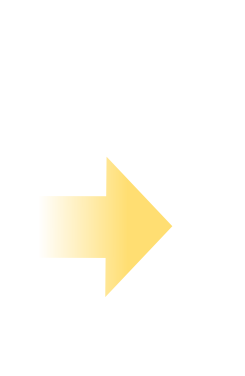

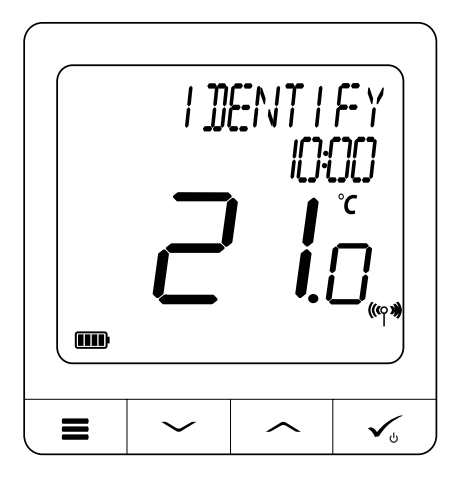

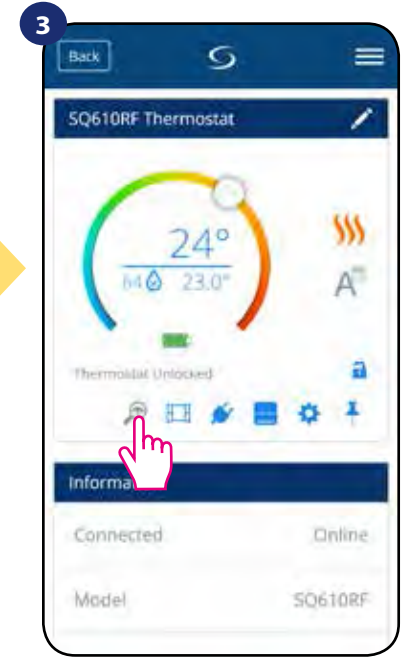

Použite ikonu lupy.

Kliknite na ikonu lupy.

#### 6.12 Pripínanie / odopínanie termostatu na / z ovládacieho panela aplikácie

Ak chcete pripnúť alebo odopnúť termostat z ovládacieho panela v aplikácii Smart Home, postupujte takto:

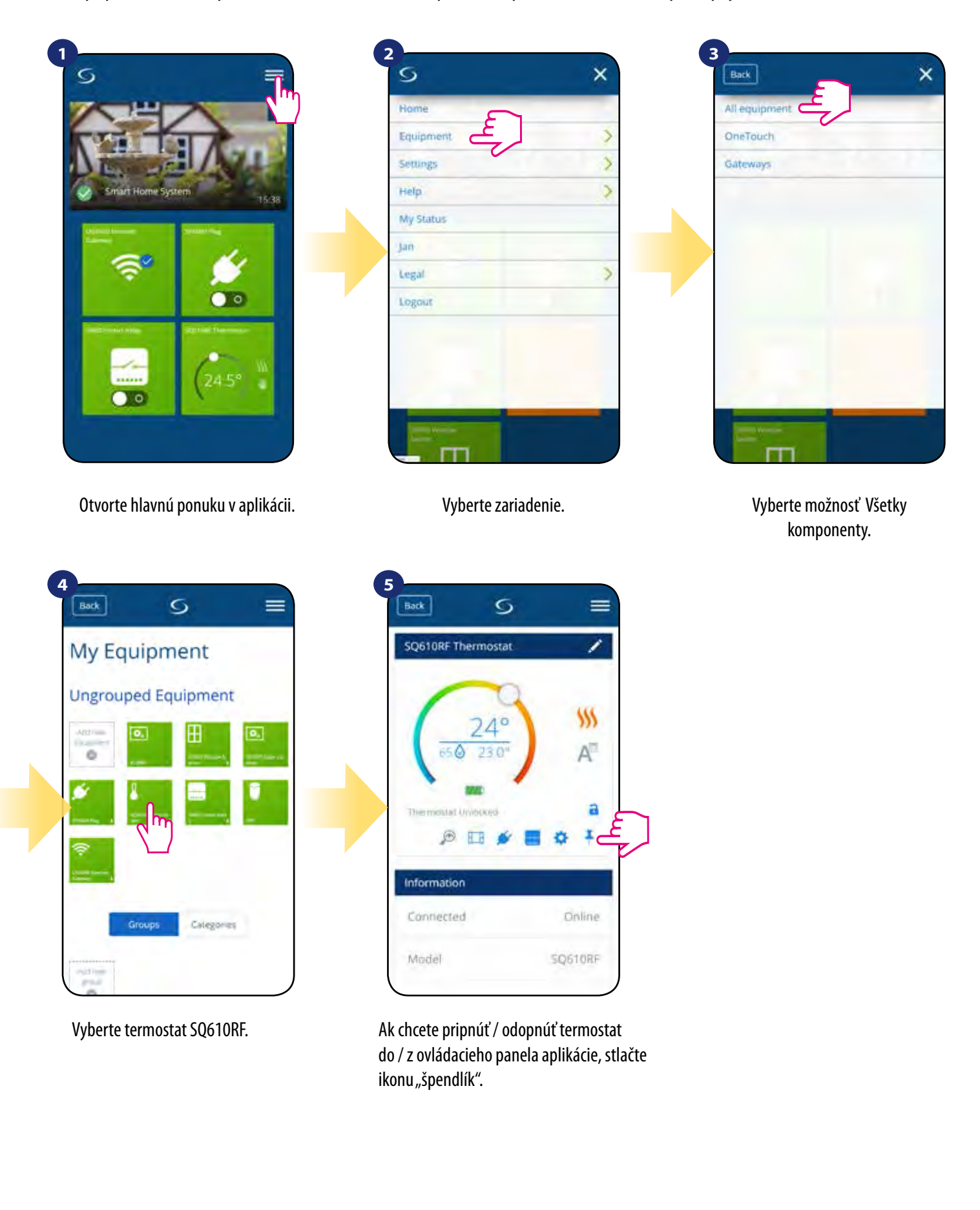

## 6.13 Užívateľské nastavenia (základné nastavenia)

User settings of **SQ610RF Quantum thermostat** determine basic thermostat work modes (eg. thermostat calibration or standby temperature setpoint). **Please consider** that service parameters change should be done by experienced users.

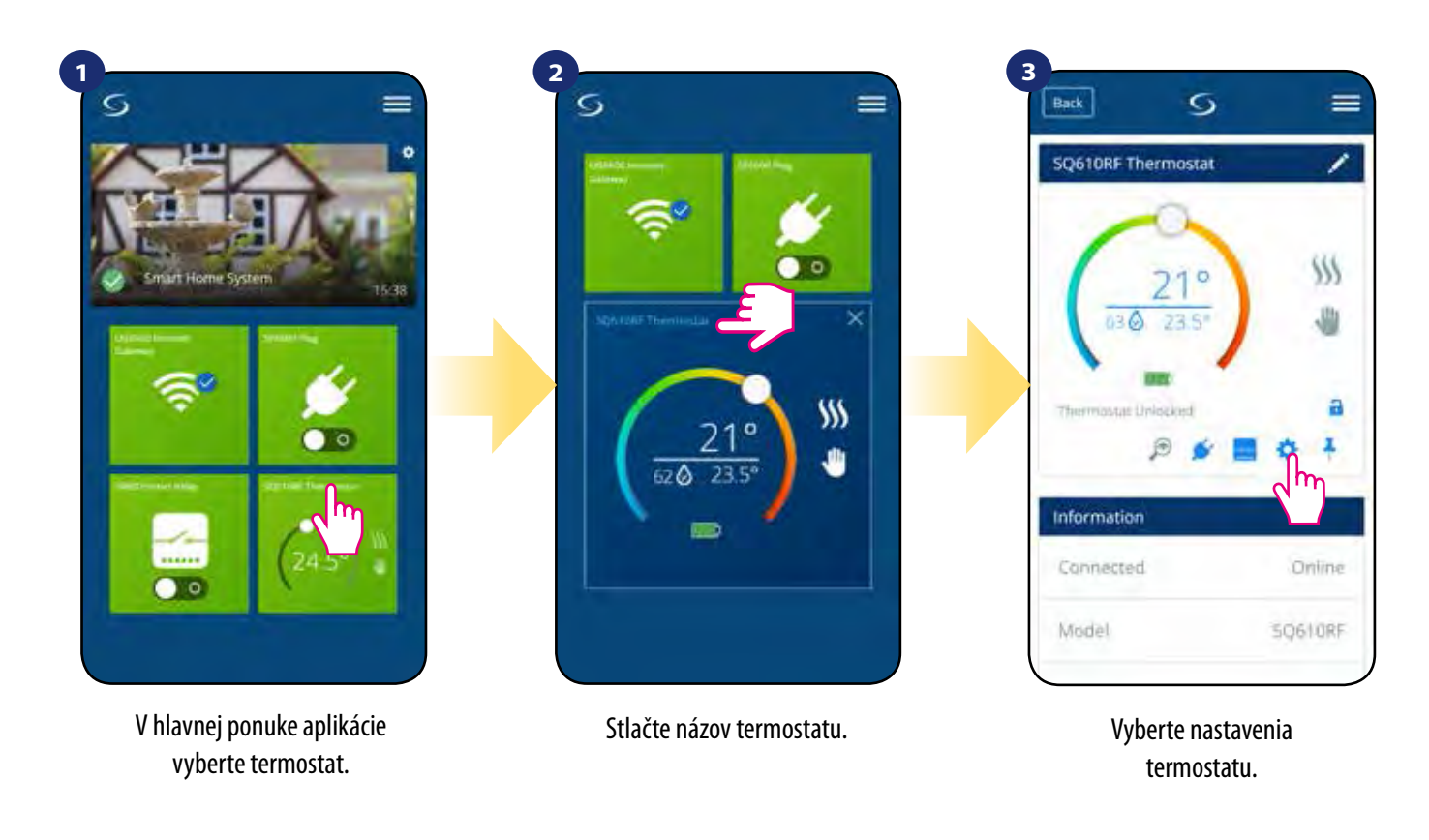

#### 4

Posuňte zobrazenie nadol do sekcie nastavení.

#### ZÁKLADNÉ NASTAVENIA:

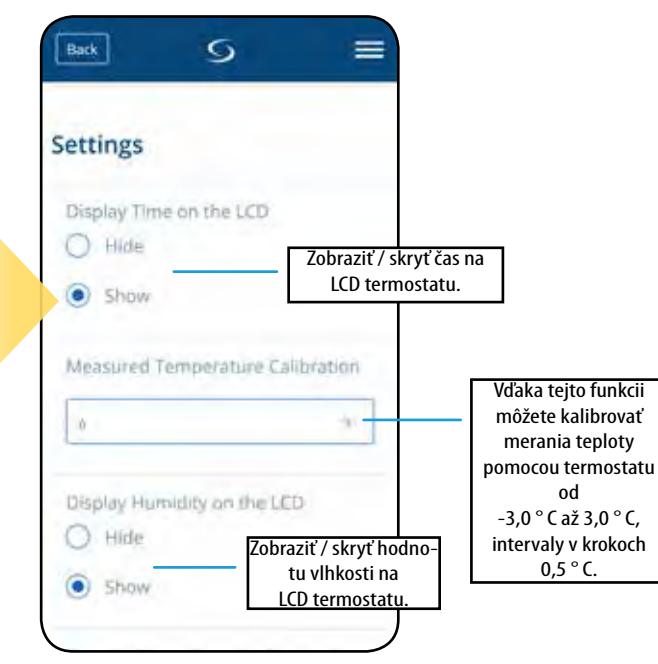

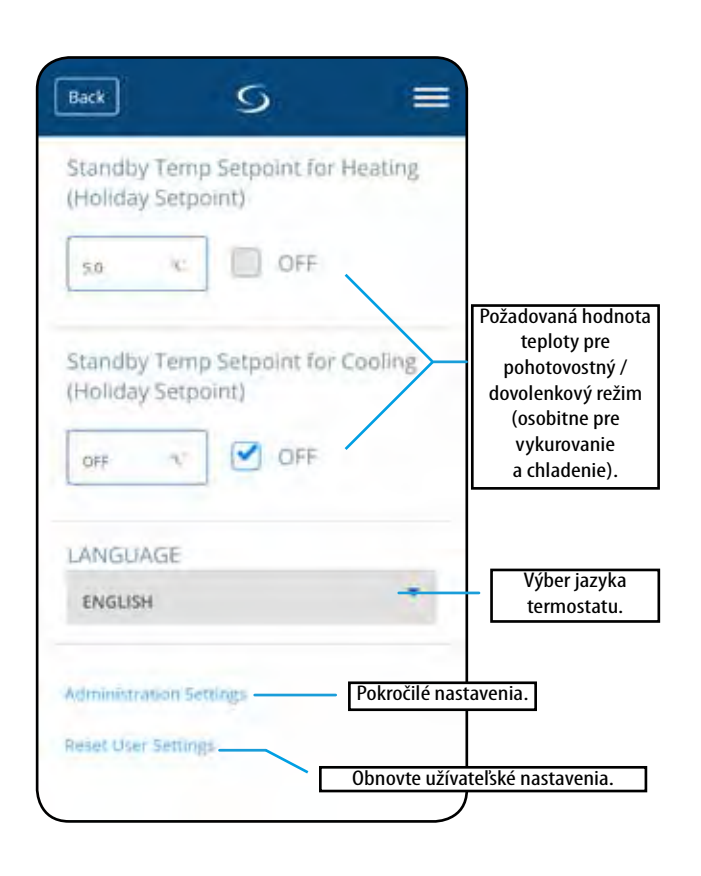

### 6.14 Administrátorské nastavenia (pokročilé nastavenia)

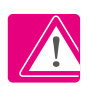

Vezmite prosím na vedomie: Administrátorské nastavenia sú určené najmä pre kvalifikovaných inštalatérov alebo skúsených používateľov.

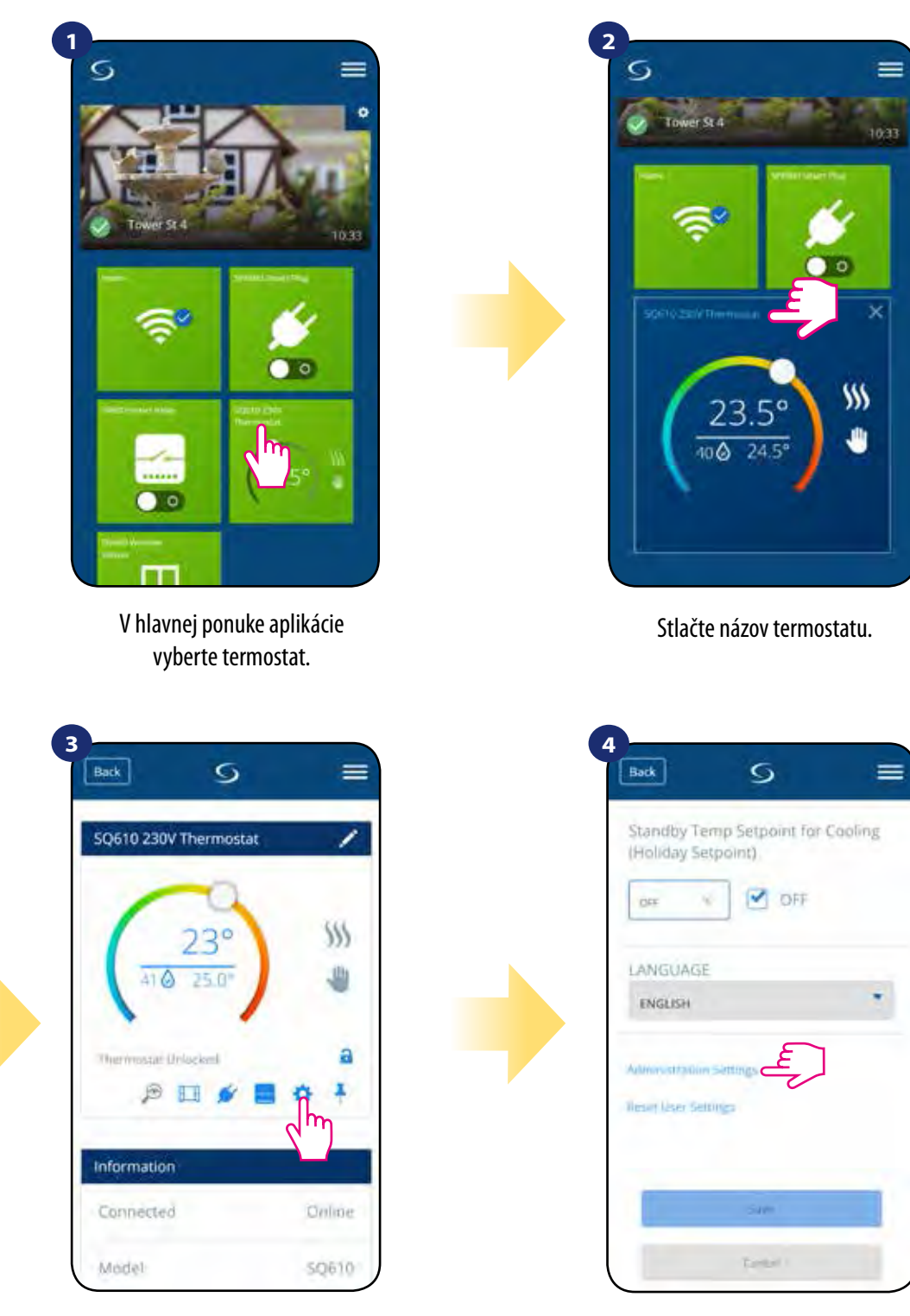

Vyberte nastavenia termostatu.

Prejdite nadol a vstúpte do "Pokročilé nastavenia".

# 🗥 Vezmite prosím na vedomie:

Všetky parametre služby s podrobnými nastaveniami administrátora sú opísané na strane 65!

## 6.15 Pravidlá OneTouch (pridať / upraviť)

**OneTouch** - funkcia, ktorá odlišuje **systém SALUS Smart Home** z hľadiska funkčnosti. Pravidlá **OneTouch** sú predkonfigurovaná sada akcií definovaných v rozhraní, ktoré sa ľahko používa. Môžete ho kedykoľvek zapnúť alebo **vypnúť**. **OneTouch** informuje termostat alebo iné zariadenie o tom, ako musí pracovať podľa prednastavených nastavení. V aplikácii sú 3 preddefinované pravidlá OneTouch:

- Režim párty nastavte teplotu termostatu na 21 ° C na 2 hodiny,
- Komfortná teplota nastavte teplotu termostatu na 21 ° C,
- Dovolenkový režim nastavte termostat na dovolenkový režim.

Ak chcete aktivovať pravidlo **OneTouch**, postupujte podľa nasledujúcich krokov (príklad aktivácie režimu Párty):

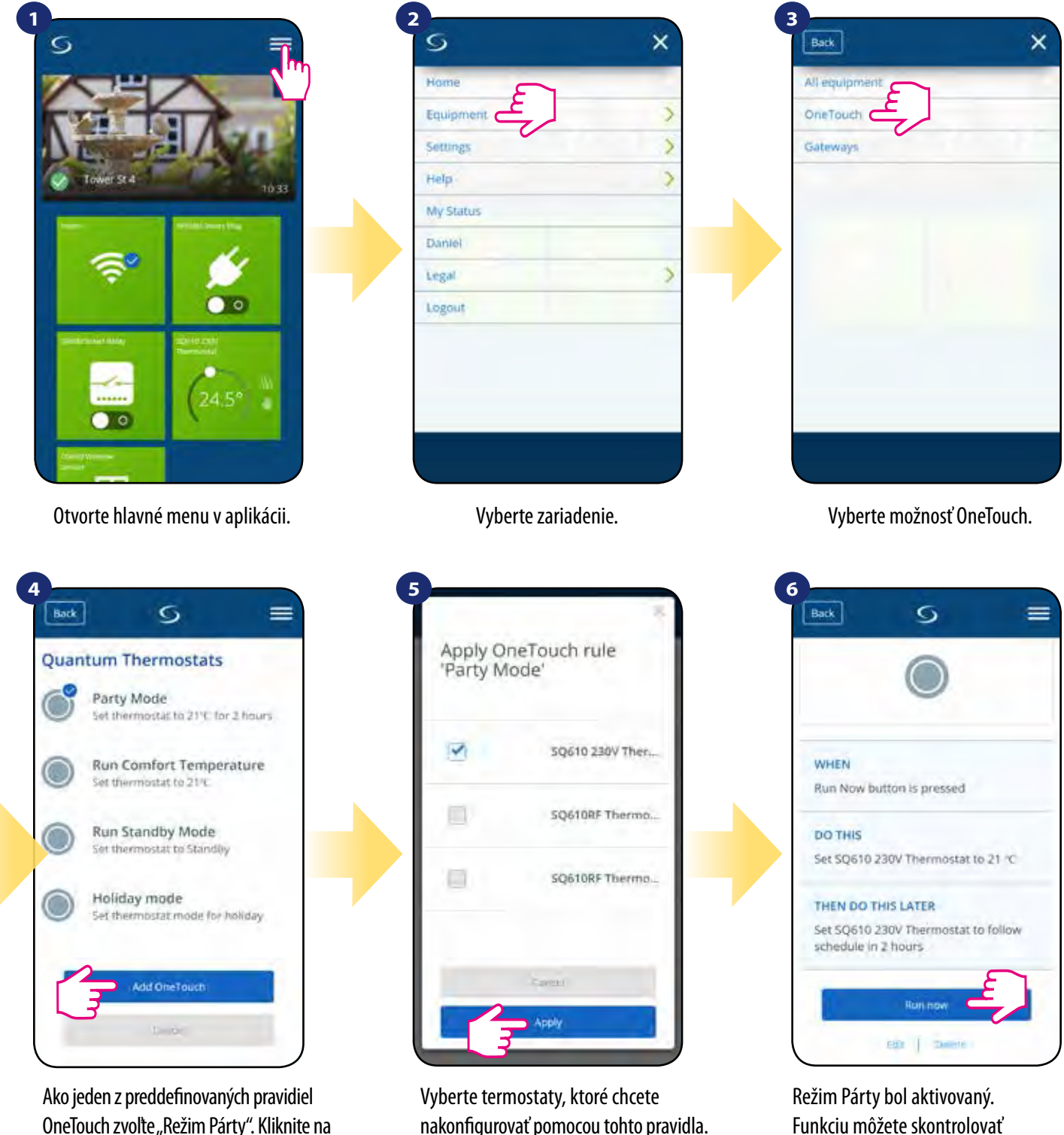

OneTouch zvolte "Režim Párty". Kliknite na "Pridať OneTouch pravidlo" a pridajte ho.

nakonfigurovať pomocou tohto pravidla. Potvrďte stlačením tlačidla "Použiť".

stlačením tlačidla "Spustiť teraz".

Môžete si tiež vytvoriť vlastné pravidlo **OneTouch**. Ako príklad vytvoríme pravidlo OneTouch, ktoré aktivuje akciu **"pošlite mi oznámenie"** ak **"teplota klesne pod 10** ° **C"**. Prečítajte si nasledujúce kroky, ako nastaviť toto pravidlo **OneTouch**.

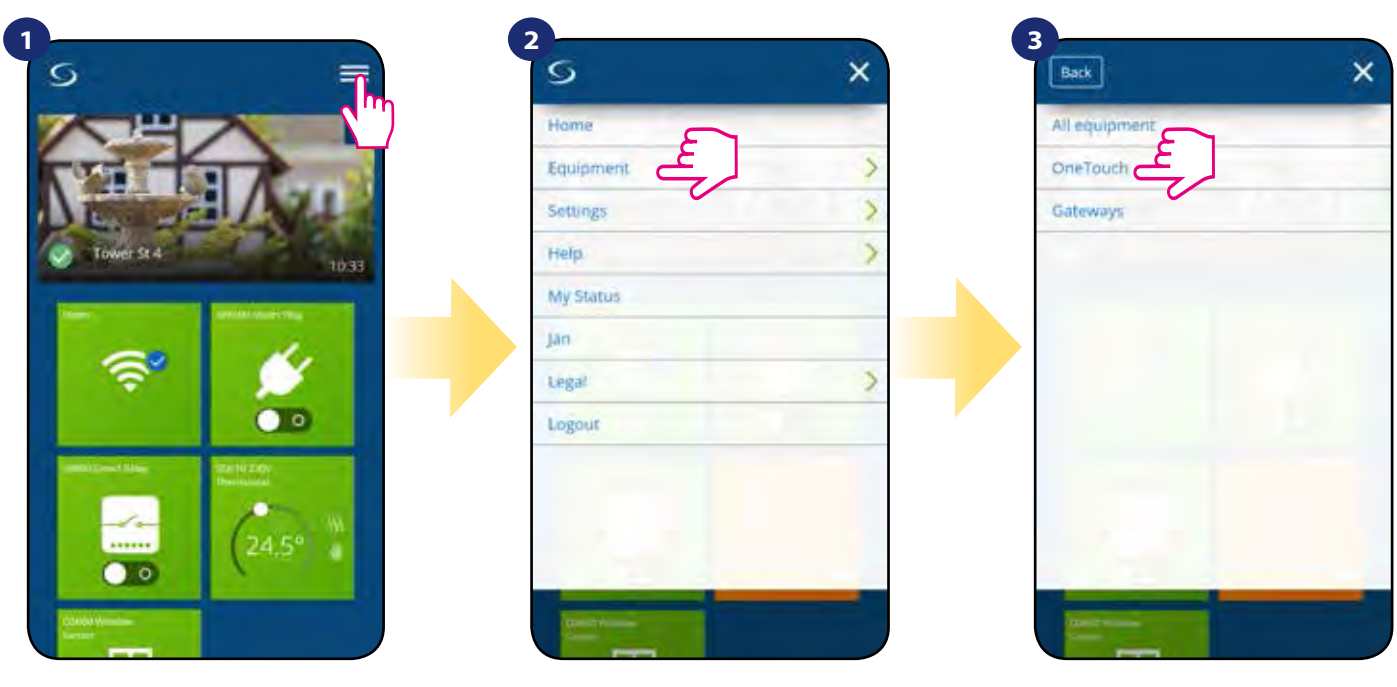

Otvorte hlavné menu v aplikácii.

Vyberte zariadenie.

Vyberte možnosť OneTouch.

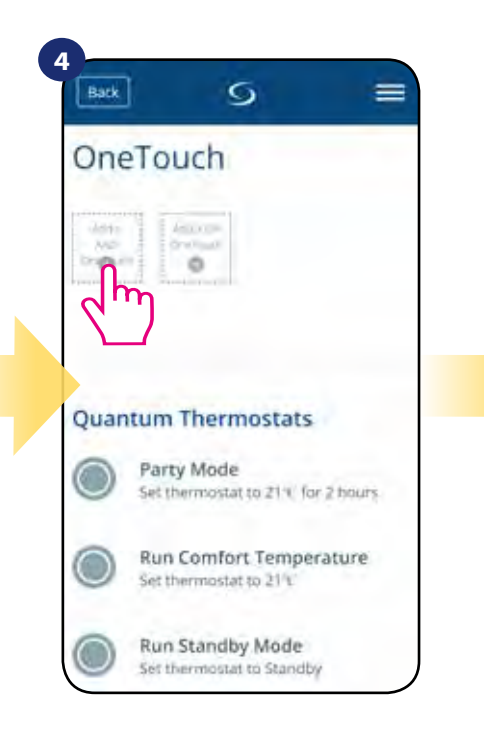

Stlačte tlačidlo "Pridať OneTouch".

| ame this OneTouch               | -                |
|---------------------------------|------------------|
| in Parch Agen<br>aw Temperature | _                |
| et the rules                    |                  |
| WHEN                            |                  |
| Run Now button is pressed       |                  |
| WHEN                            | $( \div )$       |
|                                 | ( <del>+</del> ) |
| DO THIS                         | 0                |

Zadajte názov pravidla OneTouch.

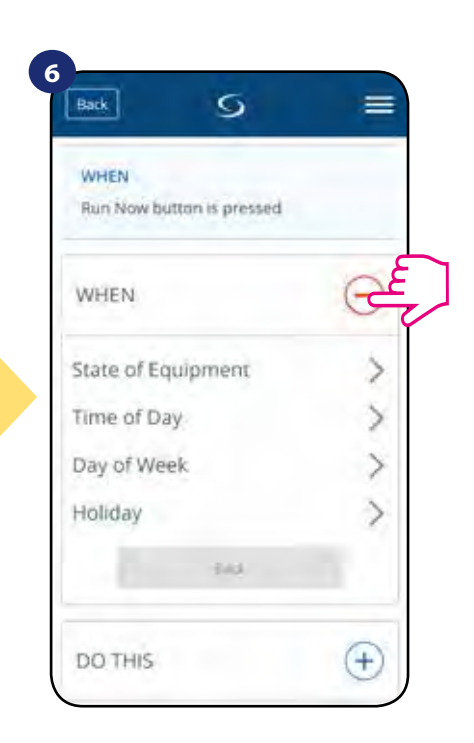

V tomto kroku vyberte podmienku, ktorá musí byť vyplnená, aby sa pravidlo aktivovalo.

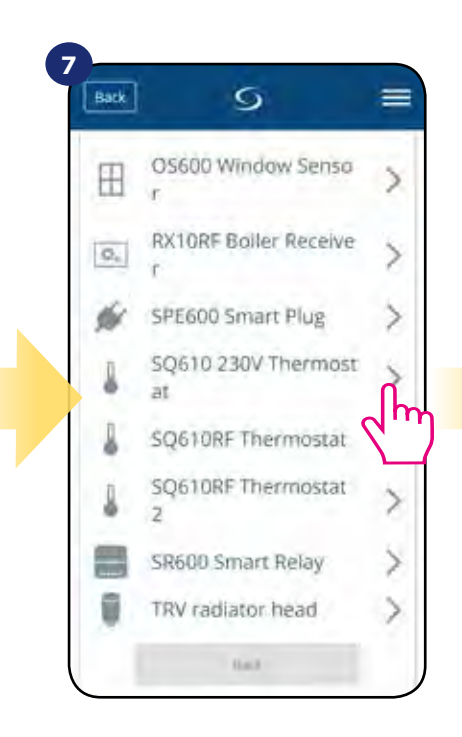

Vyberte termostat, ktorý chcete prepojiť s pravidlom OneTouch.

| Back S              | =        | Back S             |
|---------------------|----------|--------------------|
| WHEN                | $\Theta$ | WHEN               |
| Temperature Above   | >        | Enter a            |
| Temperature Below   | لج       | temperature        |
| Temperature Between | >        | Stack              |
| Heating On          |          |                    |
| Heating Off         |          | DO THIS            |
| Humidity Above      | >        |                    |
| Humidity Below      | >        | THEN DO THIS LATER |
| Humidity Between    | >        |                    |
| Bed.                | 5.01     | Save               |

Vyberte podrobnosti o svojom termostate. V tomto prípade vyberte možnosť "Teplota pod". Zadajte hodnotu teploty pre spúšťanie pravidla OneTouch. Potvrďte stlačením tlačidla "Nastaviť".

10,0

=

-

°C

Ŧ

 $(\pm)$ 

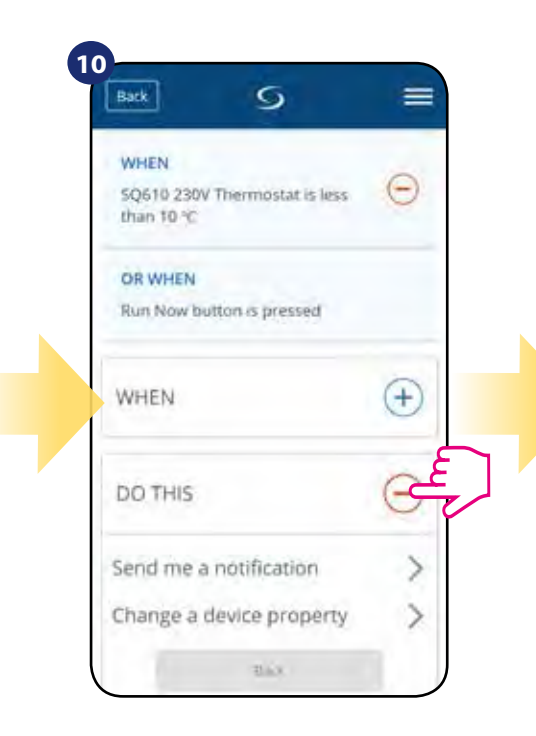

Ak chcete vytvoriť akciu pravidla OneTouch, vyberte možnosť "UROBIŤ TO".

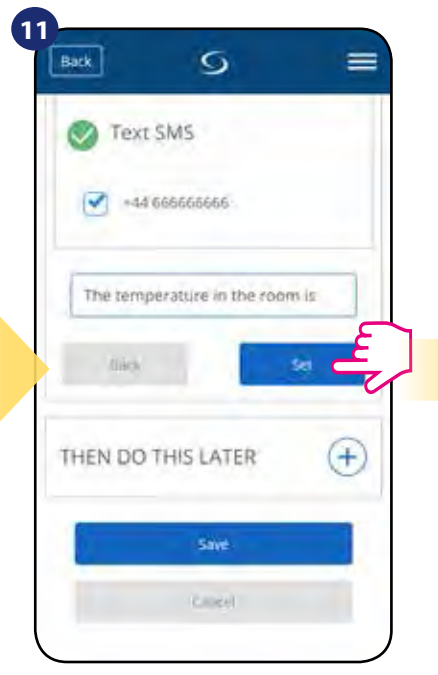

Vyberte e-mail alebo SMS a zadajte obsah správy. Potvrďte stlačením tlačidla "Nastaviť".

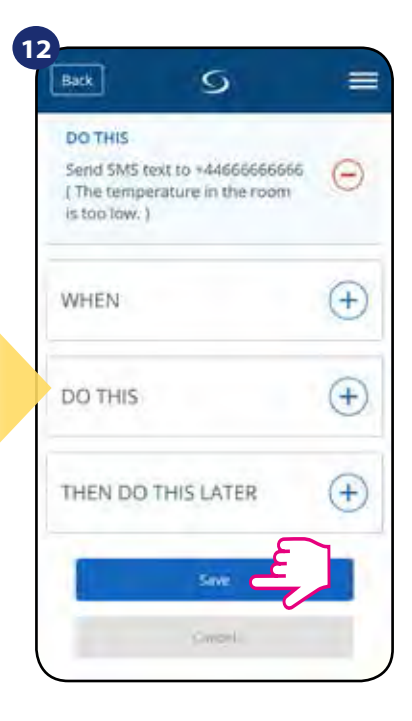

Na vytvorenie pravidla OneTouch stlačte tlačidlo "Uložiť".

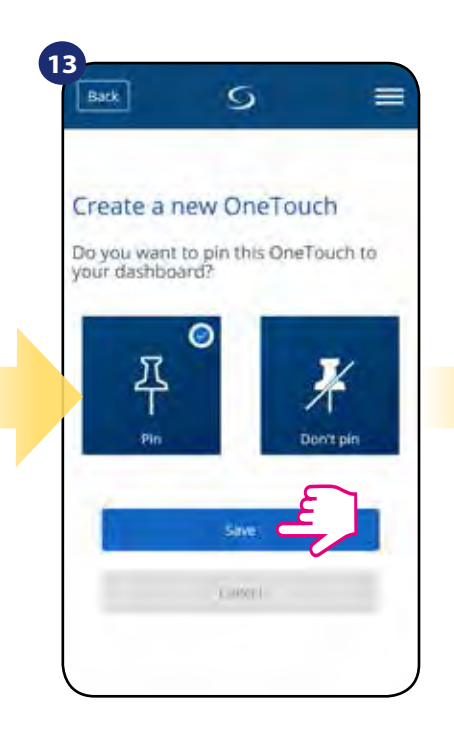

Dlaždicu pravidla OneTouch pripnúť je možné na hlavné menu.

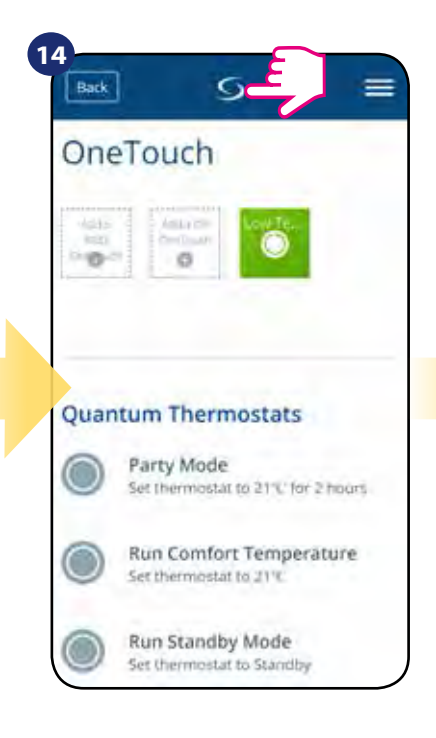

Novo vytvorenú dlaždicu pravidiel OneTouch nájdete v hlavnom menu OneTouch ...

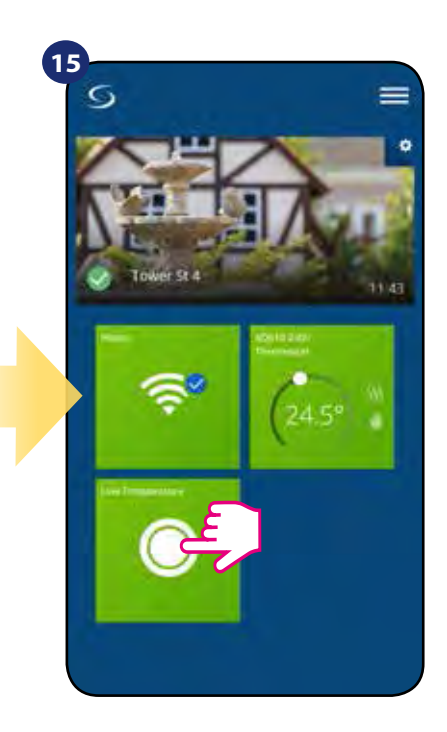

... a na vašej obrazovke.

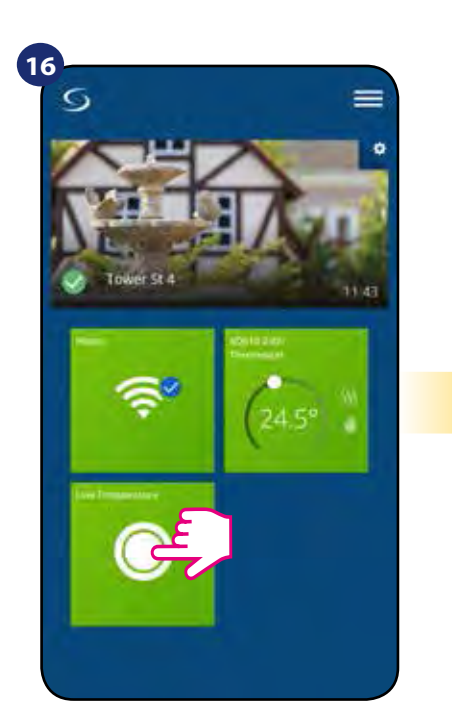

Ak chcete aktivovať pravidlo OneTouch, vyberte ju ...

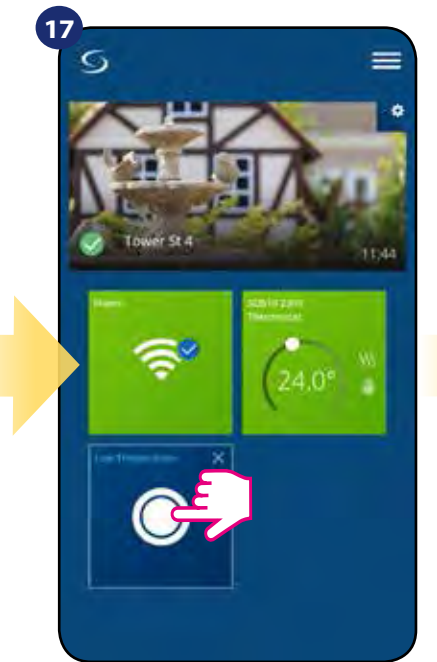

... a stlačte tlačidlo.

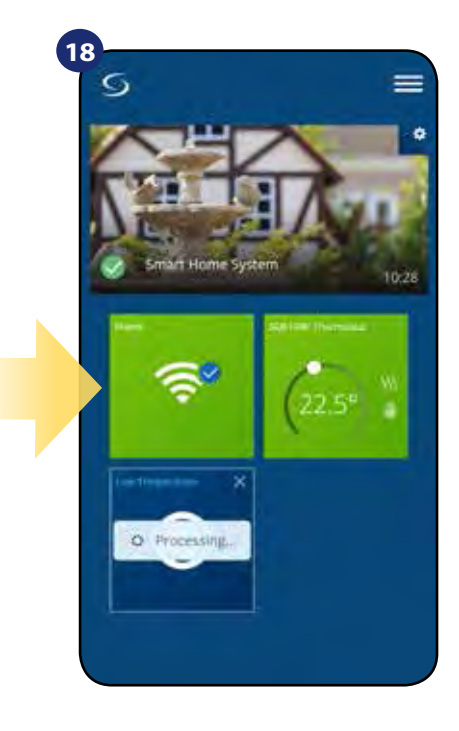

Pravidlo OneTouch je teraz aktivované. V tomto príklade bude užívateľovi odoslaná SMS správa.

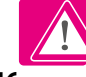

## 6.16 Chybové kódy (výkričník v aplikácii)

Ak sa v systéme Smart Home vyskytne chyba, ktorá sa týka výkonu alebo funkčnosti zariadení, aplikácia Smart Home o tom informuje používateľa červeným výkričníkom v hornom menu. Pozrite sa na nasledujúci príklad:

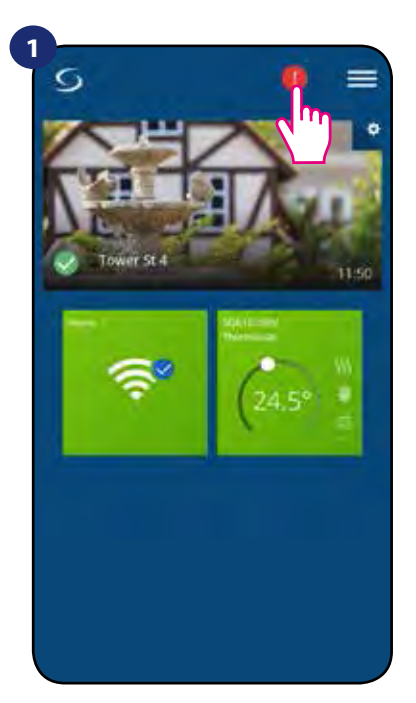

Stlačte tlačidlo s výkričníkom.

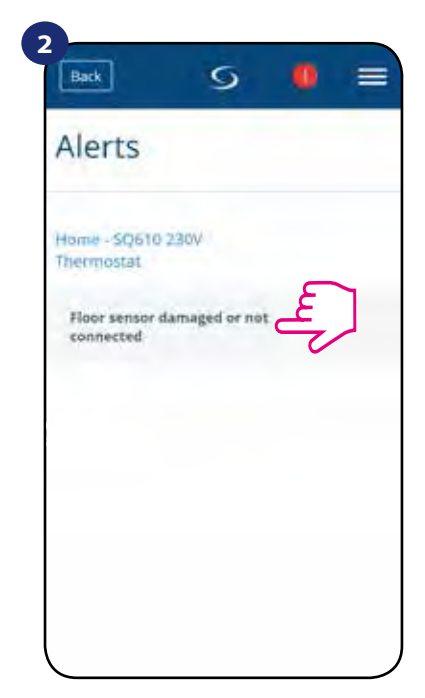

Zobrazia sa všetky aktuálne chyby.

Chyby sú viditeľné aj na LCD displeji termostatu (ako v príklade nižšie):

**Chyba podlahového senzora** znamená, že nebol nájdený externý senzor nastavený ako podlahový senzor alebo bol poškodený.

Po vyriešení problému (v tomto prípade zmena snímača alebo opätovné pripojenie) - v aplikácii zmizne výkričník a termostat prestane blikať.

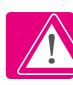

Kompletný zoznam chýb je v kapitole 12.

| FLI | ]))R   | 5EN5 | ()F?                      |
|-----|--------|------|---------------------------|
| JEI | E[]T   |      | c                         |
| 70  | \$     |      | <b>]</b> <sub>((?))</sub> |
| ≡   | $\sim$ | ~    | ✓₀                        |

## 6.17 Test výkonu bezdrôtového signálu

**Každé bezdrôtové zariadenie** má obmedzený dosah. Okrem vzdialenosti sú ďalšie prvky, ktoré ho môžu ovplyvniť. Napríklad - betónové steny, iné rušenie bezdrôtovej siete, drevené steny, vystužené betónové stropy, kovové stavebné prvky, stĺpy, hliníková fólia na podlahové vykurovanie a iné.

Systém Smart Home má zabudovanú funkciu, ktorá umožňuje kontrolu kvality bezdrôtového signálu. Ak chcete skontrolovať pripojenie systému a silu signálu, postupujte podľa nasledujúcich krokov:

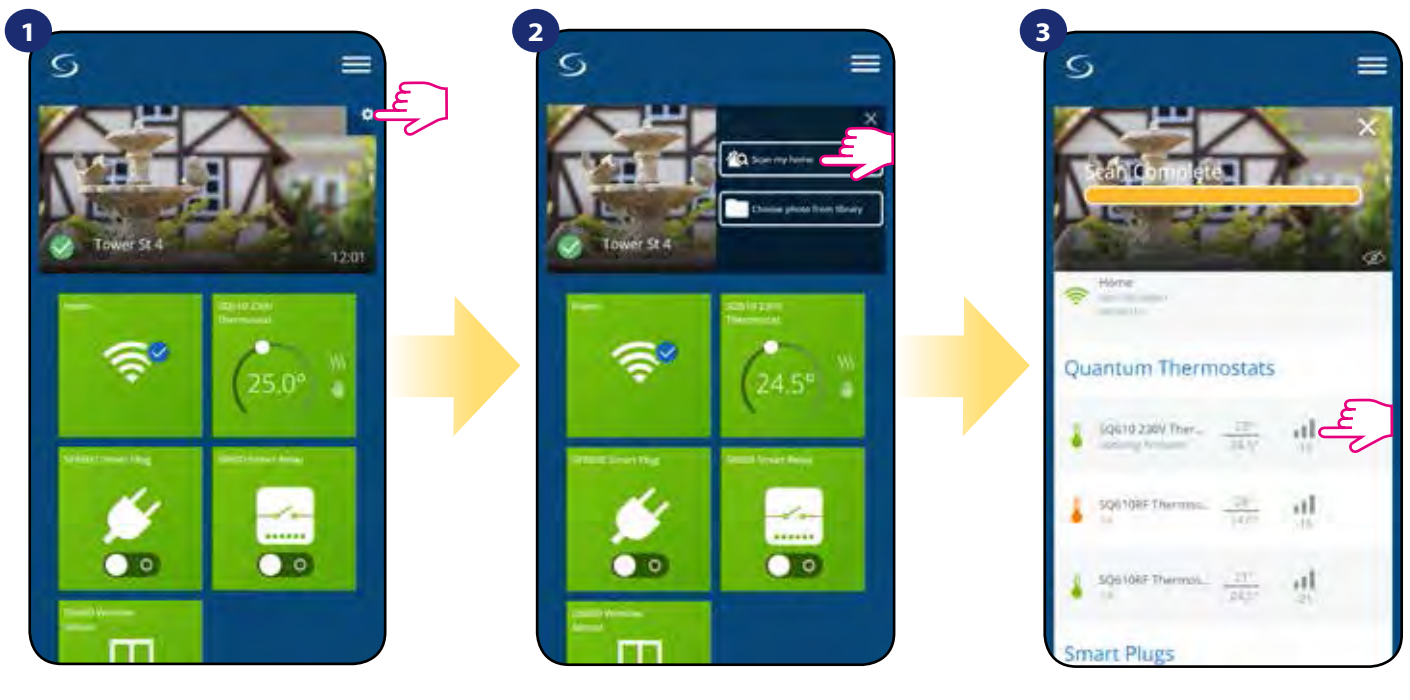

Stlačte ikonu ozubeného kolieska v pravom hornom rohu obrázka na pozadí.

Vyberte možnosť "Skenovať môj dom".

Tu môžete skontrolovať kvalitu bezdrôtového signálu daných zariadení.

Kvalita signálu je vyjadrená v decibeloch (db). Porovnajte svoju hodnotu s mierkou nižšie:

-50db to 0db - veľmi kvalitný signál -75db to -50db - kvalitný signál -85db to -75db - nízka kvalita signálu -95db to -85db - signál zlej kvality, takmer znemožňuje bezdrôtové pripojenie

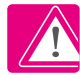

Vezmite prosím na vedomie: Každé systémové zariadenie Smart Home, ktoré je napájané 230 V AC, funguje aj ako opakovač signálu siete ZigBee. Ak je systém založený na batériových zariadeniach, môže byť potrebné použiť zosilňovače ako RE600, RE10RF alebo akékoľvek iné zariadenie zo série Salus Smart Home, ktoré je napájané z 230V AC.

## 6.18 Obnovenie továrenských nastavení (odstránenie termostatu z aplikácie a siete ZigBee)

Ak chcete obnoviť továrenské nastavenia termostatu a odstrániť ho zo siete ZigBee, postupujte takto:

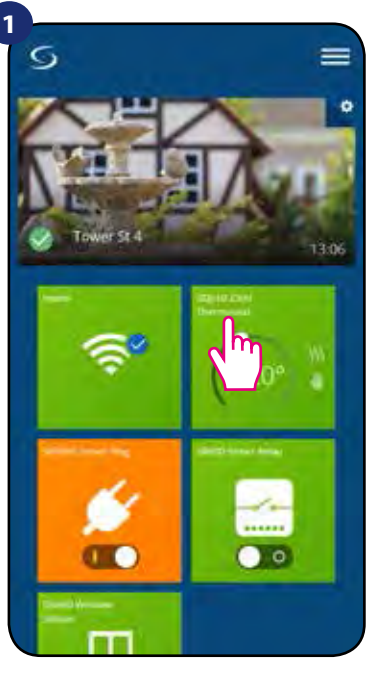

V hlavnej ponuke aplikácie vyberte termostat.

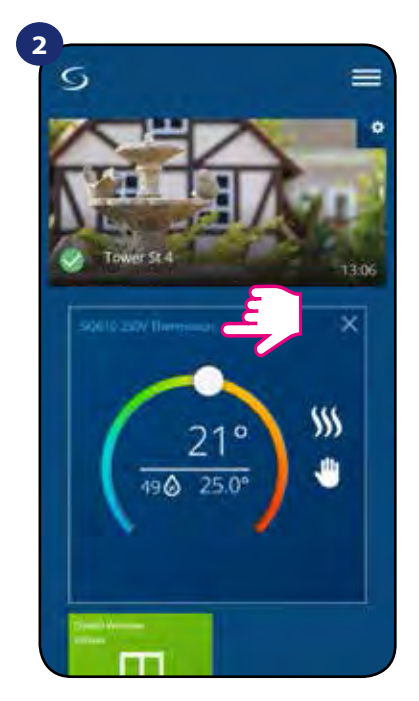

Stlačte názov termostatu.

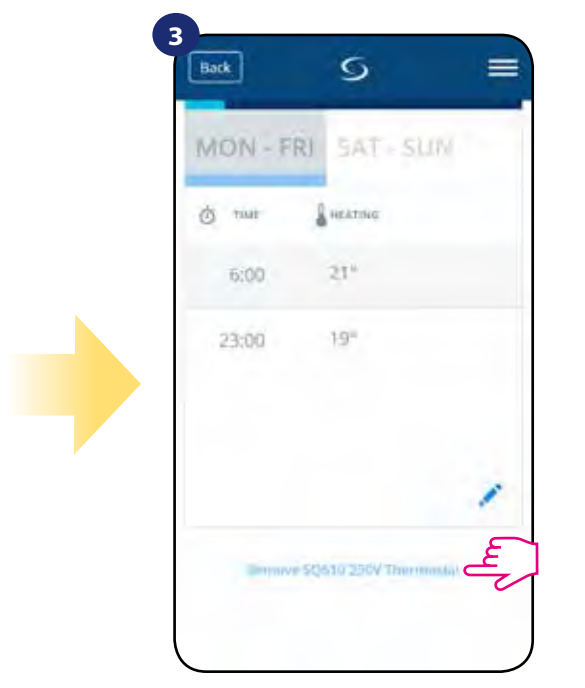

Úplne dole v ponuke termostatu vyberte možnosť "Odstrániť".

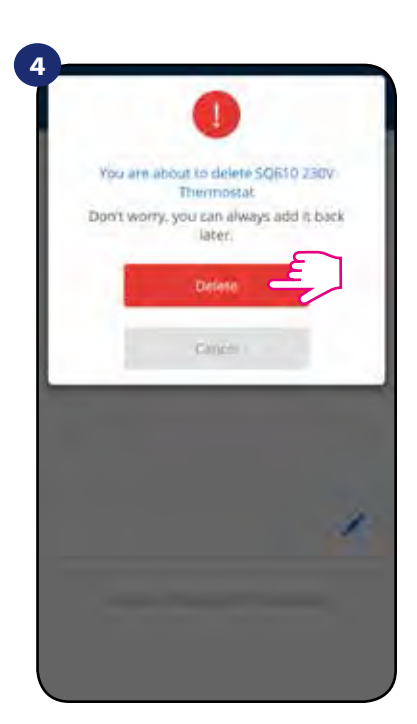

Stlačením tlačidla "Zmazať" odstránite termostat z aplikácie a potvrďte továrenské nastavenie.

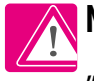

**NOTE:** As a confirmation of correct removing process from the network we can't see our thermostat in "My Equipment" list.

Obnovenie továrenských nastavení môžete vykonať aj priamo z termostatu. Odstráni tiež váš termostat zo siete Zigbee, stále však budete vidieť dlaždicu termostatu. Po obnovení továrenských nastavení sa dlaždica termostatu zmení na tmavosivú.

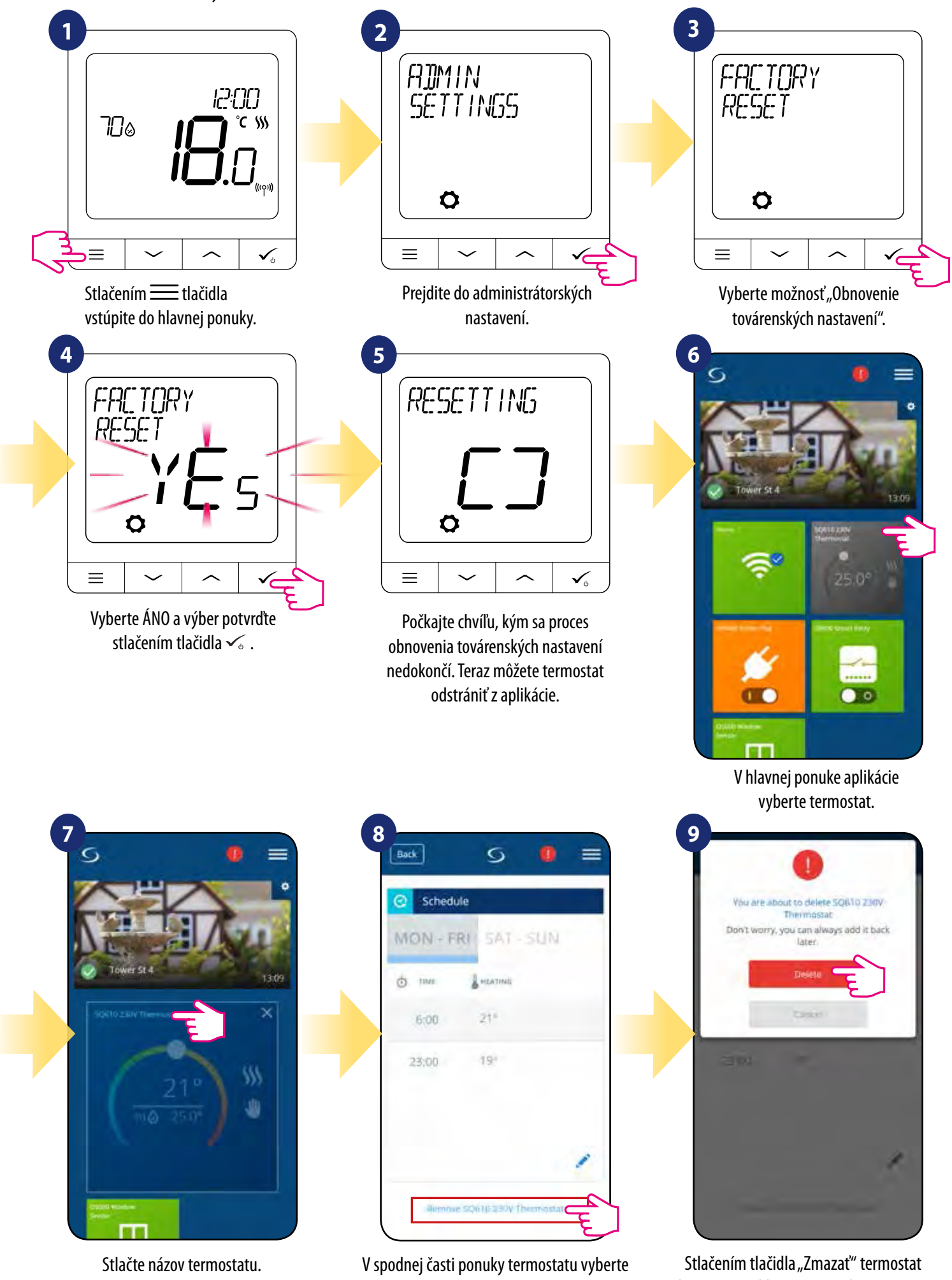

možnosť "Odstrániť".

Stlačením tlačidla "Zmazat" termostat odstránite z aplikácie a potvrdíte nastavenie z výroby.

## 7. Inštalácia v režime OFFLINE MODE bez aplikácie SALUS SmartHome:

### 7.1 Všeobecné informácie

V režime OFFLINE (bez aplikácie) môžete na konfiguráciu systému použiť univerzálnu bránu UGE600 alebo koordinátor CO10RF. Upozorňujeme, že nemôžete používať obe zariadenia súčasne. Pred inštaláciou systému sa musíte rozhodnúť pre:

- vytvorenie siete pomocou univerzálnej brány UGE600 (v budúcnosti ju môžete pripojiť k internetu),
- vytvorenie siete pomocou koordinátora CO10RF (nemôžete sa pripojiť k internetu).

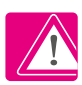

NEZABUDNITE! Univerzálna brána UGE600 a koordinátor CO10RF sú dve rôzne zariadenia. Každé zariadenie vytvára a prevádzkuje svoju vlastnú sieť.

icvauzkuje svoju vlastilu siet.

Univerzálna brána -

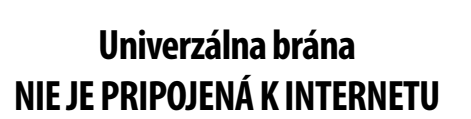

Svoje zariadenia môžete používať lokálne bez aplikácie Smart Home. Brána pracuje v tomto režime ako štandardný koordinátor ZigBee. - Koordinátor CO10RF

## Koordinátor CO10RF

Na inštaláciu a používanie zariadení môžete použiť sieťový koordinátor ZigBee.

**Poznámka:** Koordinátor CO10RF je tiež súčasťou balenia v centrálnej svorkovnici KL08RF.

Vezmite prosím na vedomie! Ak bol váš systém nainštalovaný v režime OFFLINE pomocou univerzálnej brány UGE600 a neskôr pripojený k internetu, všetky zariadenia nájdete v aplikácii SALUS Smart Home (pomocou tlačidla "Vyhľadať zariadenie"). Zariadenia nemíte konfigurovať, pretože všetky nastavenia sa automaticky skopírujú z brány.

**Vezmite prosím na vedomie!** Ak bol váš systém vytvorený pomocou **koordinátora CO10RF** a neskôr by ste chceli zariadenia ovládať cez internet, všetky zariadenia bude potrebné preinštalovať pomocou univerzálnej brány UGE600.

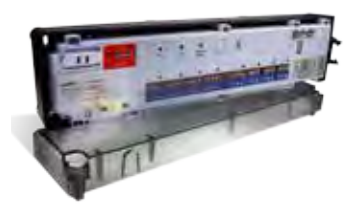

**KLO8RF** - centrálna svorkovnica pre 8-zónové podlahové vykurovanie.

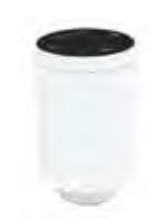

TRV (radiátorová hlavica) - s bezdrôtovou komunikáciou.

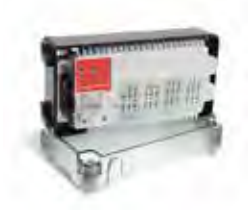

+ rozšírenie KL04RF

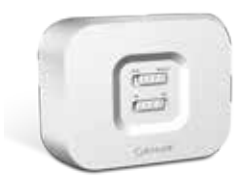

**RX10RF** prijímač

## 7.2 Párovanie s centrálnou svorkovnicou (KL08RF)

### **VEZMITE PROSÍM NA VEDOMIE!**

Pre ľahšiu inštaláciu sa uistite, že ste do svojej siete ZigBee už pridali centrálnu svorkovnicu (KL08RF / Control Box) (pozrite si návod na obsluhu centrálnej svorkovnice).

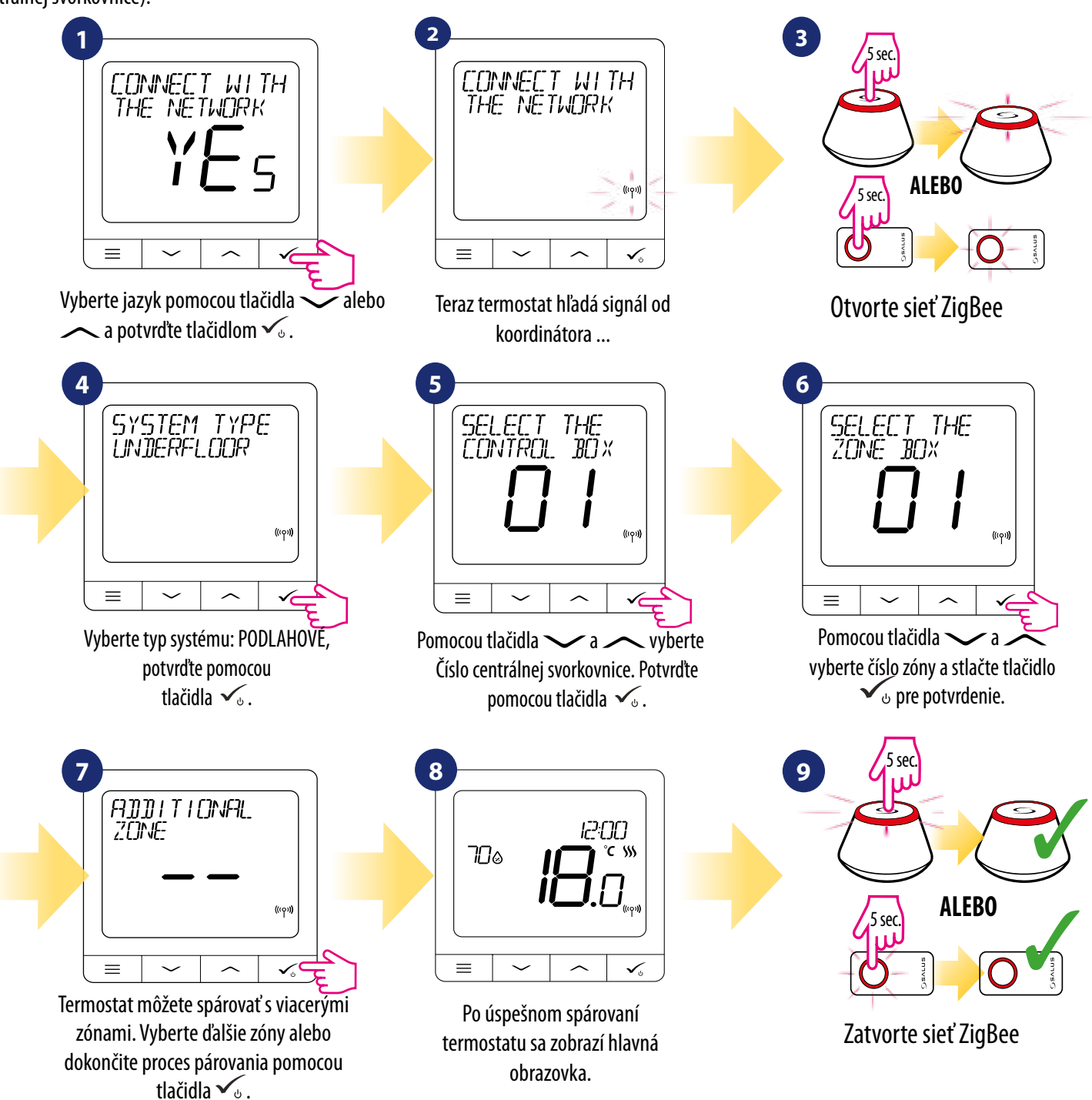

#### VÝMENA ZÓNY:

Ak užívateľ počas procesu párovania vyberie už obsadenú zónu, potom termostat zobrazí správu "OBSADENÁ ZÓNA". Obsadenú zónu je možné nahradiť iným termostatom. Odstráni aktuálny termostat priradený k tejto zóne. Prečítajte si nasledujúce kroky:

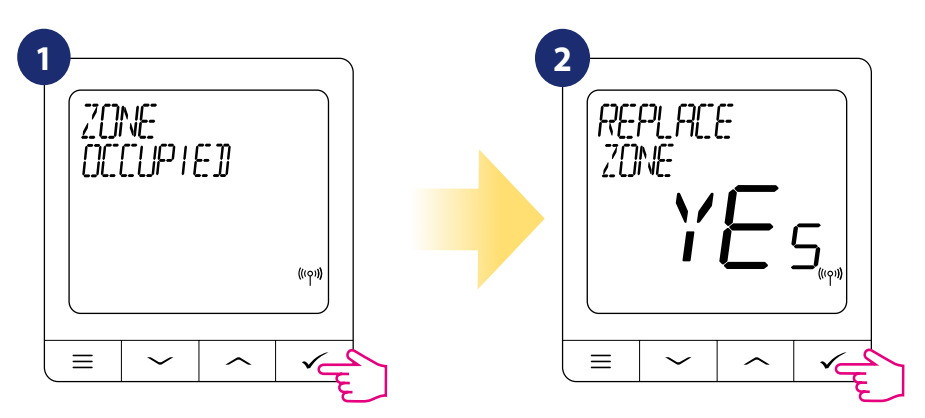

## 7.3 Párovanie s bezdrôtovou radiátorovou hlavicou TRV

## VEZMITE PROSÍM NA VEDOMIE!

Pre ľahšiu inštaláciu sa uistite, že ste už do svojej siete ZigBee pridali bezdrôtové radiárorové hlavice TRV (pozrite si návod na používanie bezdrôtových radiátorových hlavíc TRV).

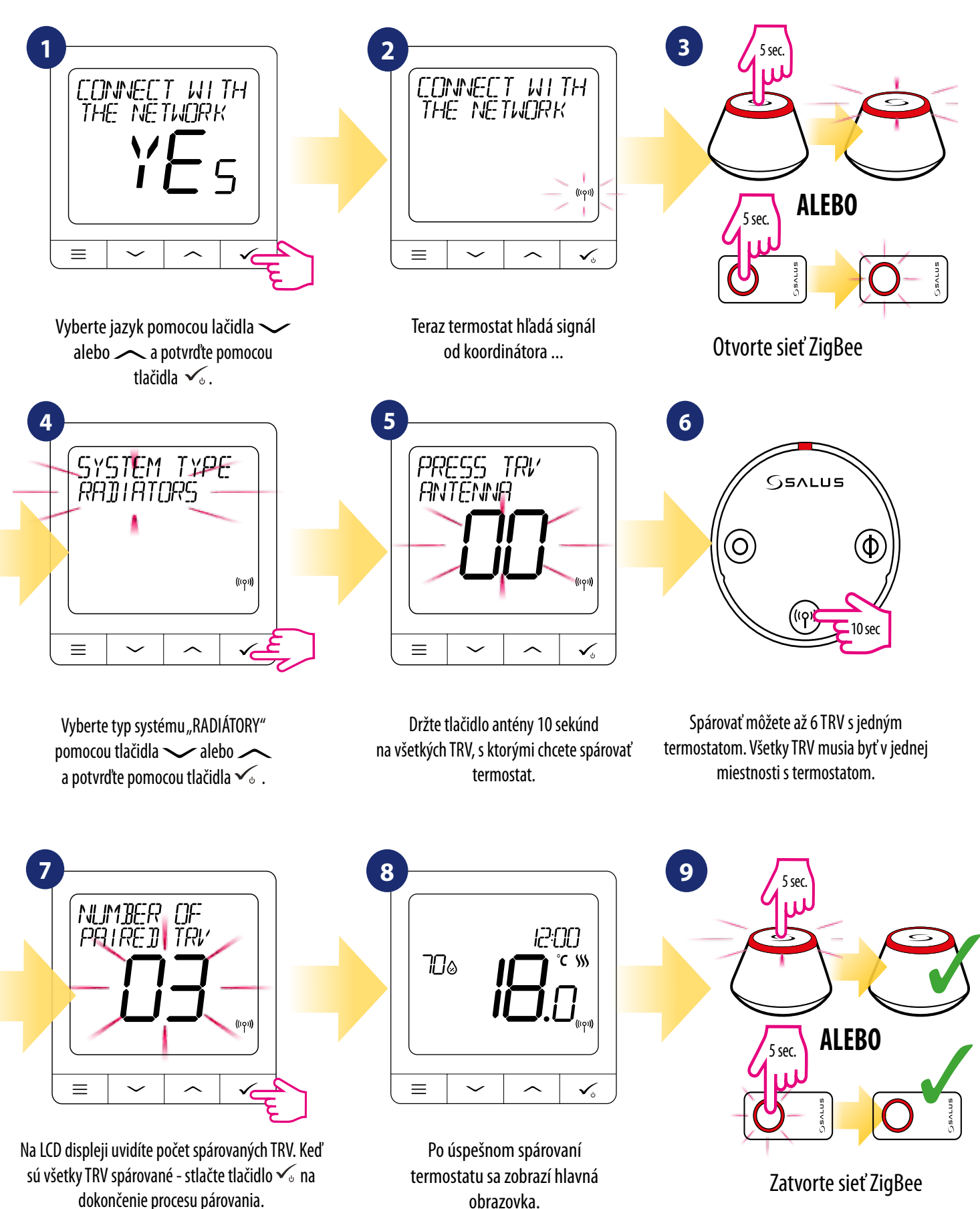

### 7.4 Párovanie s prijímačom RX10RFF

#### VEZMITE PROSÍM NA VEDOMIE!

Pre ľahšiu inštaláciu sa uistite, že ste už do svojej siete ZigBee pridali prijímač RX10RF (pozri návod na obsluhu prijímača RX10RF).

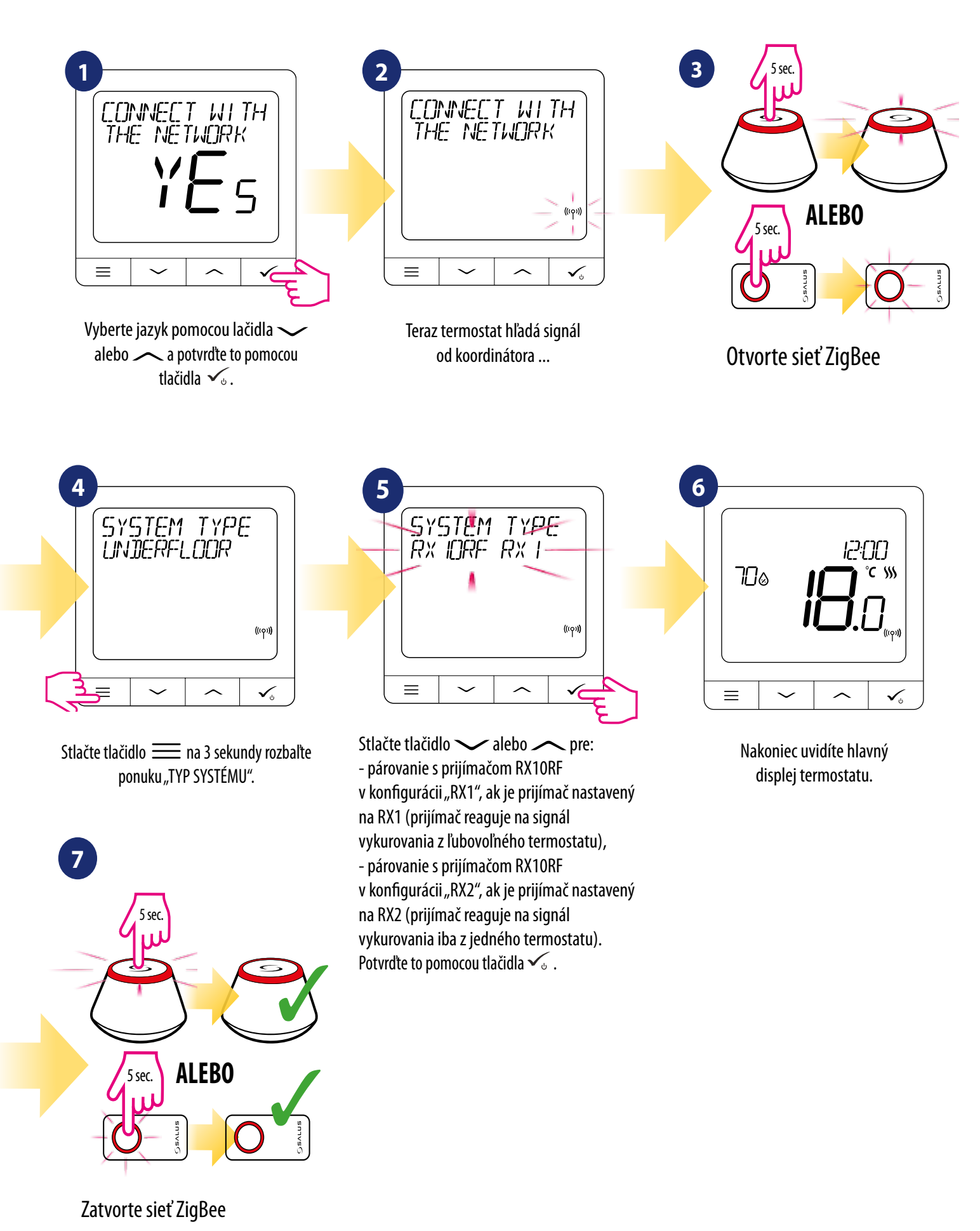

### 8. Drôtové zariadenie (ako nastaviť)

## / Vezmite prosím na vedomie:

Termostat SQ610 Quantum môže pracovať bez univerzálnej brány UGE600 alebo koordinátora CO10RF ako samostatné zariadenie. Môžete ho pripojiť priamo k bojleru, čerpadlu alebo inému zariadeniu, ktoré vyžaduje beznapäťové spínanie alebo napájanie 230 V AC. Pozrite sa na schémy na nasledujúcej strane a zistite, ako ich prepojiť.

Samostatný termostat SQ610 Quantum bez podpory aplikácie je možné kedykoľvek ľahko pridať do aplikácie Smart Home. Všetky nastavenia vykonané pred pridaním do aplikácie sa automaticky skopírujú do aplikácie Smart Home.

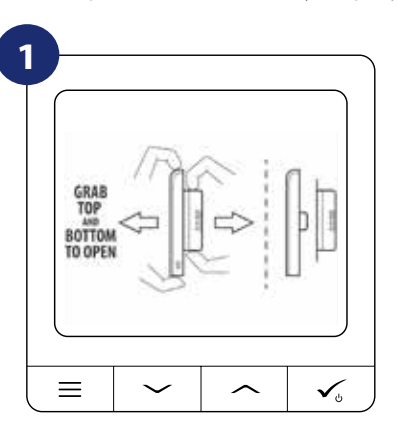

Ak chcete termostat zapnúť, musíte ho pripojiť k napájaniu 230 V a potom ...

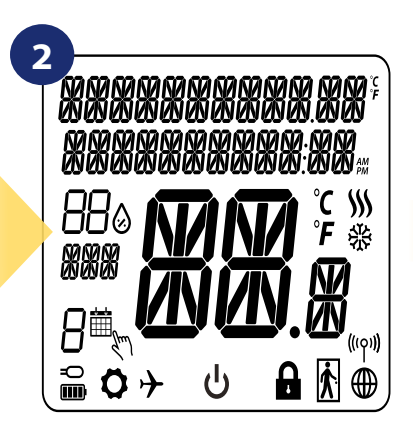

... na displeji sa zobrazia všetky ikony ...

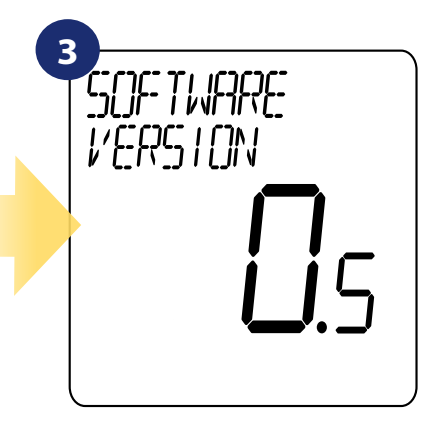

... potom termostat zobrazí verziu softvéru.

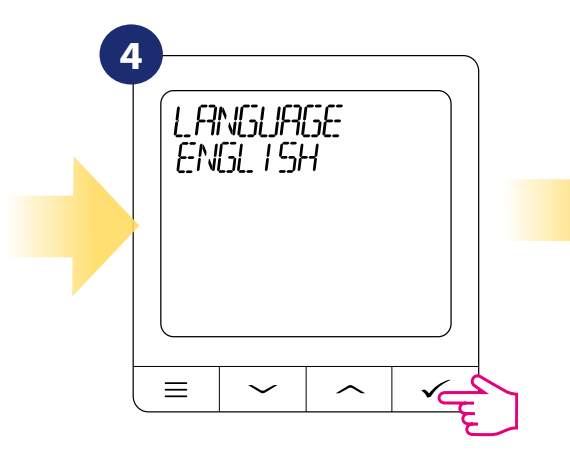

Teraz si zvoľte jazyk pomocou "——" alebo "——" tlačidiel. Jazyk potvrďte tlačidlom 🗸 ს.

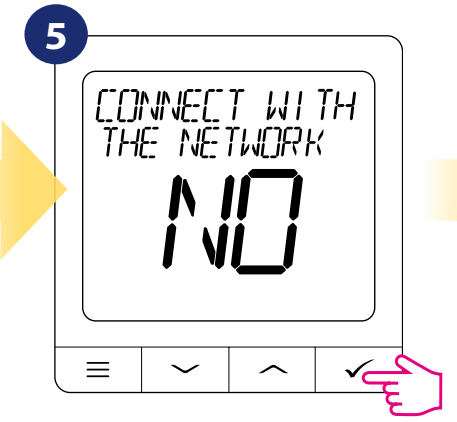

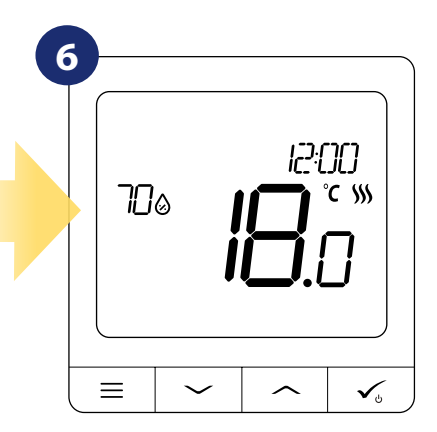

Nakoniec sa zobrazí hlavná obrazovka termostatu.

#### Schémy zapojenia pre SQ610 Quantum nastavené ako drôtové zariadenie

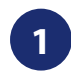

Schéma zapojenia pre beznapäťové pripojenie (napr. ovládanie kotla):

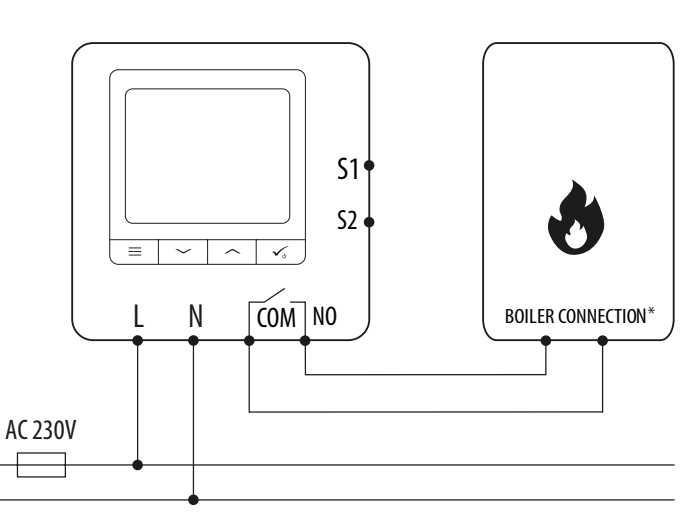

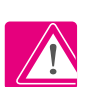

## Warning:

Pred inštaláciou alebo prácou na akýchkoľvek komponentoch sa vždy uistite, že je vypnuté sieťové napájanie 230 V AC.

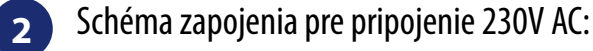

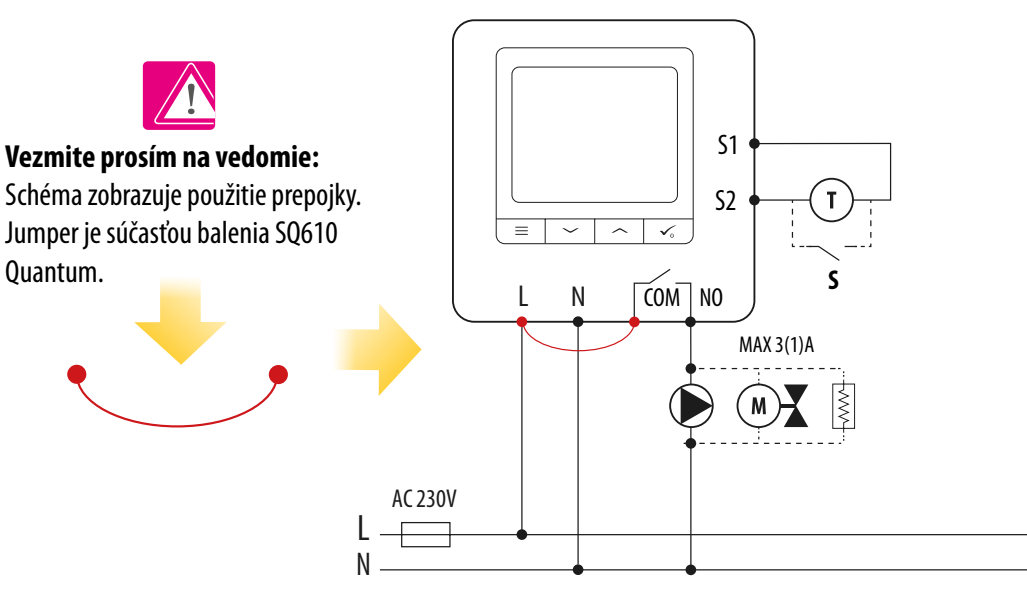

3

Schéma zapojenia pre pripojenie centrálnej svorkovnice:

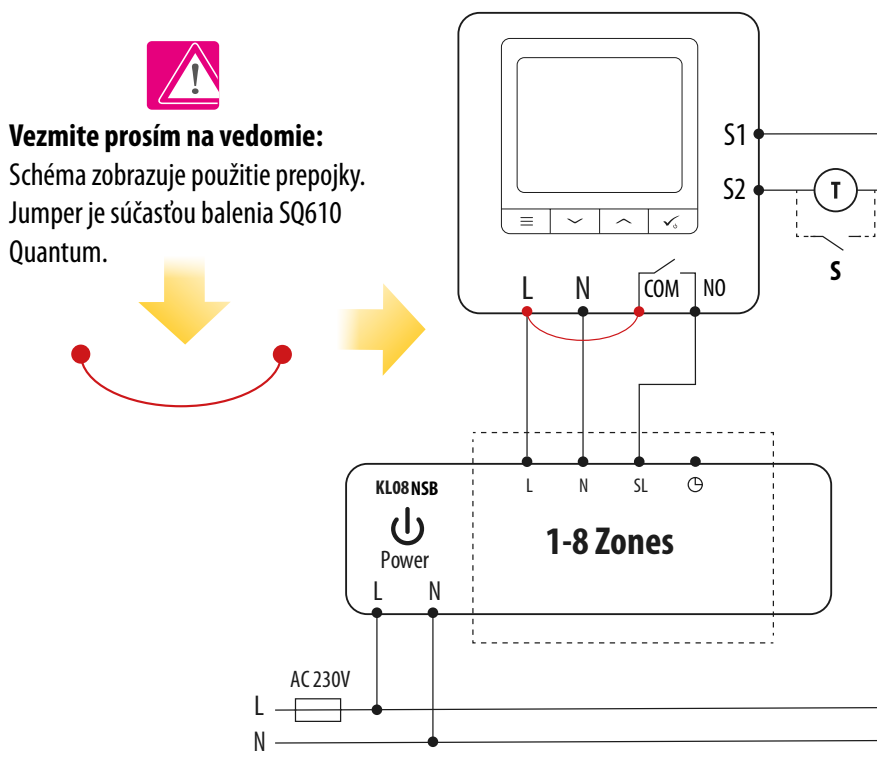

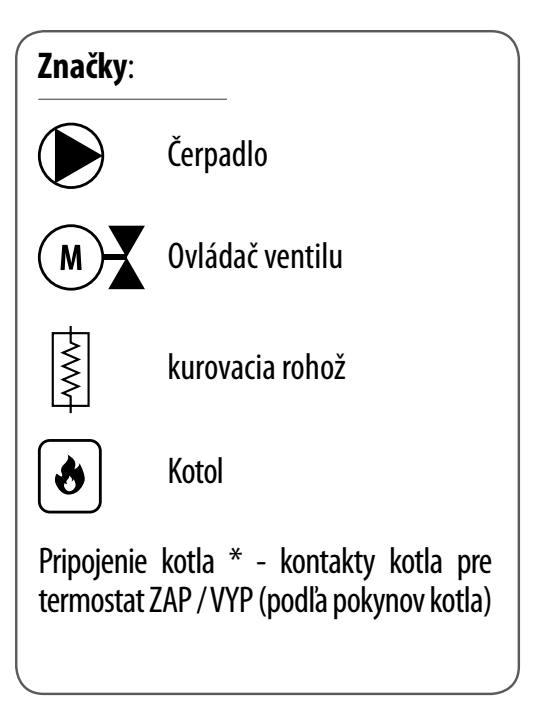

## 9. PREVÁDZKA V REŽIME OFFLINE A pre DRÔTOVÉ ZARIADENIE:

## 9.1 Zmena požadovanej teploty (manuálny režim)

Quantum termostat SQ610 je štandardne v manuálnom režime. Ak chcete zmeniť požadovanú teplotu, pozrite si nasledujúce kroky.

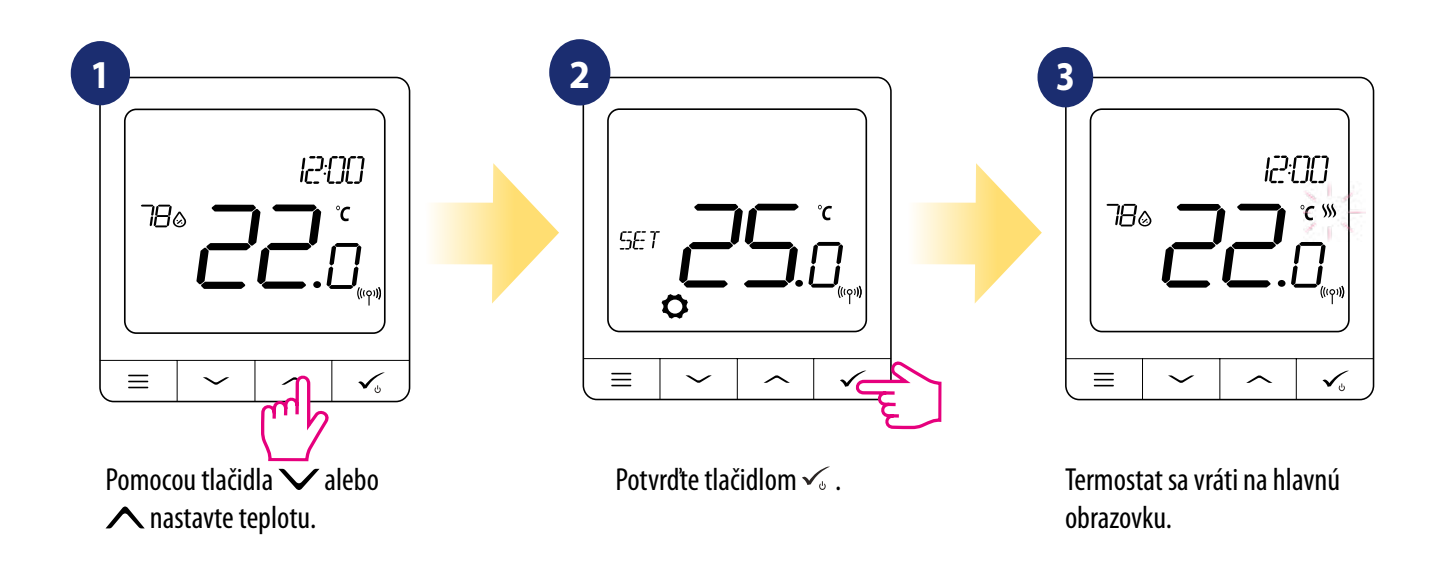

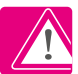

Aktívne **VYKUROVANIE (alebo CHLADENIE)** je indikované animovaným plameňom (vykurovanie) alebo snehovou vločkou (chladenie).

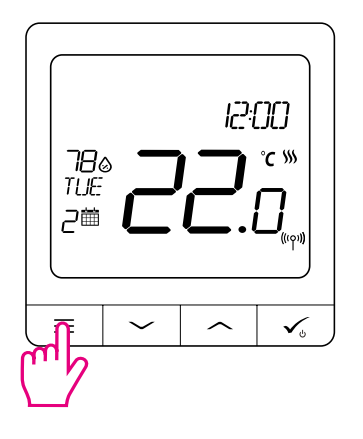

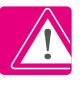

**Vezmite prosím na vedomie:** Ak chcete prepínať medzi režimom plánovania a manuálnym režimom, musíte stlačiť tlačidlo = na 3 sekundy na hlavnej obrazovke.

### 9.2 Režim plánovania

Ak chcete programovať v režime offline, postupujte takto:

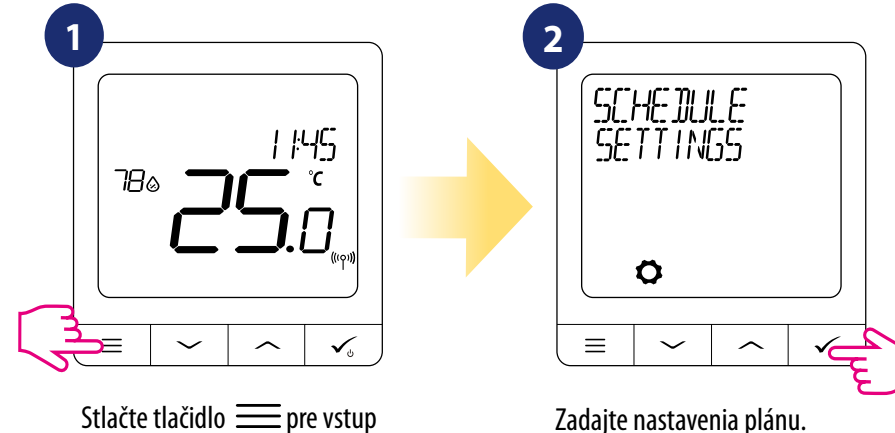

Stlačte tlačidlo === pre vstup do hlavného menu.

K dispozícii sú 3 možné varianty plánu. Stlačte tlačidlo 🗸 alebo 🔨 vyberte variant plánu a potvrďte tlačidlom √ :

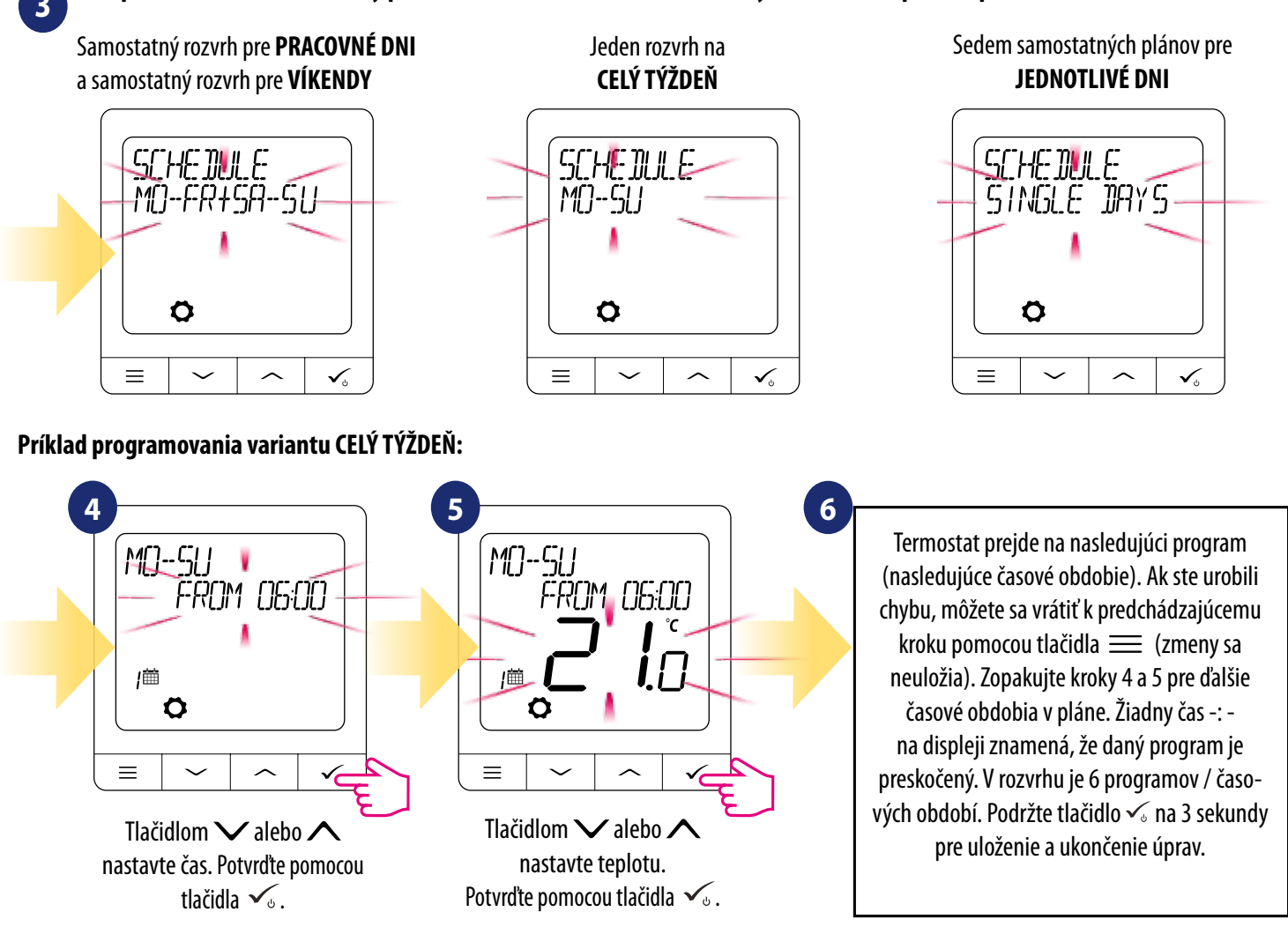

Po nastavení pracuje termostat v režime plánovania. Na displeji sa zobrazuje ikona kalendára:

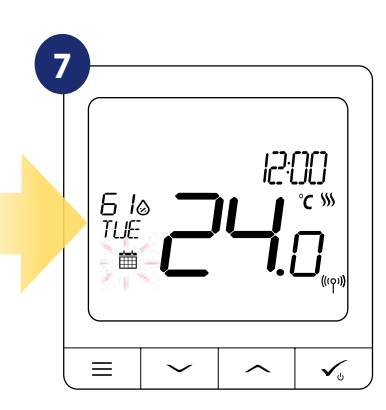

## 9.3 Dočasný manuálny režim

Keď termostat beží v režime plánovania, môžeme ho dočasne potlačiť nastavením novej požadovanej teploty.

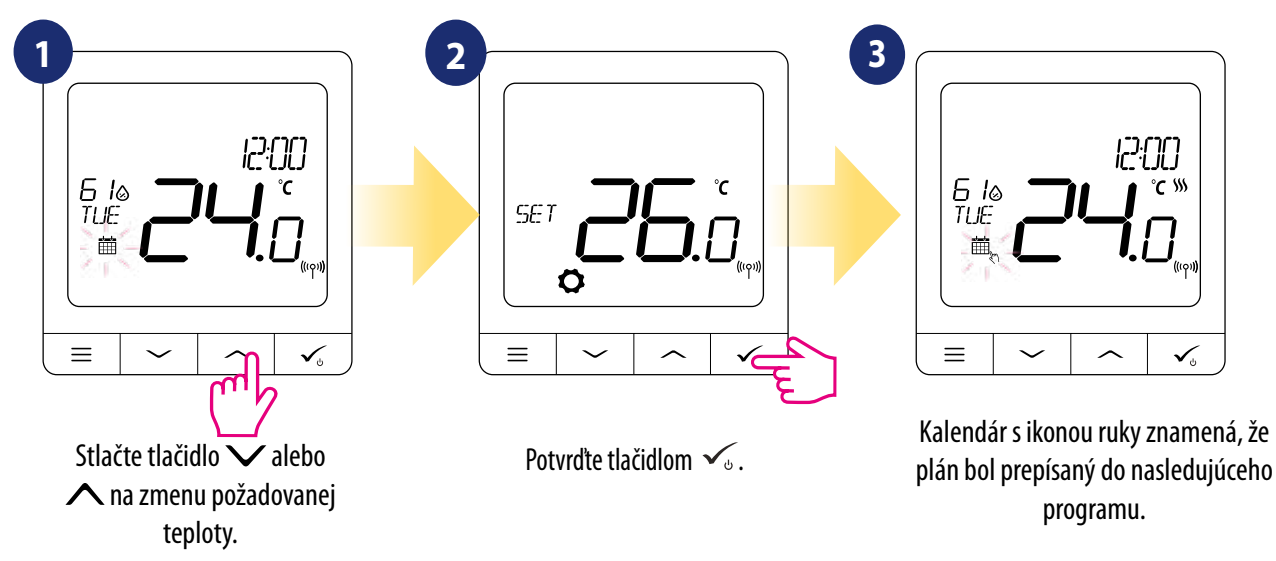

Vezmite prosím na vedomie: Ak chcete zrušiť režim dočasného manuálneho režimu a vrátiť sa k pozastaveniu plánu, podržte tlačidlo == na 3 sekundy. Ikona kalendára znamená, že termostat sa vrátil do režimu plánovania.

## 9.4 Pohotovostný režim (STANTDBY)

Režim **STANDBY** je nastavenie požadovanej teploty, ktorú je možné kedykoľvek aktivovať / deaktivovať. V prípade potreby môže fungovať ako ochrana proti mrazu alebo ochrana pred prehriatím. Keď je aktivovaný pohotovostný režim, hodiny aj meranie teploty fungujú. Ak chcete **vstúpiť** do režimu **STANDBY**, podržte tlačidlo 🔨 na 3 sekundy. Režim **STANDBY** môžete kedykoľvek **vypnúť** opätovným podržaním tlačidla 🔨 na 3 sekundy.

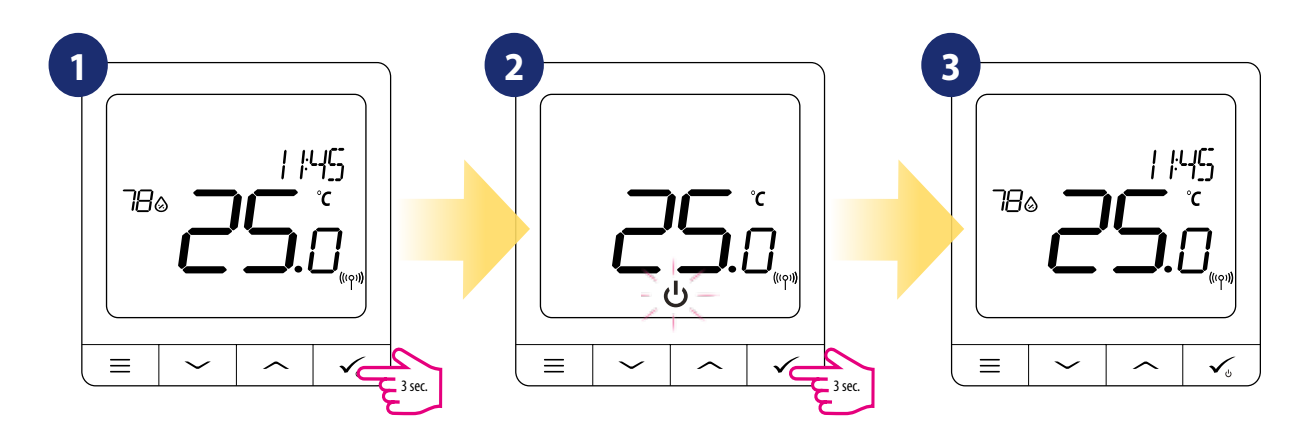

## 9.5 Funkcia blokovania tlačidiel

Na zamknutie / odomknutie tlačidiel termostatu **SQ610** v režime **OFFLINE** musíte stlačiť a podržať tlačidlá V + A na **3 sekundy**. Keď je termostat **uzamknutý**, na displeji sa zobrazí ikona zámku. Keď je termostat **odomknutý**, ikona zámku nie je viditeľná.

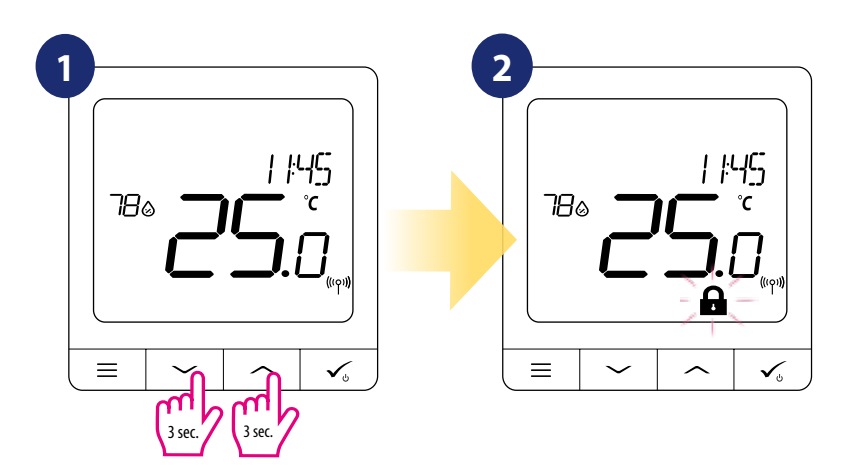

## 9.6 Užívateľské nastavenia (základné nastavenia)

V režime **OFFLINE** má používateľ prístup k všetkým nastaveniam termostatu.

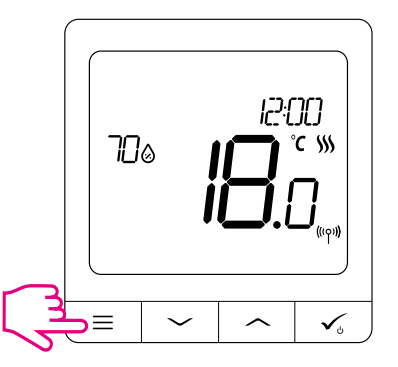

Pre otvorenie **HLAVNÉHO MENU** stlačte tlačidlo  $\equiv$  na hlavnej obrazovke.

## 9.6.1 Čas / Dátum

Zmenu alebo úpravu času / dátumu je možné vykonať iba v režime **OFFLINE**. V režime **ONLINE** termostat synchronizuje čas a dátum na základe informácií získaných z internetu. Pri nastavovaní času a dátumu postupujte podľa nasledujúcich krokov:

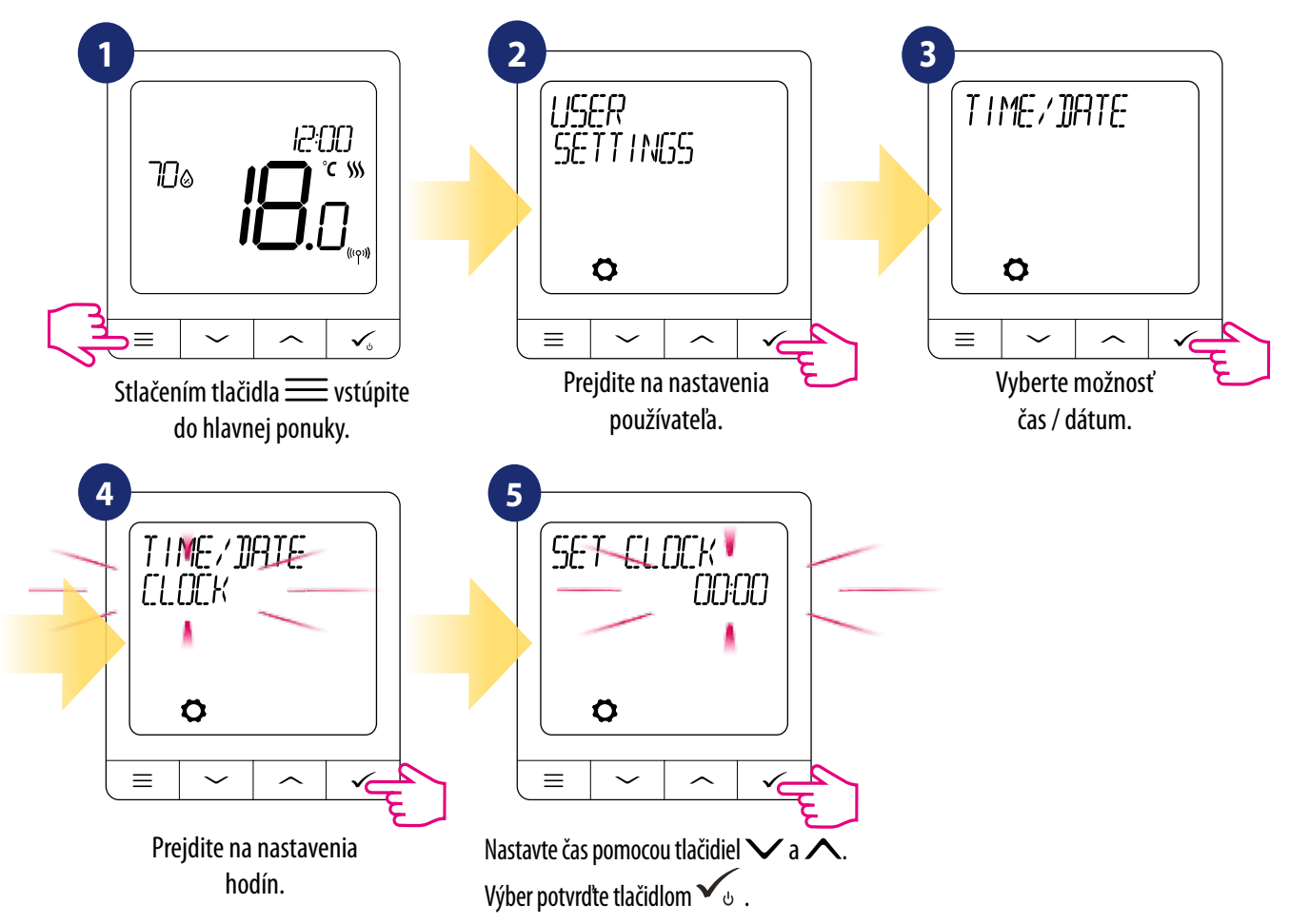

Po nastavení hodín sa automaticky zobrazia nastavenia dátumu:

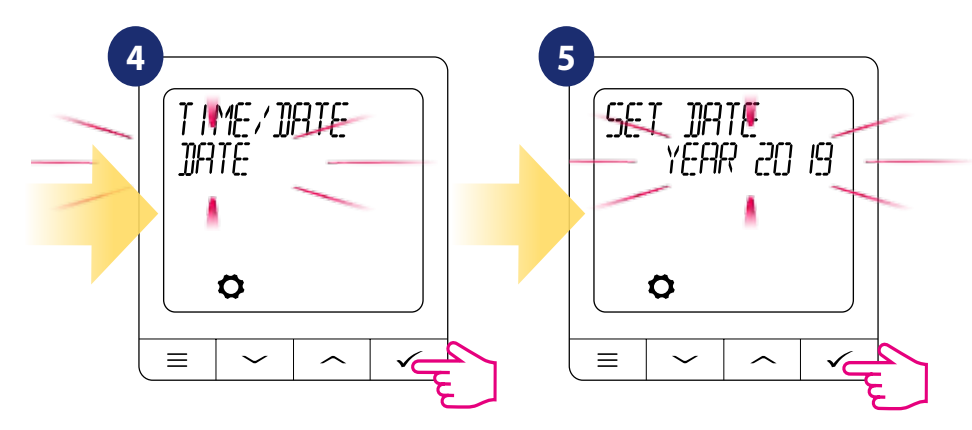

## 9.6.2 Režim dovolenka

Režim dovolenka je špeciálna požadovaná hodnota teploty programu, ktorú termostat bude udržiavať po stanovené dni. Ako nastavíťe **REŽIM DOVOLENKA**:

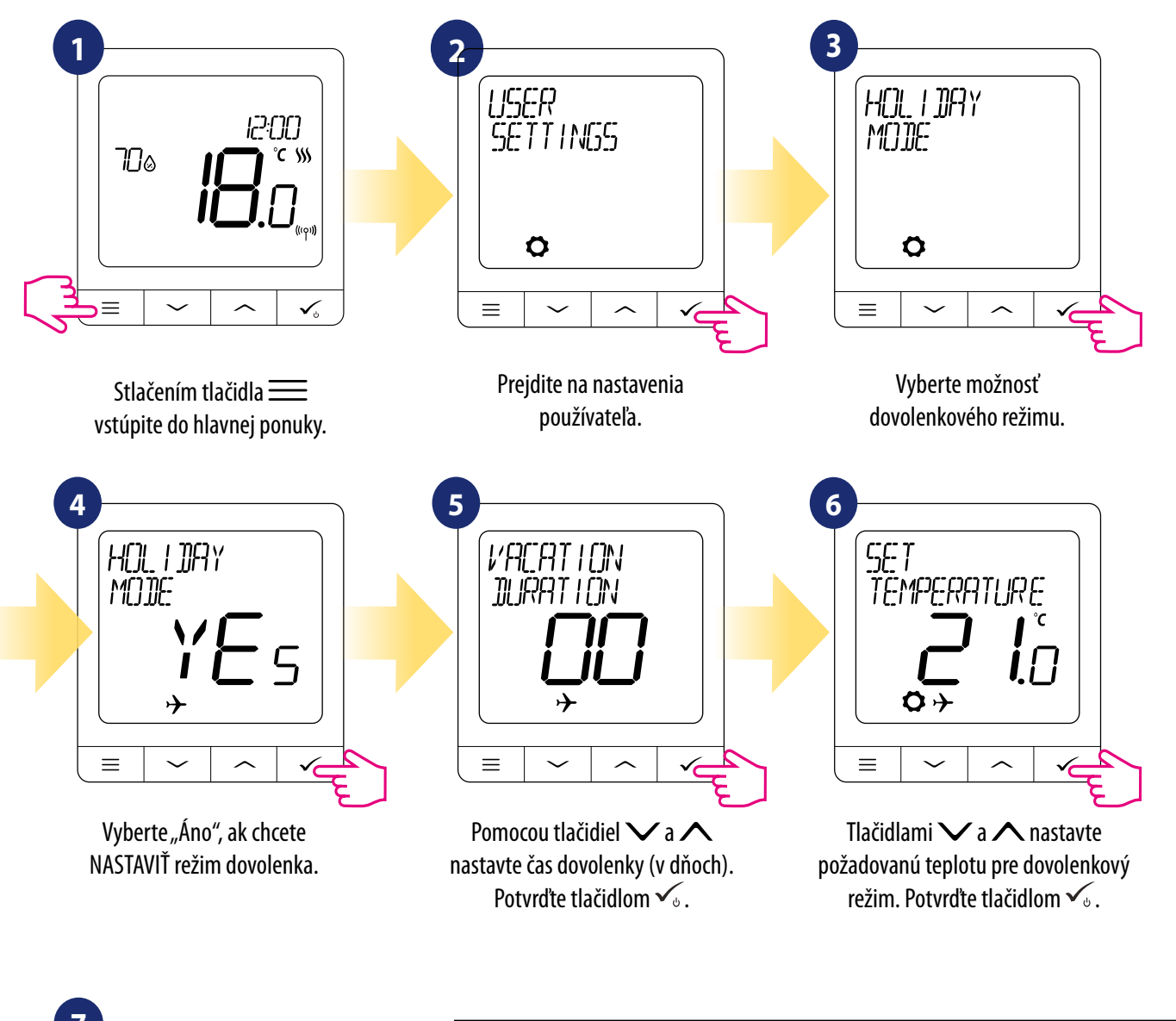

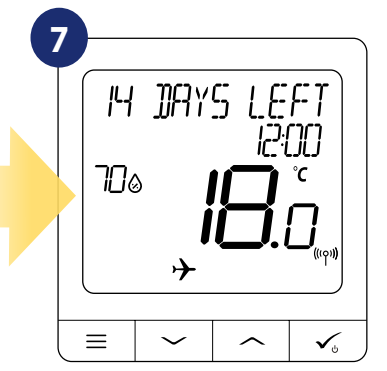

**REŽIM DOVOLENKA** je **ZAPNUTÝ.** V hornej časti obrazovky vidíte zostávajúce dni do konca. Indikátor ikony "lietadlo" informuje, že **REŽIM DOVOLENKA beží.** 

### VYPNUTIE REŽIMU DOVOLENKA:

Keď je aktívny **REŽIM DOVOLENKA**, stlačte ktorékoľvek tlačidlo. Ak chcete **REŽIM DOVOLENKA** vypnúť, zvoľte **ÁNO** a potvrďte tlačidlom  $\checkmark_{0}$ .

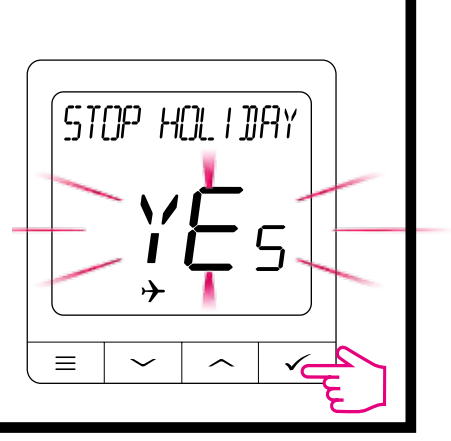

## 9.6.3 Kalibrácia termostatu

Kalibrácia termostatu je funkcia, ktorá umožňuje užívateľovi prekalibrovať snímač teploty interného termostatu o daný počet stupňov (v rozsahu od -3,5 ° C do 3,5 ° C). Ak chcete kalibrovať snímač teploty termostatu, postupujte takto:

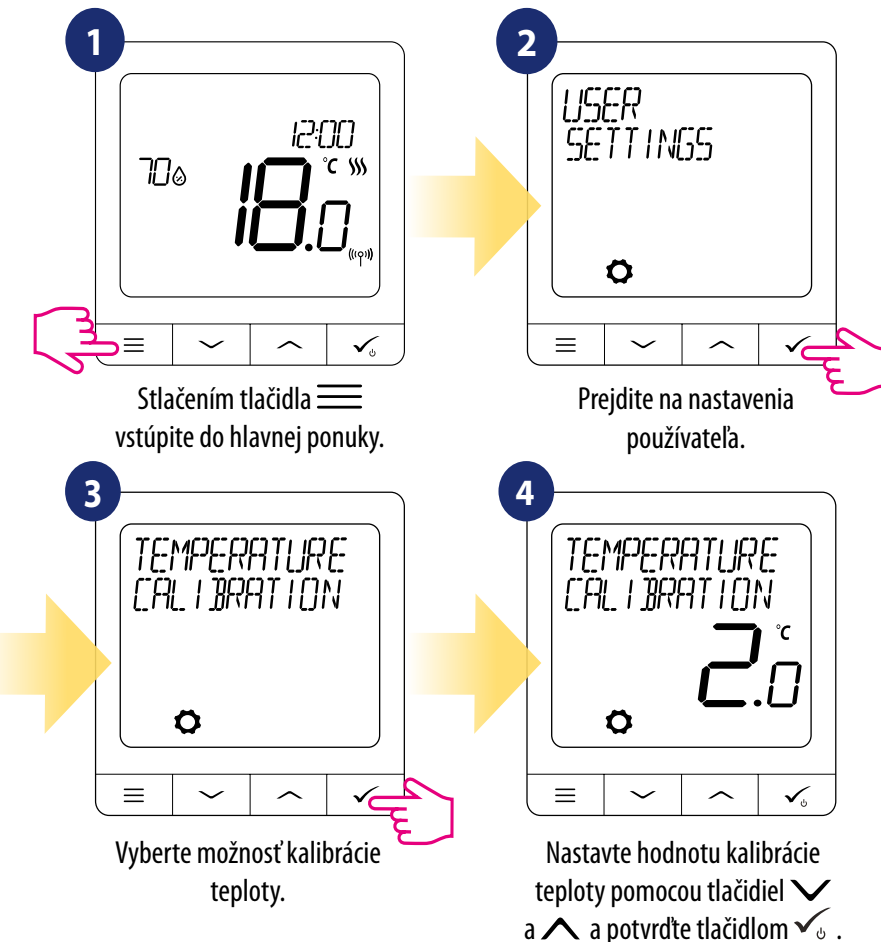

### 9.6.4 Zobraziť vlhkosť

Termostat SQ610 má zabudovaný vlhkomer (snímač vlhkosti). Hodnota vlhkosti sa môže zobraziť alebo skryť v závislosti od potrieb používateľa. Ak chcete zobraziť alebo skryť hodnotu vlhkosti, postupujte takto:

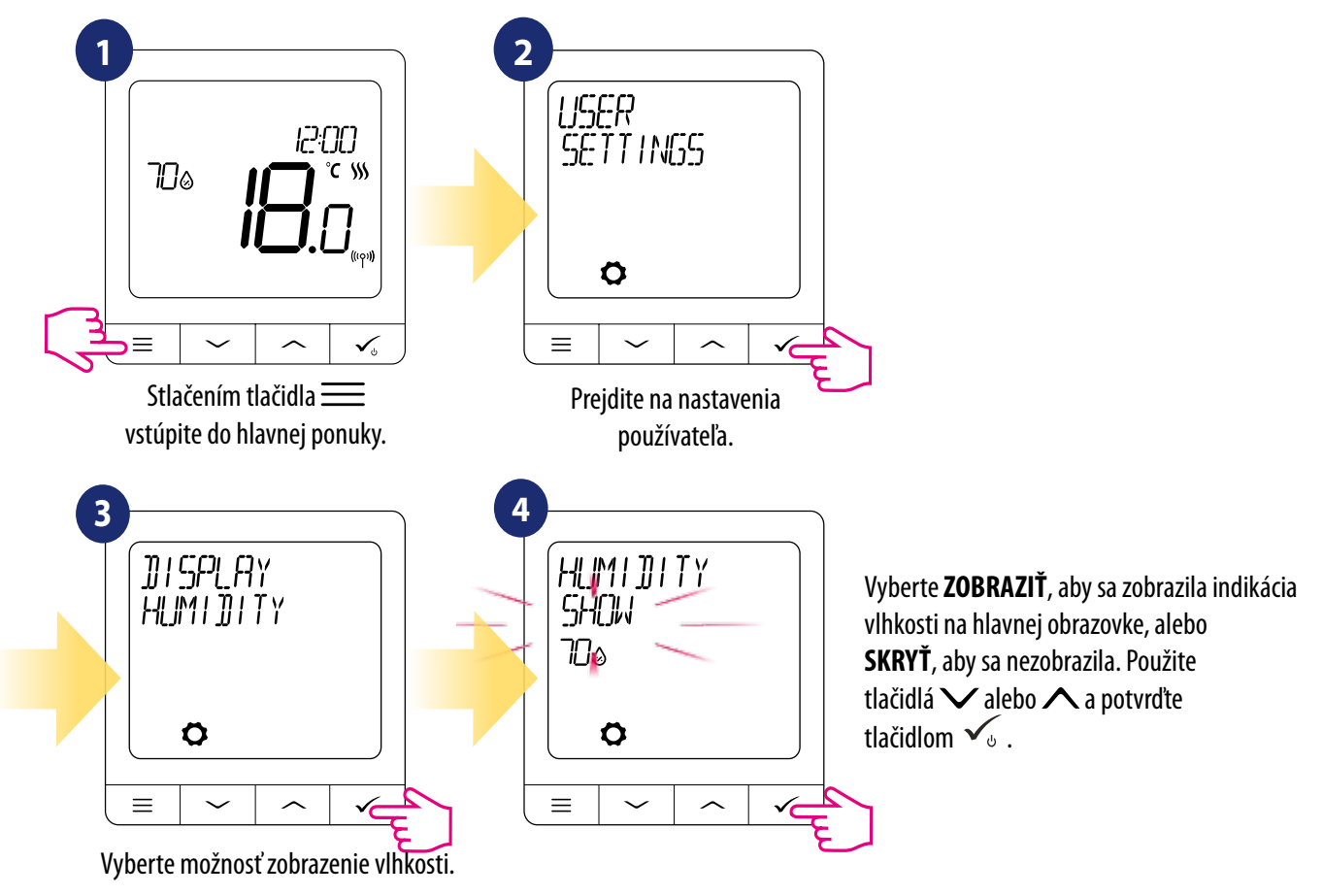

## 9.6.5 Zobraziť teplotu podlahy

Zobrazená teplota podlahy je funkcia, ktorá je k dispozícii iba vtedy, keď termostat pracuje s externým snímačom teploty podlahy. Ak chcete zobraziť alebo skryť hodnotu teploty podlahy, postupujte podľa nasledujúcich krokov:

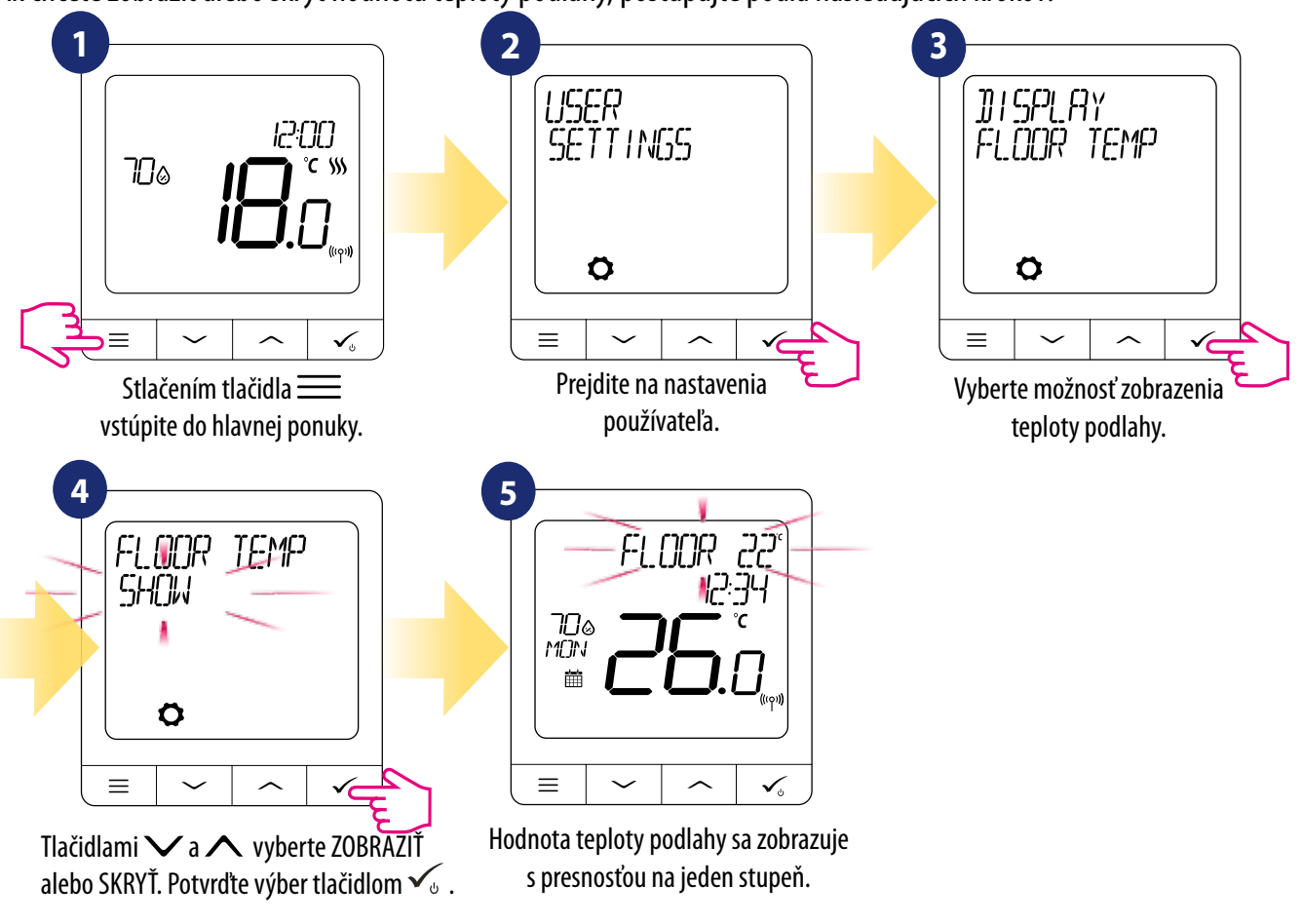

## 9.6.6 Požadovaná teplota v pohotovostnom režime

K dispozícii sú dve požadované teploty v pohotovostnom režime - pre režim vykurovania a chladenia. Hodnota pre režim vykurovania je od 5 ° C do 35 ° C. Hodnota pre režim chladenia je od 5 ° C do 40 ° C. Ak ju chcete nastaviť, postupujte podľa nasledujúcich krokov: **Poznámka: Pri spárovaní s radiátorovými hlavicami TRV alebo prijímačom RX10RF nie je k dispozícii režim chladenia.** 

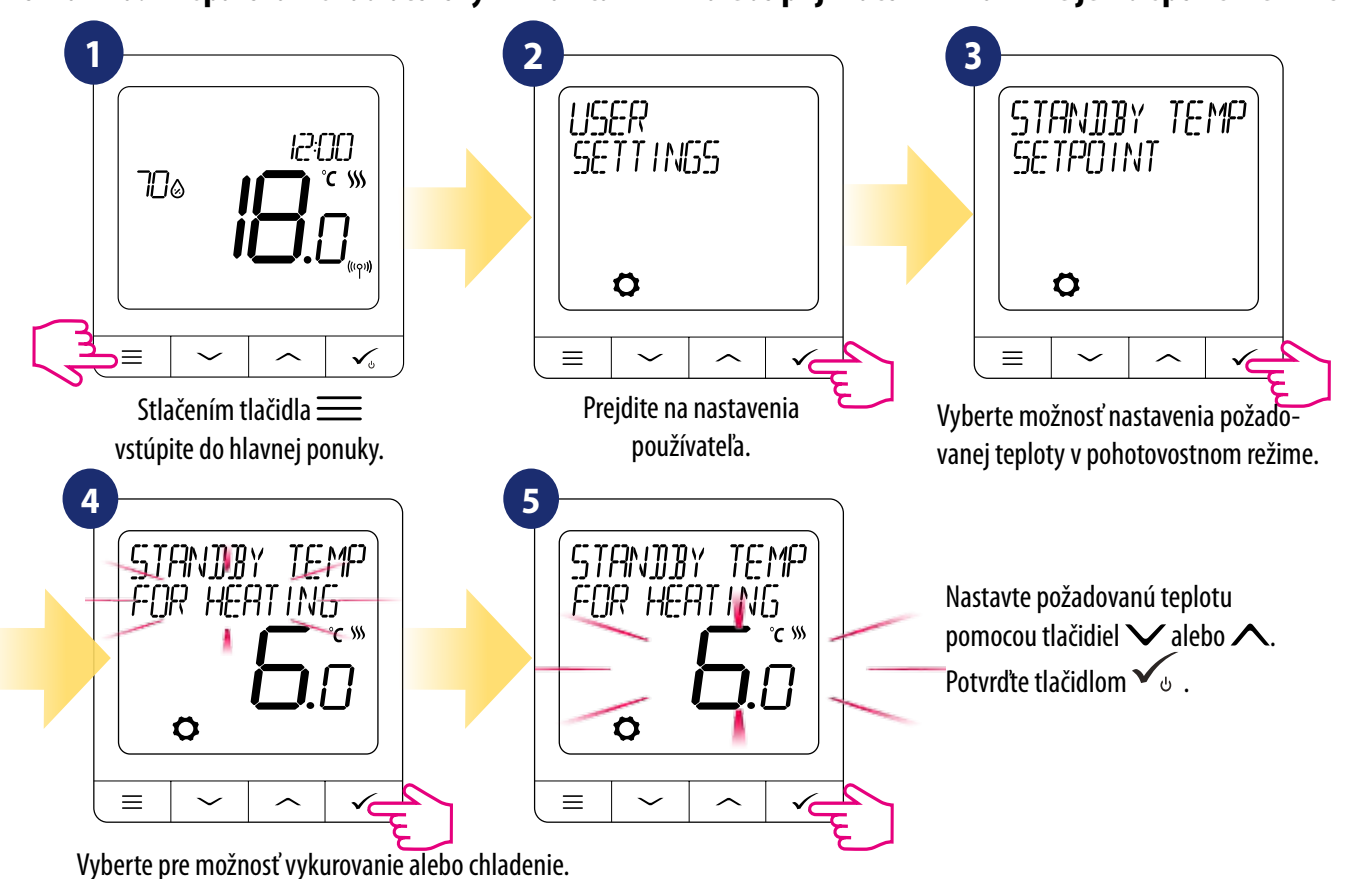

## 9.6.7 Výber vykurovanie / chladenie

Termostat SQ610 môže pracovať v režime vykurovania alebo chladenia. Ak chcete nastaviť režim termostatu, postupujte takto: Poznámka: Dostupné iba pri spárovaní s inteligentnou zásuvkou SPE600 alebo relé SR600 v ONLINE MODE.

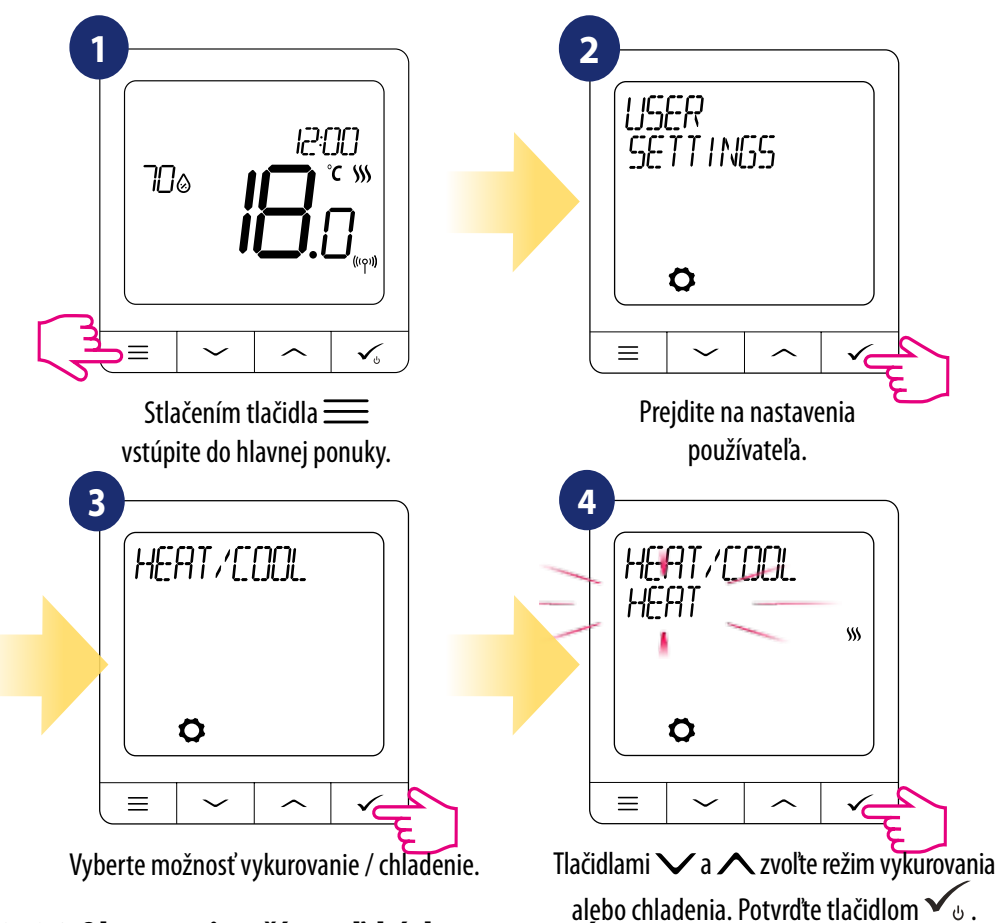

## 9.6.8 Obnovenie užívateľských nastavení

Ak chcete obnoviť užívateľské nastavenia, postupujte takto:

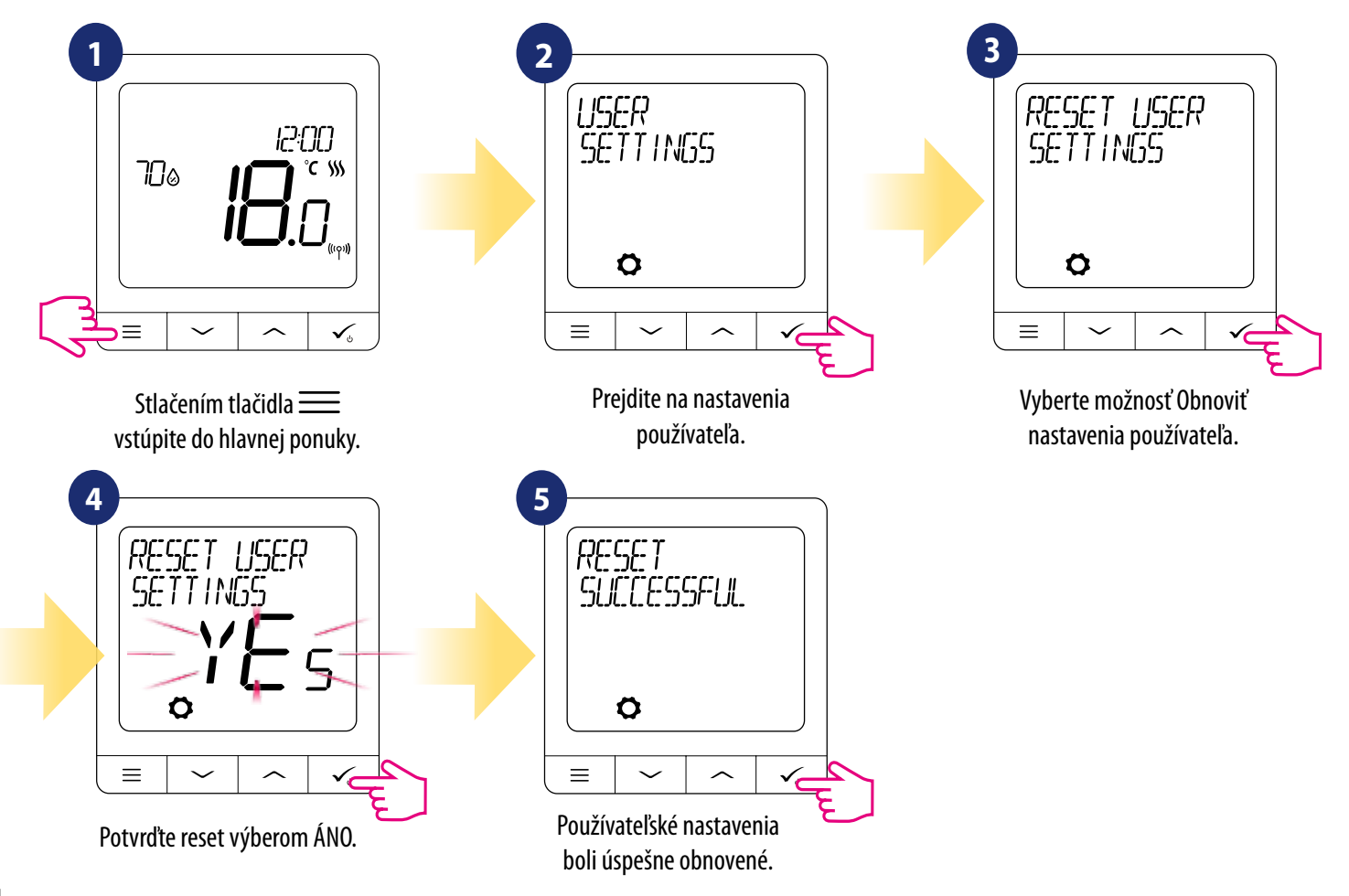

## 10. Administrátorské nastavenia (inštalatérske parametre)

Ak chcete zadať administrátorské nastavenia, postupujte podľa krokov nižšie. Pred akýmikoľvek zmenami si prečítajte popis tabuľky parametrov. Pomocou tlačidiel 🗸 alebo 🔨 sa môžete posúvať nahor alebo nadol medzi všetkými parametrami. Každú zmenu / výber potvrďte tlačidlom 🗸 :

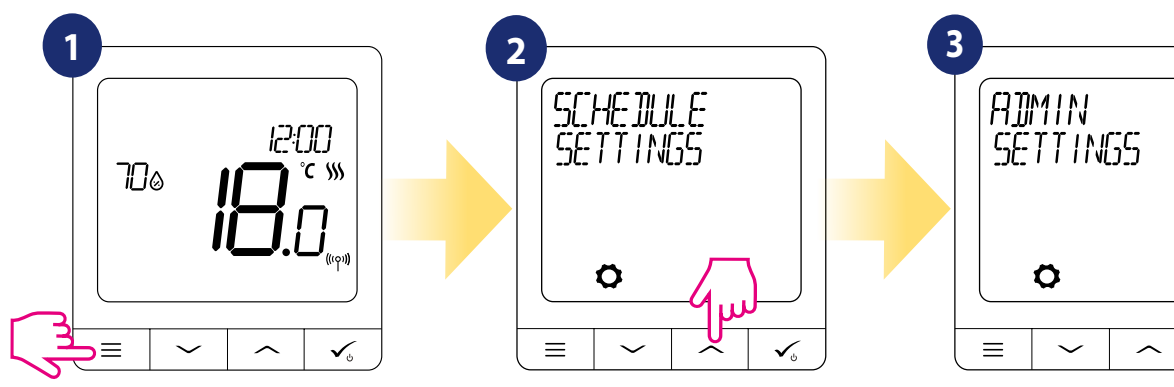

Stlačením tlačidla 🚞 vstúpite do hlavnej ponuky. Tlačidlami 🗸 alebo 🔨 vyberte Administrátorské nastavenia.

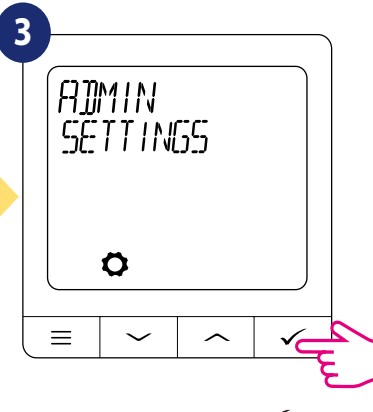

Potvrďte tlačidlom ✓ 🕁 .

| Názov parametra                     | Hodnoty parametrov                                                                                                   | Popis                                                                                                    | Základné<br>hodnoty                                        |
|-------------------------------------|----------------------------------------------------------------------------------------------------|----------------------------------------------------------------------------------------------------|------------------------------------------------------------|
| STUPNICE TEPLOTY                    | CELZIA °C<br>Fahrenheit °F                                                                                           | Parameter definuje zmenu medzi jednotkami teploty.                                                                                                    | °C                                                         |
| PRESNOSŤ ZOBRAZENEJ TEPLOTY         | Pre stupne Celzia: 0,5 °C alebo 0,1 °C<br>Pre stupne Fahrenheita: 1 °F alebo 0,2 °F                                  | Parameter určuje presnosť zobrazenej nameranej hodnoty.                                                                                                    | 0,5°C / 1°F                                                |
| ALGORITMY PRE VYKUROVANIE           | ITLC UFH<br>ITLC RAD<br>ITLC ELEKT<br>HISTERÉZIA +/- 0,25 °C (0.5 °F )<br>HISTERÉZIA +/- 0,5 °C (1 °F )<br>POHON THB | Parameter definuje, ako regulovať teplotu v miestnosti.<br>Riadenie algoritmu ITLC zabezpečuje redukciu podmienok<br>rýchlej jazdy a ekonomickú prevádzku systému. Je to pokročilý<br>algoritmus navrhnutý na presné udržiavanie teploty<br>v miestnosti.<br>ITLC UFH - algoritmus pre podlahové vykurovanie<br>(pre vykurovacie systémy s vysokou zotrvačnosťou),<br>ITLC RAD - algoritmus prispôsobený na vykurovanie<br>vykurovacími telesami,<br>ITLC EL - algoritmus elektrického vykurovania (pre vykurovacie<br>systémy, ktoré sa rýchlo zohrievajú a rýchlo ochladzujú)<br>HISTERÉZIA +/- 0,25°C (+/- 0,5°F )<br>HISTERÉZIA +/- 0,5°C (+/- 1,0°F )<br>POHON THB - algoritmus navrhnutý pre systémy<br>podlahového vykurovania, v ktorom sú nainštalované<br>servomotory THB s automatickým vyvažovaním prietoku<br>(dynamická regulácia toku). Pohon THB má dva snímače<br>teploty, ktoré sú nainštalované na prívod a spiatočku slučky<br>podlahového kúrenia. Merajú sa teploty na senzoroch<br>a upravuje prietok tak, aby udržal správny teplotný rozdiel. | ITLC UFH<br>alebo ITLC<br>RAD<br>alebo HIST<br>+/- 0,25 °C |
| ALGORITMY PRE CHLADENIE             | HISTERÉZIA +/- 0,25 °C (0,5 °F )<br>HISTERÉZIA +/- 0,5 °C (1 °F )                                                    | Parameter definuje nastavenie hysterézie pre chladenie.                                                                                                    | HISTERÉZIA<br>+/- 0,25 °C<br>(0,5 °F )                     |
| ROZŠÍRENÁ KALIBRÁCIA<br>HLAVICE TRV | OFF<br>AUTO SELECT<br>ON                                                                                             | Systém vykonáva veľmi presnú kalibráciu zariadení v systéme<br>– automatické prispôsobenie podmienkam miestnosti. Tento<br>algoritmus je taký, že proces ohrevu sa začína otvorením hlavíc<br>TRV, čo zaisťuje prietok v systéme pred spustením kotla. Systém<br>tiež vypne kotol prostredníctvom modulu RX10RF (RX1) pred<br>zatvorením všetkých hlavíc TRV.                                                                                                    | AUTO<br>SELECT                                             |

| Názov parametra | Hodnoty parametrov                                                                                                    | Popis                                                                                                    | Základné<br>hodnoty |
|-----------------|----------------------------------------------------------------------------------------------------|----------------------------------------------------------------------------------------------------|---------------------|
|                 |                                                                                                    | <ul> <li>AUTO</li> <li>Predvolené nastavenie (AUTO) znamená, že systém sa sám rozhodne, ktorý riadiaci algoritmus zvoliť: <ul> <li>ak termostat v systéme pracuje spolu s RX10RF (RX1) (ktorý riadi kotol), potom sa hlavice TRV riadia podľa algoritmu "OFF" opísaného vyššie,</li> <li>v prípade bez RX10RF (RX1) - potom termostat vyberie samoučiaci algoritmus "ON" (Advanced Self Learning Control) opísaný nižšie</li> <li>ON</li> </ul> </li> <li>Advanced Self Learning Control - pokročilý samoučiaci sa algoritmus.</li> <li>Tento algoritmus je určený pre systémy, ktoré nie sú vybavené modulom RX10RF (RX1). Hydraulický systém musí mať obtok – kotol môže stále pracovať, aj keď sú všetky radiátorové hlavice TRV zatvorené.</li> <li>Správna činnosť algoritmu spočíva v procese dvojakej kalibrácie hlavice TRV:</li> <li>štandardná - počas inštalácie hlavice TRV na ventil.</li> <li>presná - prispôsobenie sa miestnym podmienkam a udržiavanie stabilnej teploty.</li> <li>Pokročilá kalibrácia môže trvať niekoľko hodín (alebo aj viac, ak 1 termostat vykonáva kalibračný proces, na displeji sa zobrazí správa "KALIBRÁCIA RADIÁTORA TRV".</li> </ul> |                     |
| VSTUP S1/S2     | VYPNUTÝ<br>PODLAHOVÝ SENZOR<br>SENZOR EXTERNEJ TEPLOTY<br>SENZOR OBSADENOSTI<br>ONE TOUCH<br>PREPÍNANIE (VYKUROVANIE /<br>CHLADENIE) | <ul> <li>VSTUP S1/S2 môže pracovať v rôznych konfiguráciách:<br/>VYPNUTÝ - vstup S1 / S2 je vypnutý.</li> <li>PODLAHOVÝ SENZOR - Vstup S1 / S2 sa používa na pripojenie snímača teploty podlahy (napr. FS300 - NTC 10 kOhm).<br/>Termostat udržuje teplotu v miestnosti a navyše (podlahovým snímačom) zabraňuje prehriatiu alebo podchladeniu podlahy, ktoré môže spôsobiť nepohodlie alebo poškodenie podlahy.</li> <li>SENZOR EXTERNEJ TEPLOTY - Vstup S1 / S2 sa používa na pripojenie externého snímača teploty (napr. FS300 - NTC 10 kOhm). Ak je pripojený externý teplotný senzor, termostat zobrazí teplotu nameranú týmto senzorom a ignoruje interný zabudovaný senzor. Externý snímač teploty je možné použiť, keď termostat riadi miestnosť, ku ktorej nemáme prístup.</li> <li>Upozorňujeme, že ak nie je pripojený žiadny externý snímač a vy ste sa rozhodli použiť vstup S1 / S2 ako "EXT SENSOR", teplota sa nezobrazí.</li> <li>SENZOR OBSADENOSTI - na vstup S1 / S2 je pripojený externý kontakt bez napätia (napr. hotelová karta, snímač obsadenia).</li> </ul>                                                                                             | DISABLE             |

| Názov parametra        | Hodnoty parametrov                                                      | Popis                                                                                                    | Základné<br>hodnoty                               |
|------------------------|-------------------------------------------------------------------------|----------------------------------------------------------------------------------------------------|---------------------------------------------------|
|                        |                                                                         | Ak sú kontakty S1 / S2 zatvorené, termostat má normálny prevádz-<br>kový režim, napr. režim plánovania či manuálny režim. Ak sú kontak-<br>ty S1 / S2 otvorené, termostat aktivuje pohotovostný režim.                                                                                                    |                                                   |
|                        |                                                                         | <b>ONE TOUCH</b> - k dispozícii iba v režime ONLINE. Vstup S1/S2 sa<br>používa na prácu s beznapäťovým kontaktom. Zatvorením /<br>otvorením kontaktov S1/S2 môžeme spustiť pravidlo OneTouch<br>vytvorené v aplikácii Smart Home. Viac informácií v kapitole 6.15                                                                                                    |                                                   |
|                        |                                                                         | <b>PREPÍNANIE</b> - na vstup S1 / S2 je pripojený externý<br>bezpotenciálový kontakt.<br>Keď sú kontakty S1 / S2 zatvorené, termostat pracuje v režime<br>vykurovania.<br>Pri otvorení kontaktov S1 / S2 pracuje termostat v režime<br>chladenia.                                                                                                    |                                                   |
|                        |                                                                         | Táto funkcia nie je dostupná, ak je termostat spárovaný so<br>svorkovnicou KL08RF, hlavicou TRV alebo prijímačom RX10RF.                                                                                                    |                                                   |
| MINIMÁLNA TEPLOTA      | MIN. TEPLOTA VYKUROVANIA<br>MIN. TEPLOTA CHLADENIA                      | Parameter umožňuje obmedziť rozsah požadovanej teploty<br>nastavením minimálnej hodnoty pre vykurovanie a chladenie.<br>Predvolený rozsah nastavenia teploty: 5 °C – 35 °C                                                                                                    | 5 °C                                              |
| MAXIIMÁLNA TEPLOTA     | MAX. TEPLOTA VYKUROVANIA<br>MAX. TEPLOTA CHLADENIA                      | Parameter umožňuje obmedziť rozsah požadovanej teploty<br>nastavením minimálnej hodnoty pre vykurovanie a chladenie.<br>Predvolený rozsah nastavenia teploty: 5,5°C – 40°C                                                                                                    | 35 ℃                                              |
| OCHRANA VENTILOV       | ON<br>OFF                                                               | Funkcia ochrany ventilov je určená na ochranu termostatických<br>ventilov pred zaseknutím alebo zablokovaním (napr. v letnom<br>období, keď je vykurovací systém vypnutý). Ak termostat nepo-<br>siela signál na vykurovanie počas 7 dní, zapne sa ohrev na veľmi<br>krátku dobu, aby sa pohony pohli.                                                                                                    | ON                                                |
| MINIMÁLNY ČAS VYPNUTIA | MIN. ČAS VYPNUTIA<br>PRE VYKUROVANIE<br>MIN. ČAS VYPNUTIA PRE CHLADENIE | Tento parameter určuje minimálny čas medzi zapínaním<br>a vypínaním v režime chladenia. Termostat musí túto časovú<br>hodnotu počkať, kým sa znova zapne.<br>Minimálny časový interval vypnutia: 0 – 999                                                                                                    | PRE<br>VYKUR.: 1<br>PRE<br>Chladenie:<br>180      |
| FUNKCIA OPTIMALIZÁCIE  | OPTIMÁLNY ŠTART ZAP / VYP<br>Optimálny stop zap / vypf                  | Optimalizačná funkcia je energeticky úsporný algoritmus na<br>efektívne riadenie vykurovacieho zariadenia, ktorý zaisťuje lepší<br>teplotný komfort v preddefinovaných denných časoch.                                                                                                    | OPTIMÁLNY<br>ŠTART: OFF<br>OPTIMÁLNY<br>STOP: OFF |
|                        |                                                                         | vysiela signál ohrevu do zdroja tepla skôr, aby sa požadovaná<br>teplota dosiahla v čase definovanom v pláne.                                                                                                    |                                                   |
|                        |                                                                         | Ak je funkcia <b>OPTIMÁLNY STOP</b> aktívna, termostat berie do<br>úvahy zotrvačnosť systému, vypne zdroj tepla skôr, aby sa<br>dosiahla požadovaná teplota v čase definovanom v pláne.                                                                                                    |                                                   |
| FUNKCIA TEPLEJ PODLAHY | VYPNUTÁ<br>ÚROVEŇ 1<br>ÚROVEŇ 2<br>ÚROVEŇ 3                             | Táto funkcia pomáha udržiavať podlahu v teple, aj keď je<br>miestnosť dostatočne teplá a nie je potrebné zapnúť<br>vykurovanie. Užívateľ si môže zvoliť 3 úrovne funkcie teplej<br>podlahy.<br><b>Vezmite prosím na vedomie:</b> Táto funkcia nie je ekonomická,<br>pretože váš vykurovací systém môže byť zapnutý, aj keď nie je<br>potrebné vykurovanie. Je to funkcia KOMFORT, ktorá udržuje<br>vašu podlahu stále v teple. Je iba pre režim vykurovania. | VYPNUTÁ                                           |

| Názov parametra        | Hodnoty parametrov                                                                                       | Popis                                                                                                    | Základné |
|------------------------|----------------------------------------------------------------------------------------------------|----------------------------------------------------------------------------------------------------|----------|
|                        |                                                                                                    | <ul> <li>- ÚROVEŇ 1 - Vykurovanie bude ZAPNUTÉ 11 minút (3 minúty na otvorenie pohonu, potom pohon zostane otvorený 5 minút, potom zatvorenie pohonu bude trvať ďalšie 3 minúty). Možnosť je určená pre malé miestnosti s krátkymi slučkami, ktoré sa dajú rýchlo zahriať.</li> <li>- ÚROVEŇ 2 - Vykurovanie bude ZAPNUTÉ 15 minút (3 minúty na otvorenie pohonu, potom pohon zostane otvorený 9 minút a potom zatvorenie pohonu bude trvať ďalšie 3 minúty). Táto možnosť je určená pre stredne veľké miestnosti so slučkami strednej dĺžky.</li> <li>- ÚROVEŇ 3 - Vykurovanie bude ZAPNUTÉ 19 minút (3 minúty na otvorenie pohonu, pohon zostane otvorený 13 minút, zatvorenie pohonu bude trvať ďalšie 3 minúty). Možnosť je určená pre veľké miestnosti so slučkami strednej dĺžky.</li> </ul>                                                                                                    | nounoty  |
| PIN KÓD                | ZAP<br>VYP                                                                                               | Pre funkciu PIN CODE je možné nastaviť dve varianty:<br>- PIN KÓD sa použije iba na uzamknutie ponuky nastavení správcu,<br>- PIN KÓD sa použije na úplné uzamknutie termostatu.<br>PIN KÓD je možné nastaviť z aplikácie Smart Home alebo na zariadení.<br>V prípade akýchkoľvek problémov s odblokovaním termostatu sa obráťte na<br>technické oddelenie SALUS Controls.                                                                                                    | ZAP      |
| INFORMÁCIE O ZARIADENÍ | SPÁROVANÉ S<br>RF ROZSAH<br>ÚROVEŇ BATÉRIE<br>IDENTIFIKÁCIA<br>VERZIA SOFTWARE<br>DEL OFFLINE ZARIADENIE | Funkcia pomáha užívateľovi vyhľadať nižšie uvedené informácie o termostate:<br>SPÁROVANÉ S - tu môžeme skontrolovať, ktoré zariadenia sú ovládané<br>termostatom<br>RF ROZSAH - táto obrazovka zobrazuje hodnotu RSSI (indikátor intenzity<br>prijatého signálu) medzi termostatom a koordinátorom (UGE600 alebo<br>C010RF) každé 3 sekundy. Ak dôjde k strate bezdrôtového pripojenia,<br>zobrazia sa informácie "LOST LINK".<br>ÚROVEŇ BATÉRIE - informácia o percentuálnom stave nabitia batérie<br>IDENTIFIKÁCIA - stlačte ✓₀ aby ste umožnili proces identifikácie zo strany<br>zariadenia - môžete skontrolovať, ktoré zariadenia sú spárované s termo-<br>statom. Počas identifikačného času sa odpočítava 10 minút. Opätovným<br>stlačením tlačidla ukončíte proces identifikácie skôr.<br>VERZIA SOFTWARE - informácia o verzii firmvéru termostatu<br>DEL OFFLINE ZARIADENIE - táto funkcia je k dispozícii iba vtedy, keď je<br>termostat spárovaný s koordinátorom C010RF (v režime OFFLINE). Umožňuje<br>používateľovi odstrániť OFFLINE zariadenia, ktoré sú stále prítomné v pamäti<br>C010RF. V správne fungujúcej sieti by všetky zariadenia mali komunikovať.<br>Ak je v sieti nainštalované nejaké zariadenie a je vypnuté z napájacieho<br>zdroja alebo mimo dosahu (takže nekomunikuje so sieťou), môže byť zo<br>strany termostatu vymazané.<br>PRÍKLAD:<br>Vyberte typ zariadenia offline, ktoré chcete odstrániť:<br>RIADIACI BOX, TERMOSTAT, RADIÁTOR, RX10RF RX1, RX10RF RX2.<br>Po potvrdení výberu (napr. TERMOSTAT) použite klávesy "hore" a "dole"<br>a zobrazia sa nasledujúce informácie:<br>- počet zariadení, ktoré komunikujú s koordinátorom (napr. REGULÁTOR 06<br>ONLINE)<br>- počet zariadení, ktoré sú odpojené od napájania alebo mimo dosahu (napr.<br>REGULÁTOR 02 OFFLINE).<br>V tomto momente stlačením tlačidla ✓₀ potvrďte odstránenie zariadení offline. |          |
| PRIPOJENIE SA S BRÁNOU | ÁNO<br>NO                                                                                                | Ak ste nakonfigurovali termostat ako samostatné zariadenie a teraz ho<br>chcete pripojiť k bráne (spárovať s ostatnými zariadeniami), môžete použiť<br>túto možnosť                                                                                                    | ÁNO      |

## 11. Obnovenie továrenských nastavení

Ak chcete **resetovať** termostat SQ610 na predvolené výrobné nastavenia, postupujte takto:

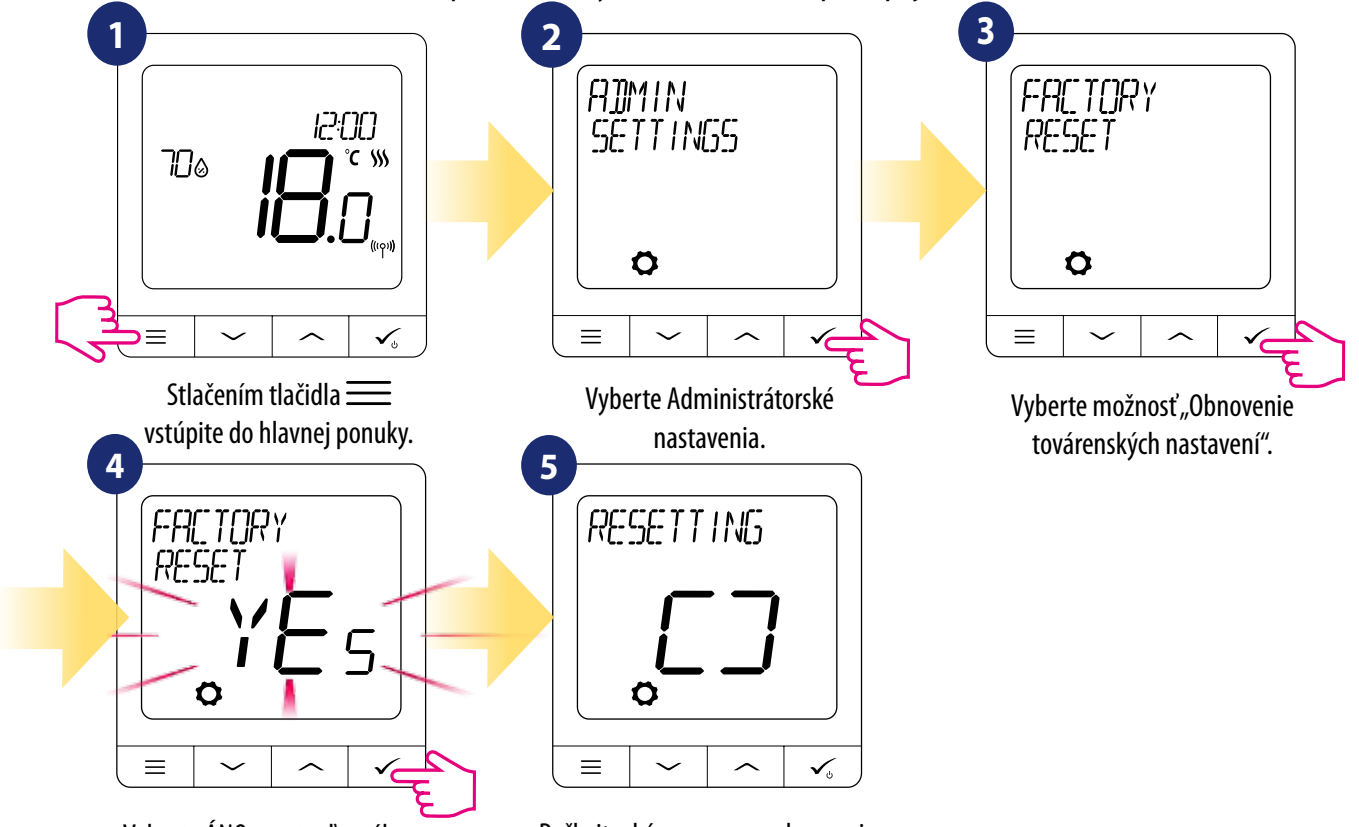

Vyberte ÁNO a potvrďte výber stlačením tlačidla  $\checkmark_{\circ}$ .

Počkajte, kým sa proces obnovenia továrenských nastavení nedokončí.

### 12. Chybové kódy (popis chybových kódov s možnými riešeniami)

| KÓD<br>CHYBY | POPIS                                                | OPIS CHYBY                                                                                 | RIEŠENIE                                                                                                    |
|--------------|------------------------------------------------------|--------------------------------------------------------------------------------------------|----------------------------------------------------------------------------------------------------|
| 1.           | TRV<br>HARDWARE<br>PROBLÉM                           | TRV spárovaný s termostatom - TRV<br>hardvérová chyba.                                     | <ul> <li>Namontujte späť alebo vymeňte hlavicu TRV. Ak je to potrebné,<br/>kontaktujte technické oddelenie SALUS.</li> </ul>                                                                                                    |
| 2.           | SNÍMAČ<br>PODLAHY<br>PREHRIATY /<br>PODCHLA-<br>DENÝ | Podlaha je prehriata (režim<br>vykurovania). / Podlaha je<br>podchladená (režim chladenia) | <ul> <li>Nastavte teplotu vykurovacieho média alebo zmeňte podlahové čidlo<br/>MAX / MIN požadovaná teplota v parametri admin "S1 / S2 input".</li> <li>Nastavte teplotu chladiaceho média alebo zmeňte žiadanú hodnotu<br/>teploty podlahy MAX / MIN v nastavení admin "S1 / S2 input"<br/>parameter.</li> </ul>          |
| 3.           | SNÍMAČ<br>Podlahy -<br>Chyba                         | Podlahový senzor je poškodený.                                                             | <ul> <li>Ak je podlahové čidlo pripojené k vstupu "S1 / S2", skontrolujte zapojenie.</li> <li>Ak podlahové čidlo nie je pripojené, skontrolujte parametre "S1 / S2 vstup"<br/>nastavenie.</li> </ul>                                                                                                    |
| 4.           | SNÍMAČ<br>PODLAHY -<br>CHYBA                         | Podlahový senzor je skratovaný.                                                            | <ul> <li>Ak je podlahové čidlo pripojené k vstupu "S1 / S2", skontrolujte zapojenie.</li> <li>Ak podlahové čidlo nie je pripojené, skontrolujte parametre "S1 / S2 vstup" nastavenie.</li> <li>Skontrolujte izoláciu vodiča podlahového senzora, či nie je poškodená.</li> <li>Odpor snímača pri 25 °C = 10 kΩ.</li> </ul> |
| 5.           | PRIPOJENIE<br>Strata<br>Spojenia                     | Termostat stratil kontakt<br>s koordinátorom siete CO10RF alebo<br>bránou UGE600.          | <ul> <li>Skontrolujte pripojenie napájania koordinátora / brány.</li> <li>Nie je signál od koordinátora / brány alebo termostatu.</li> </ul>                                                                                                    |
| 6.           | STRATA<br>SPOJENIA SO<br>SVORKOVNICOU                | Termostat stratil spojenie<br>so svorkovnicou.                                             | Je elektrické vedenie zapnuté a LED dióda Status Network svieti?<br>• Ak áno, pošlite vykurovací signál z termostatu do svorkovnice<br>(zmena požadovanej teploty).                                                                                                    |

| KÓD<br>CHYBY | POPIS                                   | OPIS CHYBY                                                                                                    | RIEŠENIE                                                                                                    |
|--------------|-----------------------------------------|----------------------------------------------------------------------------------------------------|----------------------------------------------------------------------------------------------------|
|              |                                         |                                                                                                    | <ul> <li>Ak LED dióda stavu siete bliká, spárujte svorkovnicu so systémom podľa<br/>manuálu a termostat spárujte so svorkovnicou.</li> </ul>                                                                                                    |
| 7.           | STRATA<br>SPOJENIA<br>S TRV<br>HLAVICOU | Termostat stratil spojenie s hlavicou<br>TRV.                                                                                                    | <ul> <li>Skontrolujte batérie hlávice TRV.</li> <li>Odošlite vykurovací signál z termostatu a skontrolujte, či funguje<br/>hlavica TRV.</li> <li>Ak LED dióda na hlavici TRV bliká, zopakujte postup párovania<br/>s termostatom podľa manuálu.</li> </ul>                                                                                                    |
| 8.           | STRATA<br>Spojenia RX1                  | Termostat stratil spojenie<br>s prijímačom RX10RF (režim RX1).                                                                                               | <ul> <li>Je prijímač RX10RF pripojený k zdroju napájania a horná dióda LED je červená? Prepínač Auto / Manual musí byť prepnutý do polohy AUTO.</li> <li>Vynútite proces identifikácie zo strany koordinátora / brány a skontrolujte, či sú zariadenia v sieti.</li> <li>Odošlite vykurovací signál z termostatu.</li> <li>Ak horná dióda LED bliká, vykonajte postup párovania podľa manuálu RX10RF.</li> </ul> |
| 9.           | STRATA<br>Spojenia RX2                  | Termostat stratil spojenie<br>s prijímačom RX10RF (režim RX2).                                                                                               | <ul> <li>Je prijímač RX10RF pripojený k zdroju napájania a horná dióda LED je červená? Prepínač Auto / Manual musí byť prepnutý do polohy AUTO.</li> <li>Vynútite proces identifikácie zo strany koordinátora / brány a skontrolujte, či sú zariadenia v sieti.</li> <li>Odošlite vykurovací signál z termostatu.</li> <li>Ak horná dióda LED bliká, vykonajte postup párovania podľa manuálu RX10RF.</li> </ul> |
| 10-17.       | STRATA<br>Spojenia zony<br>1-8          | Svorkovnica stratila spojenie<br>s termostatom danej zóny:<br>napr. 11 = so zónou 1; 12 = so zónou<br>2 atď. Na všetkých termostatoch sa<br>zobrazuje chyba. | <ul> <li>Skontrolujte napájanie termostatu.</li> <li>Odošlite vykurovací signál z termostatu.</li> <li>V prípade potreby termostat znova nainštalujte.</li> </ul>                                                                                                    |
| 18.          | STRATA<br>SPOJENIA<br>CO10RF/<br>UGE600 | Svorkovnica stratila spojenie<br>s koordinátorom<br>CO10RF / internetovou bránou<br>UGE600.                                                                  | Je svorkovnica zapnutá a LED dióda Status Network svieti<br>nepretržite?<br>• Vynútite proces identifikácie zo strany koordinátora / brány<br>a skontrolujte, či ssvorkovnica nachádza v sieti.<br>• Ak LED dióda stavu siete bliká, spárujte svorkovnicu so systémom<br>podľa manuálu a všetky termostaty spárujte so svorkovnicou.                                                                             |
| 19.          | STRATA<br>Spojenia<br>Rx10rF/<br>Klo8rF | Svorkovnica stratila spojenie<br>s prijímačom RX10RF, ktorý pracuje<br>v režime RX1.<br>Na všetkých termostatoch sa<br>zobrazuje chyba.                      | <ul> <li>Je svorkovnica zapnutá a LED dióda Status Network svieti<br/>nepretržite?</li> <li>Vynútite proces identifikácie zo strany koordinátora / brány<br/>a skontrolujte, či ssvorkovnica nachádza v sieti.</li> <li>Ak LED dióda prepínača AUTO / MANUAL bliká, postupujte podľa<br/>manuálu pre párovanie RX10RF.</li> </ul>                                                                                |

| KÓD<br>CHYBY | POPIS                             | OPIS CHYBY                                                                                                    | RIEŠENIE                                                                                                    |
|--------------|-----------------------------------|----------------------------------------------------------------------------------------------------|----------------------------------------------------------------------------------------------------|
| 20.          | STRATA<br>SPOJENIA<br>Koordinátor | Hlavica TRV stratila spojenie<br>s koordinátorom<br>CO10RF / bránou UGE600.                                                                                                    | <ul> <li>Skontrolujte batérie hlavice TRV (v prípade potreby ich vymeňte).</li> <li>Skontrolujte, či je k napájaciemu zdroju pripojený<br/>koordinátor / internetová brána.</li> <li>Vynúťte proces identifikácie zo strany koordinátora / brány<br/>a skontrolujte, či sú zariadenia v sieti.</li> <li>Odošlite vykurovací signál z termostatu.</li> </ul>                                                                                                    |
| 21.          | TRV SLABE<br>Batérie              | Slabé batérie v hlavici TRV.                                                                                                    | • Vymeňte batérie hlavice TRV.                                                                                                    |
| 22.          | CHYBA<br>Párovania<br>Trv         | Chyba párovania hlavice TRV alebo<br>hlavice nie sú kompatibilné<br>so systémom.                                                                                                    | <ul> <li>Odstráňte hlavicu TRV zo systému a zopakujte postup párovania s<br/>termostatom.</li> </ul>                                                                                                    |
| 23.          | CHYBA<br>Párovania<br>Klo8rf      | Termostat sa nedá spárovať so<br>svorkovnicou.                                                                                                    | • Zopakujte postup párovania termostatu.                                                                                                    |
| 24.          | STRATA<br>Spojenia                | Termostat stratil spojenie s najbližším<br>zariadením napajným 230 V.                                                                                                    | <ul> <li>Skontrolujte napájanie najbližšieho 230 V zariadenia. Ak je problém s do-<br/>sahom vysokofrekvenčného signálu, nainštalujte sieťový zosilňovač ZigBee<br/>a znova spárujte termostat s prijímačom (svorkovnica, hlavica TRV atď.).</li> </ul>                                                                                                    |
| 25-28.       | STRATA<br>Spojenia<br>Zona 9-12   | Svorkovnica stratila spojenie<br>s termostatom danej zóny: napr.<br>26 = so zónou 9; 27 = so zónou 10;<br>28 = so zónou 11, 29 = so zónou<br>12. Na všetkých termostatoch sa<br>zobrazuje chyba. | <ul> <li>Skontrolujte napájanie termostatu.</li> <li>Odošlite vykurovací signál z termostatu.</li> <li>V prípade potreby termostat znova nainštalujte.</li> </ul>                                                                                                    |
| 29.          | TRV CHYBA<br>PREVODOVKY           | Hlavica TRV má problém s vnútorným<br>prevodovým mechanizmom.                                                                                                    | <ul> <li>Namontujte späť alebo vymeňte hlavicu TRV. V prípade potreby sa<br/>spojte s technickým oddelením SALUS.</li> </ul>                                                                                                    |
| 30.          | CHYBA<br>Adaptácie<br>Trv         | Chyba adaptácie hlavy TRV<br>namontovanej na vložke ventilu<br>radiátora.                                                                                                    | <ul> <li>Skontrolujte montáž hlavice TRV na vložke ventila radiátora a znova<br/>namontujte hlavicu TRV.</li> <li>Skontrolujte kompatibilitu hlavice TRV a vložky ventila radiátora;<br/>v prípade potreby vymeňte vložku ventilu.</li> </ul>                                                                                                    |
| 31.          | SLABÉ BATERIE<br>TERMOSTATU       | Úroveň nabitia termostatu je nízka<br>(chyba sa zobrazuje iba v aplikácii<br>Smart Home).                                                                                                    | • Vymeňte batérie termostatu.                                                                                                    |
| 32.          | STRATA<br>SPOJENIA<br>RX10RF      | rijímač RX10RF stratil spojenie s<br>termostatom (chyba sa zobrazuje iba<br>v aplikácii Smart Home).                                                                                             | <ul> <li>Skontrolujte napájanie termostatu.</li> <li>Vynúťte proces identifikácie zo strany koordinátora / brány<br/>a skontrolujte, či sú zariadenia v sieti.</li> <li>Odošlite vykurovací signál zo strany termostatu a skontrolujte, či sa<br/>prijímač RX10RF zapína.</li> <li>Ak horná dióda LED bliká, vykonajte postup párovania<br/>podľa manuálu RX10RF.</li> <li>Spárujte termostat s prijímačom RX10RF znovu podľa manuálu<br/>k termostatu.</li> </ul> |

## 13. Čistenie a údržba

Quantum termostat SQ610 nevyžaduje žiadnu zvláštnu údržbu. Vonkajší obal pravidelne čistite suchou handričkou (NEPOUŽÍVAJTE rozpúšťadlá, leštidlá, saponáty ani abrazívne čistiace prostriedky, pretože by mohli poškodiť termostat). V jednotke nie sú žiadne časti, ktoré by mohol opravovať užívateľ. Akékoľvek opravy alebo zásahy môže vykonávať iba spoločnosť Salus Controls alebo jej poverení zástupcovia.

## 14. Technické informácie

| Napájanie                                         | AC 230 V                                                                                                    |
|---------------------------------------------------|----------------------------------------------------------------------------------------------------|
| Rozsah nastavenia teploty                         | 5-40°C                                                                                                    |
| Presnosť zobrazenia teploty                       | 0.5°C alebo 0.1°C                                                                                                    |
| Riadiaci algoritmus                               | ITLC<br>Hysterézia<br>(±0.25°C/±0.5°C)<br>THB                                                                                        |
| Vstup S1 a S2 input                               | Snímač teploty podlahy<br>Externý snímač teploty vzduchu<br>Snímač obsadenosti<br>One Touch<br>Prepínač<br>(vykurovanie / chladenie) |
| Výstup                                            | COM – NO<br>(beznapäťový)                                                                                                    |
| Max. záťaž                                        | 3 (1) A                                                                                                    |
| Komunikácia                                       | ZigBee 2,4GHz                                                                                                    |
| Montáž                                            | Flush mounting                                                                                                    |
| Prevádzková teplota                               | 0-45°C                                                                                                    |
| Trieda krytia IP                                  | IP30                                                                                                    |
| Rozmery<br>[Šírka x výška x hĺbka]                | 86 x 86 x 10 mm                                                                                                    |
| Hrúbka po namontovaní do nástennej skrinky<br>φ60 | 10 mm                                                                                                    |

### 15. Záruka

SALUS Controls zaručuje, že na tomto produkte nebudú žiadne chyby materiálu alebo spracovania. Zaručuje tiež, že zariadenie bude pracovať v súlade so svojimi špecifikáciami po dobu piatich rokov od dátumu inštalácie. V prípade porušenia tejto záruky SALUS Controls chybný produkt opraví alebo vymení.

| Neno zákazníka:                 |
|---------------------------------|
| Adresa zákazníka:               |
| PSČ:                            |
| ſel.:e-mail:                    |
|                                 |
| Názov spoločnosti:              |
| e-mail:                         |
| Dátum inštalácie:               |
| Neno inštalatéra:               |
| <sup>2</sup> odpis inštalatéra: |